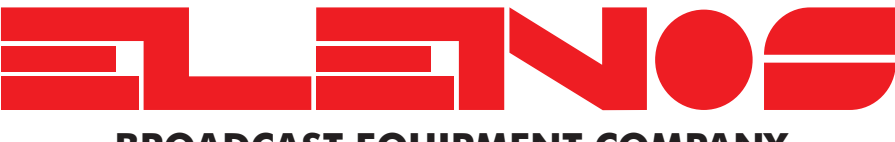

**BROADCAST EQUIPMENT COMPANY** 

# USE AND MAINTENANCE MANUAL E2500TR

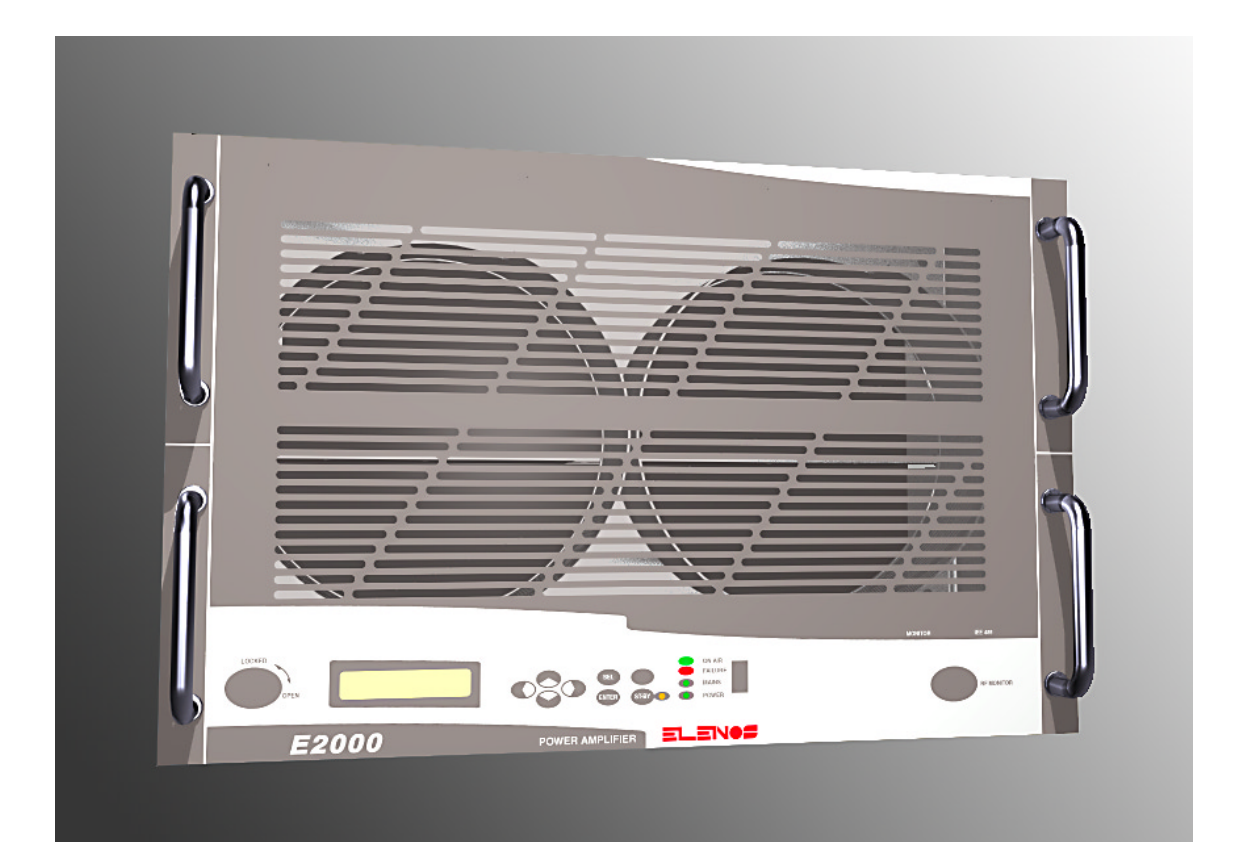

# TECHNICAL SECTION

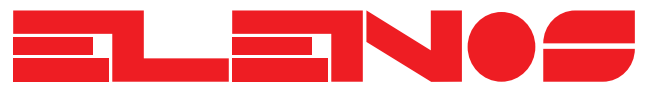

Via G. Amendola 9 - 44028 Poggio Renatico (FE) - Italy Tel. +39 0532 829 965 - Fax +39 0532 829 177 E-Mail: info@elenos.com Internet address: www.elenos.com

Edition 1 Rev. 2 - 14/10/2003 Code MAN0090

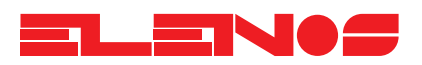

#### Dear Customer,

Firstly, thank you for choosing an **ELEINOS** product.

**ELEINE** products are solid state or thermionic valve transmitters that develop power from a minimum of 20W to a maximum of 30KW.

Great care has been taken during the design of the protection circuitry to ensure compatability with products from other manufacturers. However the best performance is achieved when the equipment is used with other products manufactured by

The unit has been designed to guarantee consistent performance over time, without the need for special maintenance. The need for this is minimised by regular functional checks of those components which are ventilated.

Operation of the unit is very easy and intuitive. Even so it is recommended that this manual and other relevant documentation is read carefully before any operation is attempted.

Customer Care

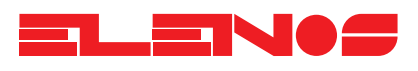

#### **CONTENTS**

#### 1. GENERAL

| 1.1. Front | view TR version                                    | Page 7  |
|------------|----------------------------------------------------|---------|
| 1.1.1.     | Description of the front panel                     | Page 7  |
| 1.2. Rear  | view TR version                                    | Page 9  |
| 1.2.1.     | Fuse ratings and power supply connection schematic | Page 9  |
| 1.2.2.     | Description of the rear panel                      | Page 9  |
| 1.3. Rear  | view DR version                                    | Page 10 |
| 1.3.1.     | Fuse ratings and power supply connection schematic | Page 10 |
| 1.3.2.     | Description of the rear panel                      | Page 10 |
| 1.4. Desc  | ription of materials supplied in the packaging     | Page 11 |

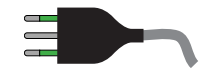

#### 2. INSTALLATION

| 2.1. | Unpacking                           | Page 13 |
|------|-------------------------------------|---------|
| 2.2. | Assembly and disassembly            | Page 13 |
| 2.2. | Configuration to the line voltage   | Page 14 |
| 2.3. | Connection to the electrical supply | Page 15 |
| 24   | Installation                        | Page 15 |

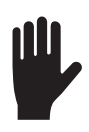

#### 3. USER INSTRUCTIONS

| 3.1. Powe  | ring up                                                    | Page17  |
|------------|------------------------------------------------------------|---------|
| 3.2. Desc  | ription of the graphics interface, setups and measurements |         |
| 3.2.1.     | Main menu                                                  | Page 17 |
| 3.2.2.     | Selection menu                                             | Page 17 |
| 3.2.3.     | Temperatures menu (TR version)                             | Page 18 |
| 3.2.4.     | Temperatures menu (DR version)                             | Page 18 |
| 3.2.5.     | Voltage and current menu (TR version)                      | Page 19 |
| 3.2.6.     | Voltage and current menu (DR version)                      | Page 19 |
| 3.2.7.     | RF amplifier currents                                      | Page 20 |
| 3.2.8.     | Power limiting configuration menu                          | Page 20 |
| 3.2.9.     | "LOCKED" mode                                              | Page 21 |
| 3.2.10.    | Modem configuration menu                                   | Page 21 |
| 3.2.11.    | System information menu                                    | Page 22 |
| 3.2.12.    | Alarm list menu                                            | Page 22 |
| 3.3. Perfo | rmance checks                                              | Page 27 |
| 3.4. Telem | netry connection and operation                             | Page 29 |
| 3.4.1.     | SMS operation                                              | Page 37 |
| 3.5. Analo | og measurements connector                                  | Page 45 |
| 3.6. Diag  | nostics connector                                          | Page 47 |

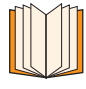

#### 4. GENERAL DESCRIPTION

| 4.1. Intro | oduction     | Page 49 |
|------------|--------------|---------|
| 4.1.1.     | Protection   | Page 49 |
| 4.1.2.     | Measurements | Page 49 |
| 4.1.3.     | Telemetry    | Page 49 |
| 4.1.4.     | Indicators   | Page 50 |
| 4.2. Bloc  | k diagrams   |         |

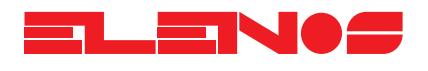

| 4.   | 2.1.   | Linear power supply version             | Page 51* |
|------|--------|-----------------------------------------|----------|
| 4.   | 2.2.   | Switching power supply version          | Page 53* |
| 4.3. | Power  | supply section                          |          |
|      | 4.3.1. | Power (linear and switching)            | Page 55  |
|      | 4.3.2. | Auxiliary (linear and switching)        | Page 55  |
| 4.   | 4. Rac | lio frequency section                   |          |
|      | 4.4.1. | Input splitter                          | Page 56  |
|      | 4.4.2. | RF modules                              | Page 56  |
|      | 4.4.3. | Output combiner                         | Page 57  |
|      | 4.4.4. | Low-pass filter and directional coupler | Page 57  |
|      | 4.4.5. | Shunt                                   | Page 57  |
|      | 4.4.6. | CPU board                               | Page 58  |
|      | 4.4.7. | ALC board                               | Page 58  |
|      |        |                                         |          |

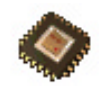

#### 5. ELECTRICAL SCHEMATICS

| • | 5.1. POWER SUPPLY (LINEAR VERSION)              |       |           |
|---|-------------------------------------------------|-------|-----------|
|   | 5.1.1. Schematic                                | .Paae | 61*       |
|   | 5.1.2. Parts list                               | Page  | 63        |
|   | 5.2. POWER SUPPLY (SWITCHING VERSION)           |       |           |
|   | 5.2.1 Schematic                                 | Page  | 65*       |
|   | 5.2.2 Parts list                                | Page  | 66        |
|   | 5.3 VENTILATION SYSTEM                          | ago   | 00        |
|   | 5.3.1 Schematic                                 | Page  | 69        |
|   | 5.3.2 Parts system                              | Page  | 70        |
|   | 5.4 ALIXILLARY POWER SLIPPLY (LINEAR VERSION)   | .ruge | /0        |
|   | 5/1 Lavout                                      | Page  | 71        |
|   | 5.4.7 Schematics                                | .iuge | / 1       |
|   | 5.4.2.1 Auxiliant power supply                  | Pago  | 73*       |
|   | 5.4.2.2 Overcurrent damping                     | Page  | 75        |
|   | 5.4.2.2. Overconeni cidinping                   | .Tuye | 7J<br>77* |
|   | 5.4.2.5. I/O user interface                     | .ruge | 70        |
|   | 5.4.2.4. Thermal probes amplifiers              | .rage | / 9       |
|   | 5.4.2.5. Current-voltage probe amplitiers       | .rage | 80        |
|   |                                                 | .Page | 81        |
|   | 5.5. AUXILIARY POWER SUPPLY (SWITCHING VERSION) |       | 07        |
|   | 5.5.1. Layout                                   | .Page | 87        |
|   | 5.5.2. Schematics                               | D     | 00*       |
|   | 5.5.2.1. Auxiliary power supply                 | .Page | 89*       |
|   | 5.5.2.2. I/O user interface                     | .Page | 91*       |
|   | 5.5.2.3. Switching unit interface               | .Page | 93        |
|   | 5.5.2.4. Thermal-Voltage probes amplifiers      | .Page | 94        |
|   | 5.5.3. Parts list                               | .Page | 95        |
|   | 5.6. CPU                                        | _     |           |
|   | 5.6.1. Layout                                   | .Page | 99*       |
|   | 5.6.2. Schematics                               |       |           |
|   | 5.6.2.1. CPU board block diagram                | .Page | 101*      |
|   | 5.6.2.2. AD/DA and multiplexer                  | .Page | 103*      |
|   | 5.6.2.3. CPU board connector                    | .Page | 105*      |
|   | 5.6.2.4. RS485 and analog outputs               | .Page | 107*      |
|   | 5.6.2.5. CPU                                    | .Page | 109*      |
|   | 5.6.2.6. Digital I/O                            | .Page | 111       |
|   | 5.6.3. Parts list                               | .Page | 112       |
|   | 5.7. ALC                                        |       |           |
|   | 5.7.1. Layout                                   | .Page | 121*      |
|   | 5.7.2. Schematics                               |       |           |
|   | 5.7.2.1. ALC control                            | .Page | 123*      |
|   | 5.7.2.2. Bias buffers - A                       | .Page | 125       |
|   |                                                 |       |           |

Engineering Department PHONE: +39 0532 829 965 - FAX: +39 0532 829 177 E-Mail: support@elenos.com

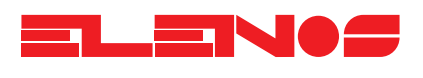

| 1 A A A |  |
|---------|--|

| 5723 Bigs huffers - B                  | Page   | 126  |
|----------------------------------------|--------|------|
| 5.7.2.4 Power measurement amplifiers   | Page   | 127  |
| 5.7.2.5 Thermal measurement amplifiers | Page   | 128  |
| 5.7.3. Parts list                      | Page   | 129  |
| 5.8. SHUNT                             |        |      |
| 5.8.1. Layout                          | Page   | 135  |
| 5.8.2. Schematic                       | Page   | 137* |
| 5.8.3. Parts list                      | Page   | 139  |
| 5.9. KEYBOARD                          |        |      |
| 5.9.1. Layout                          | Page   | 141  |
| 5.9.2. Schematic                       | Page   | 142  |
| 5.9.3. Parts list                      | Page   | 143  |
| 5.10. DIRECTIONAL COUPLER              |        |      |
| 5.10.1. Layout                         | Page   | 145  |
| 5.10.2. Schematic                      | Page   | 146  |
| 5.10.3. Parts list                     | Page   | 147  |
| 5.11. USER INTERFACE                   |        |      |
| 5.11.1. Layout                         | Page   | 149  |
| 5.11.2. Schematics                     | Page   | 149  |
| 5.11.3. Parts list                     | Page   | 150  |
| 5.12. THERMAL PROBE                    |        |      |
| 5.12.1. Layout                         | Page   | 151  |
| 5.12.2. Schematics                     | Page   | 151  |
|                                        | Page   | 152  |
| 5.13. VOLIAGE PROBE                    | Derere | 152  |
| 5.13.7. Layou                          | ruge   | 153  |
| 5.13.2. Schemalic                      | Page   | 154  |
| 5.14 RE MODILIE                        | i uye  | 134  |
| 5.14.1 Assembly drawing                | Page   | 155  |
| 5.14.2 Schematic                       | Page   | 156  |
| 5 1 4 3 Parts list                     | Page   | 157  |
| 5 15 LOW-PASS FILTER                   | i ugo  | 107  |
| 5.15.1. Schematic                      | Paae   | 159  |
| 5.15.2. Parts list                     | Paae   | 159  |
| 5.16. COMBINER SYSTEM                  | 5      |      |
| 5.16.1. Input splitter                 | Page   | 160  |
| 5.16.2. Output combiner                | Page   | 161  |
|                                        | Ũ      |      |
|                                        |        |      |
| 6. MAINTENANCE                         | D      | 1/0  |
| 0.1. Air tilter replacement            | Page   | 163  |
|                                        |        |      |
| 7. TECHNICAL DATA                      | Page   | 165  |
|                                        | 0      |      |

Page numbers marked with an asterisk (\*) indicate A3 format

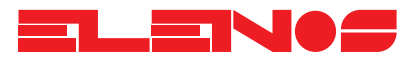

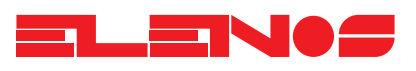

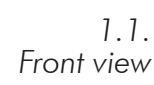

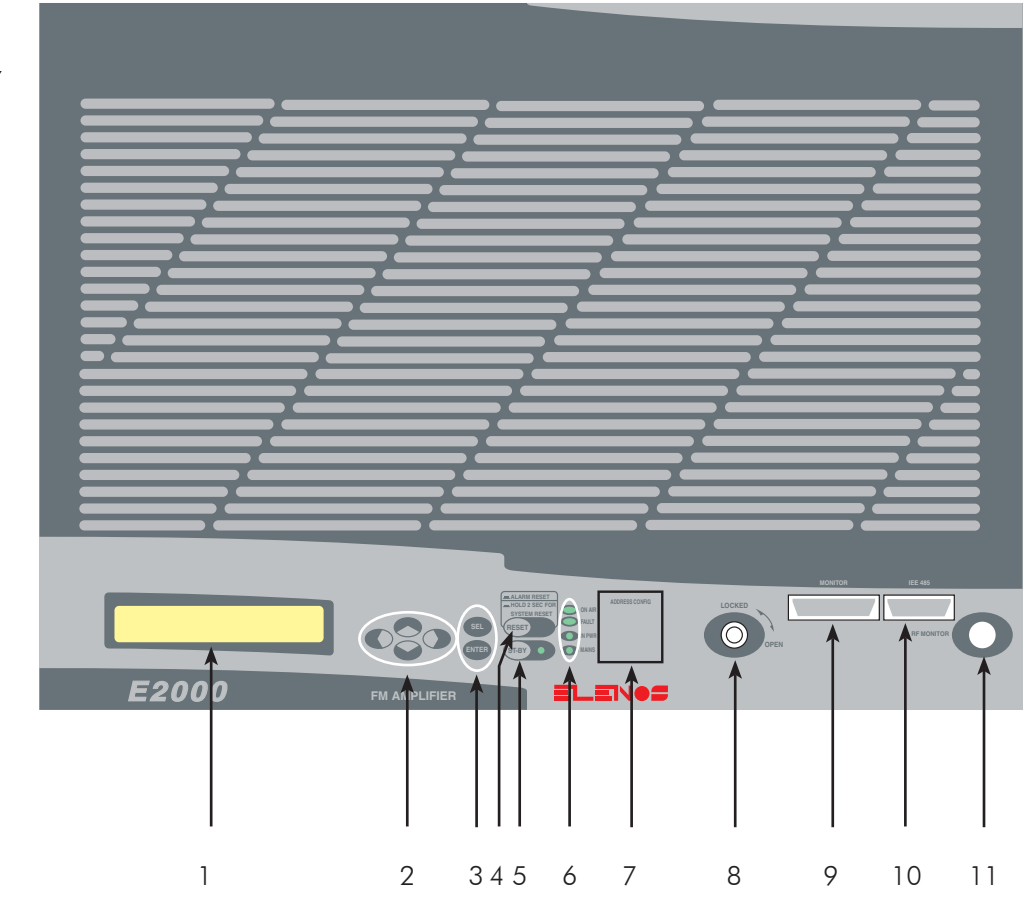

1.1.1. Front panel description

#### 1) Display

- 2) Navigation keypad and contrast adjustment (Sx and Dx keys)
- 3) Selection and modification keys
- 4) System/protection reset key. To reset the system, press the key down for more than 2 seconds.
- 5) Stand-by key
- 6) Indicator leds
- 7) Dip switches for selecting the unit's address
- 8) Disable key
- 9) Analog readout
- 10) RS 485 interface
- 11) RF monitor output (≈ -63dBc)

#### **N.B.**

Do not obstruct the ventialtion grills and periodically clean or replace the filter. The frequency of this operation will depend on ambient conditions.

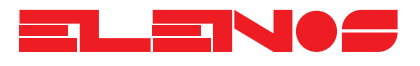

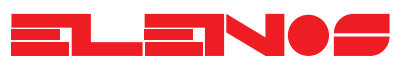

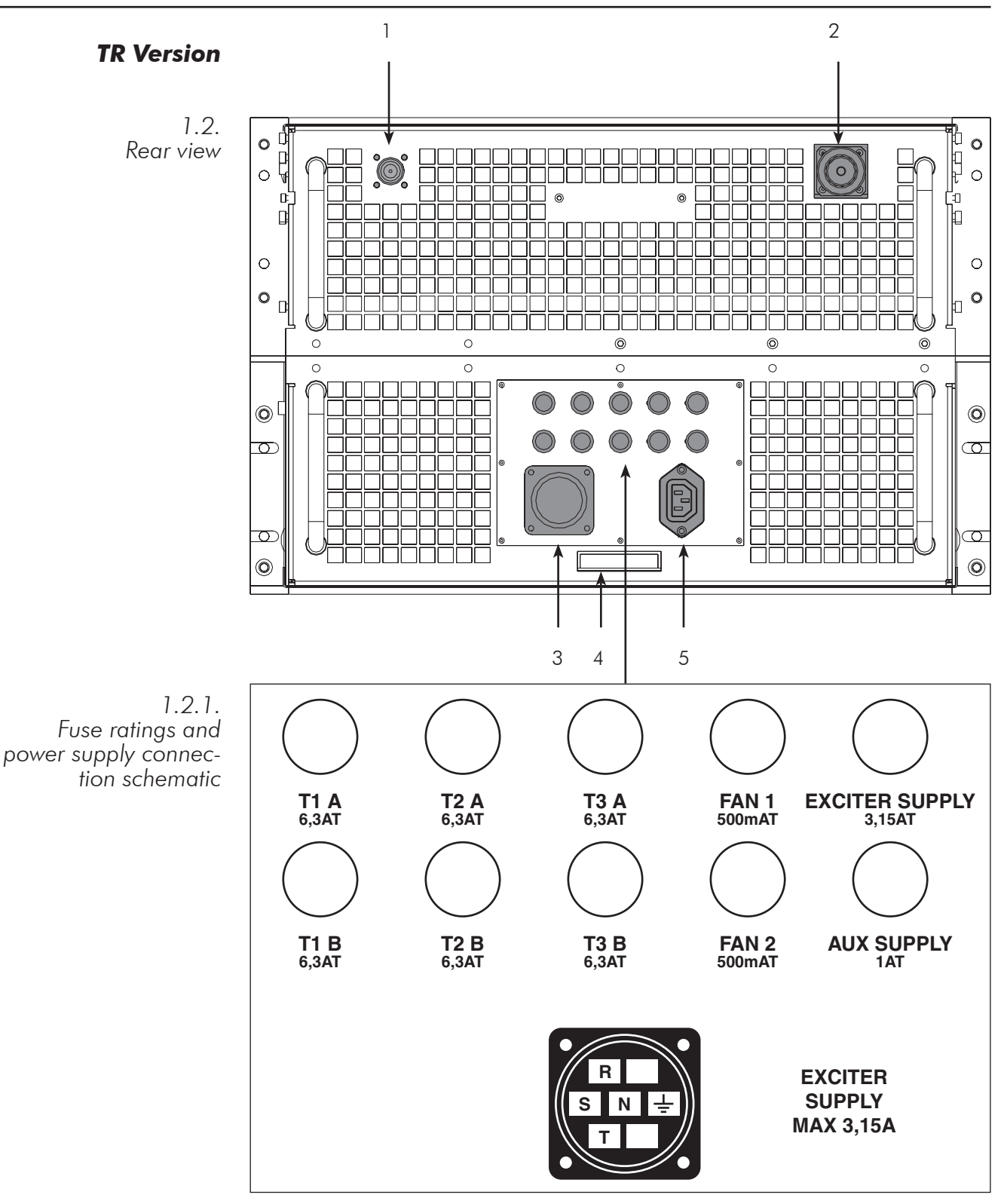

1.2.2. Rear panel description

- 1) RF input female N-type connector
- 2) RF output LC female connector
- 3) Power supply connector (see phase connection in the diagram above)
- 4) American interface
- 5) Auxiliary power supply connector (MAX 3.15A)

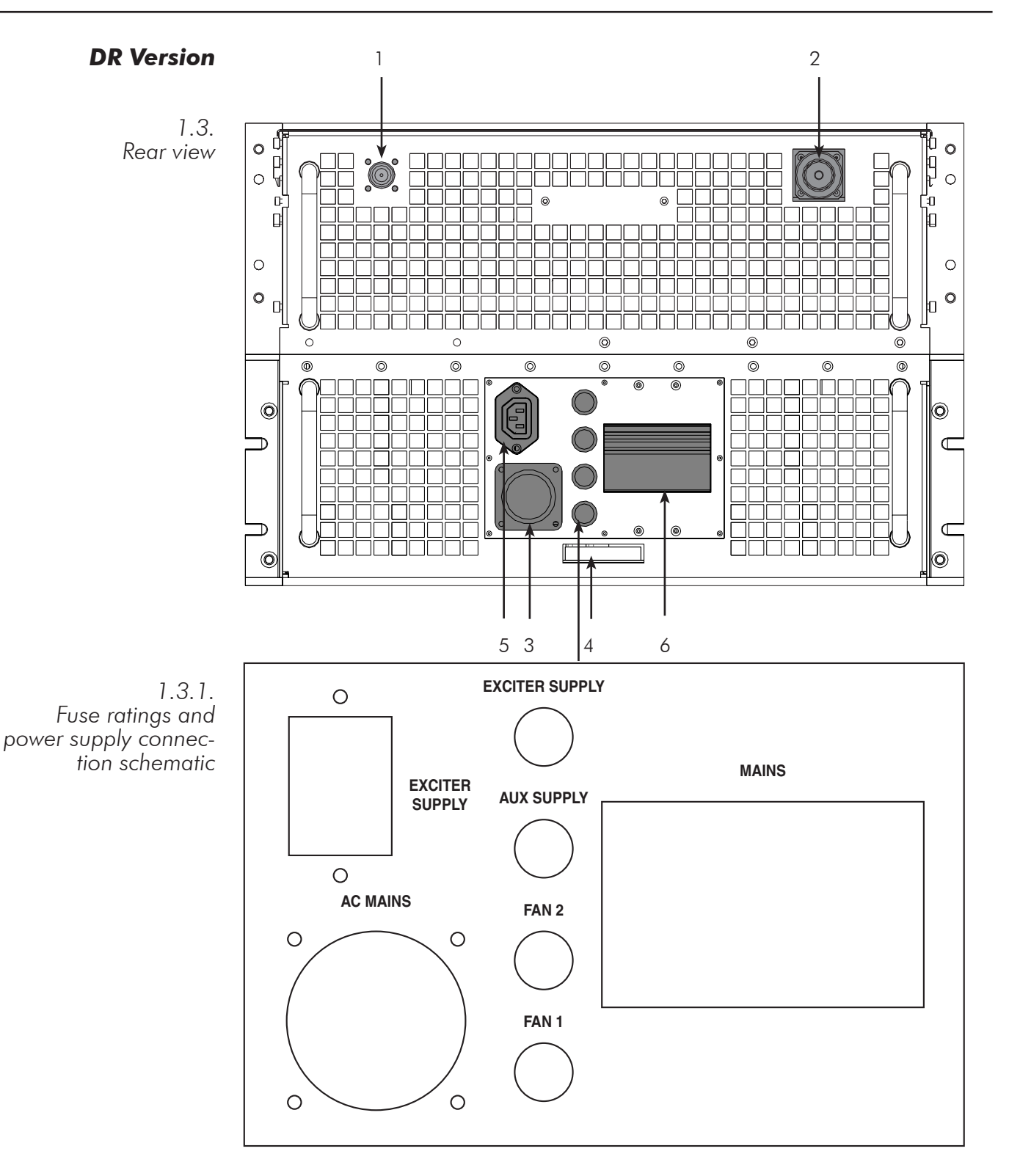

1.3.2. Rear panel description

- 1) RF input female N-type connector
- 2) RF output LC female connector
- 3) Power supply connector (see phase connection in the diagram above)
- 4) American interface
- 5) Auxiliary power supply connector (MAX 3.15A)
- 6) Main switch

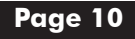

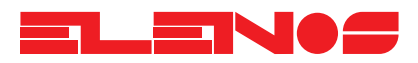

1.3. Description of materials supplied in the packaging The equipment is supplied inside a wooden box, together with other components necessary for correct operation.

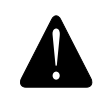

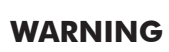

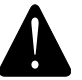

#### In the event that the parts described below are not included inside the packaging, contact ELENOS immediately.

In addition to the E2500 amplifier (DR or TR), the following are also supplied:

- 1) The equipment's user and maintenance manual (two separately bound sections)
- 2) The power supply connector complete with contacts
- 3) The replacement fuse kit:
  - 6 x 6.3A T fuses
  - 2 x 500mA T fuses
  - 1 x 3.15 A T fuse
  - 1 x 1 A T fuse

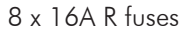

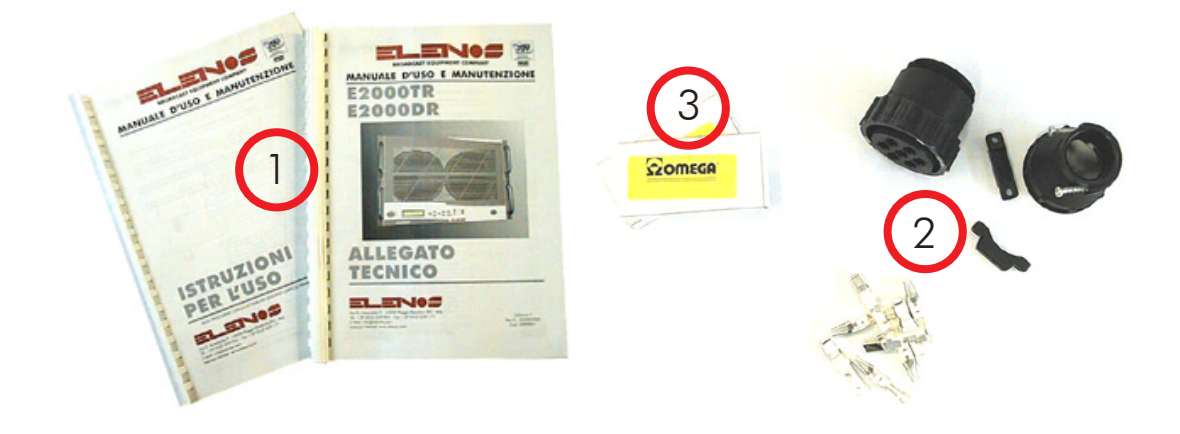

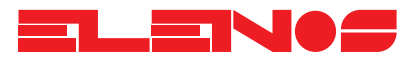

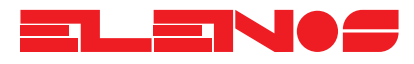

#### 2.1. Unpacking

The equipment is supplied in a wooden box (rigid or collapsible).

Open the top cover of the packing, remove the user and maintenance manual and the kit containing the supply connector and the replacement fuses. Remove the polystyrene protective packing from around the equipment and cut the straps which tie it to the base of the box.

#### 2.2. Assembly and disassembly

The equipment (supplied assembled) is easily disassembled into three main sections (power supply, RF section and ventilation draw) to facilitate transport and installation.

- Remove the top cover (just the electronics panel is sufficient) and the bottom cover
- Remove the front panel
- Disconnect the flat cable from the ALC board at the top of the unit and from the CPU board, located in the lower part of the unit
- Disconnect the fan supply
- Disconnect the power supply connections from the RF module
- Open the fasteners

To re-assemble the unit, follow the reverse procedure

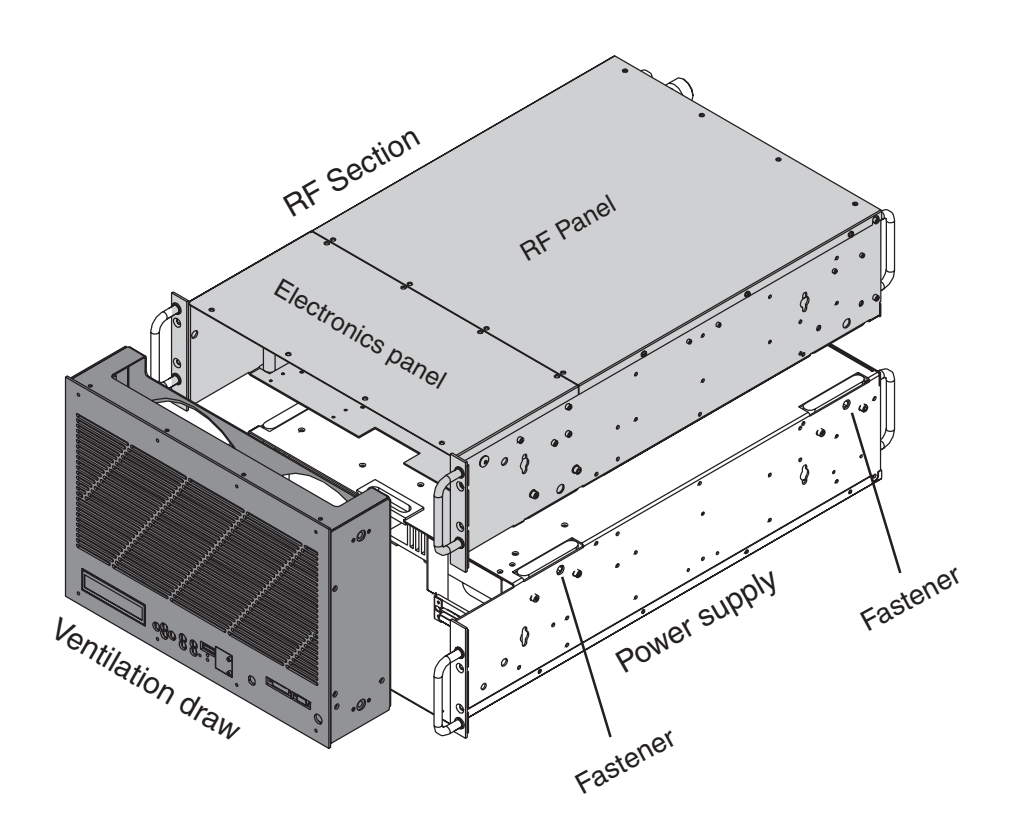

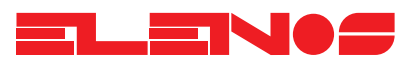

#### 2.2. Linear version

Configuration to the electrical line voltage

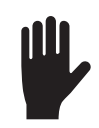

The user must verify that the voltage generated by the power supply does not exceed 50V under no-load conditions (about 45V at full power). Otherwise, the voltage selector should be changed to conform to the values indicated by the manufacturer.

#### **Switching version**

The equipment is supplied configured as requested by the customer. If it becomes necessary to change the power supply voltage from 380V three-phase or 220V single phase to 220V three-phase or 110V single phase (to change to 110V single phase, contact ELENOS for further details), consult the schematic of the switching power supply.

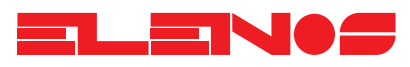

2.3. Connection to the electrical supply

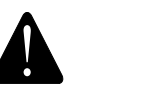

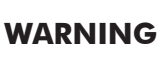

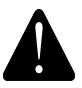

#### Before proceeding, ensure that there is no voltage present on the electrical supply to be used for the equipment

In accordance with the power requirements of the equipment, do not use conductors of section less than 2.5mm<sup>2</sup>

Use a suitable pair of pincers or pliers to fix the contacts of the plug supplied to the electrical supply cables; for greater security it is advisable to solder the connections.

Insert the contacts into the corresponding sockets of the connector, paying attention to the phases, neutral and earth as indicated in section 1.2.1. and on the legend of the rear panel.

Connect the plug to the unit.

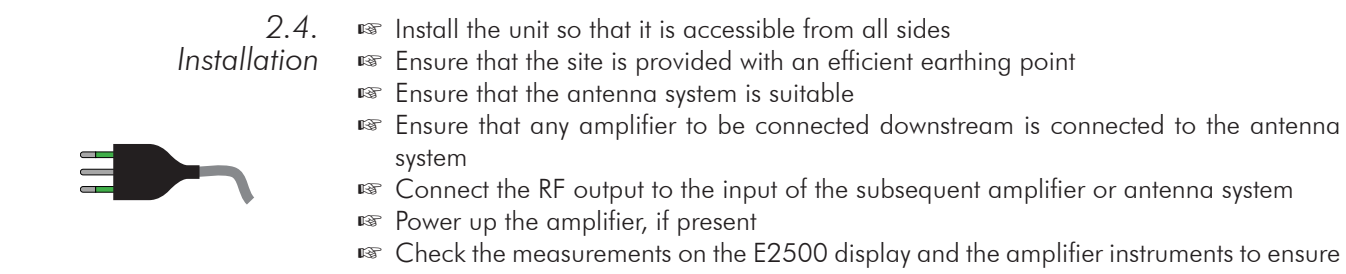

correct operation.

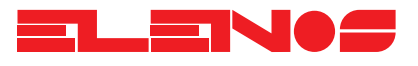

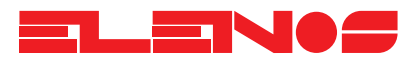

3.1. Active keys The display contrast control is active in every menu and is controlled by the left and right arrow keys.

Any menu can be exited by pressing the SEL key which activates the selection menu.

The ST-BY key is always active to power up or power down the radio frequency section.

The RESET key, which is always active, will, when pressed for less than 1.5 seconds, reset the alarm and protection software. If pressed for more, it will reset the microprocessor system hardware.

3.2.1. Main menu (MAIN WINDOW)

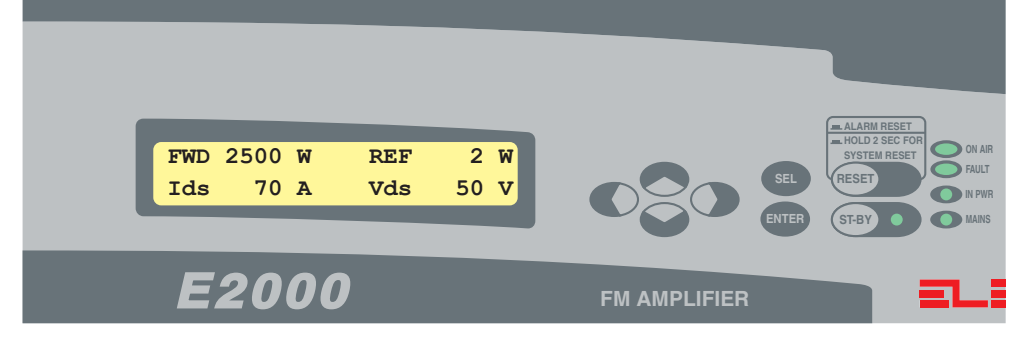

Display of non-adjustable parameters.

- Forward power (FWD)
- Reflected power (REF)
- Total current absorbed by the RF section (Ids)
- RF section supply voltage (Vds)

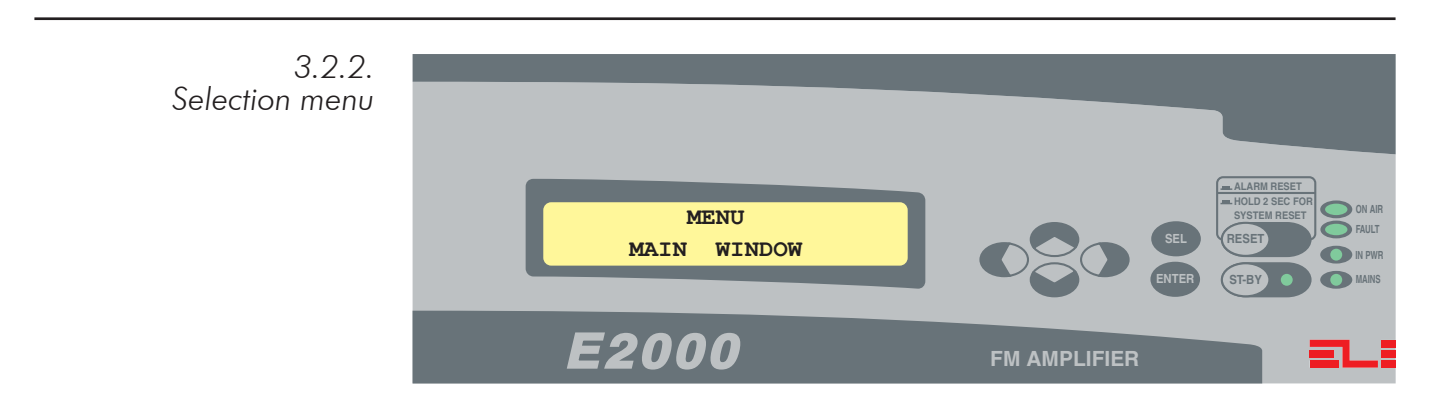

The up/down arrow keys are used to scroll through the menu list (bottom line):

- MAIN WINDOWS
- SYS INFO
- GSM FIELD STRENGTH
- GSM MODEM CONFIG
- TEMPERATURES
- POWER LIMITER SETTINGS
- PSU VOLTAGES-CURRENTS
- RF AMPLIFIER CURRENTS
- ALARMS LIST

The ENTER key selects the chosen menu

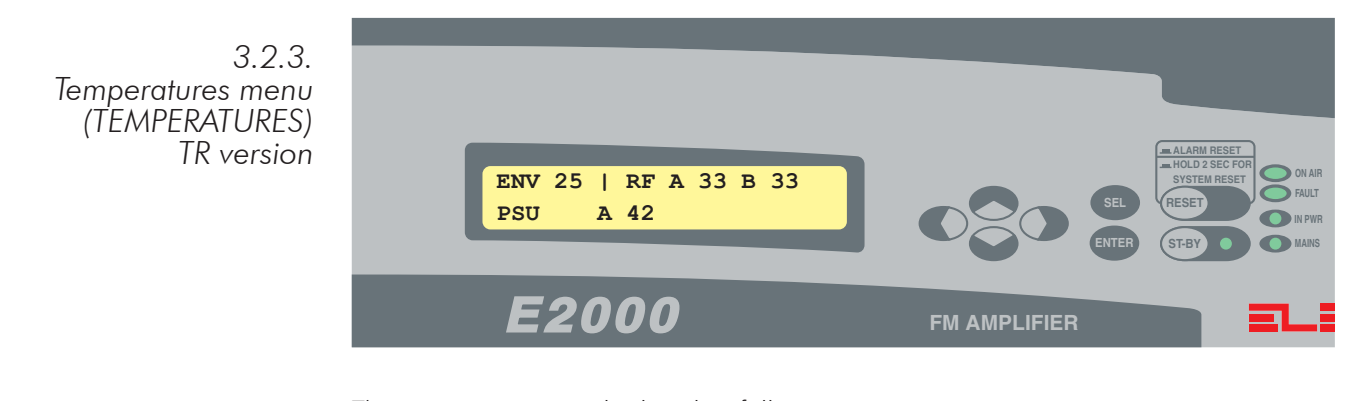

The temperatures are displayed as follows:

- environmental (ENV)
- heatsink RF section A (RF A)
- heatsink RF section B (RF B)
- heatsink power supply rectifier

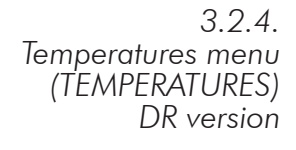

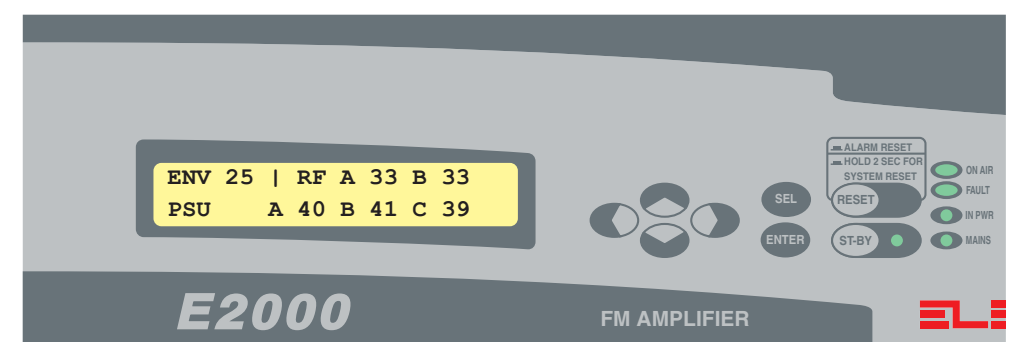

The temperatures are displayed as follows:

- environmental (ENV)
- heatsink RF section A (RF A)
- heatsink RF section B (RF B)
- heatsink power supply A (PSU A)
- heatsink power supply B (PSU B)
- heatsink power supply C (PSU C)

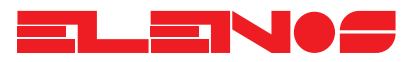

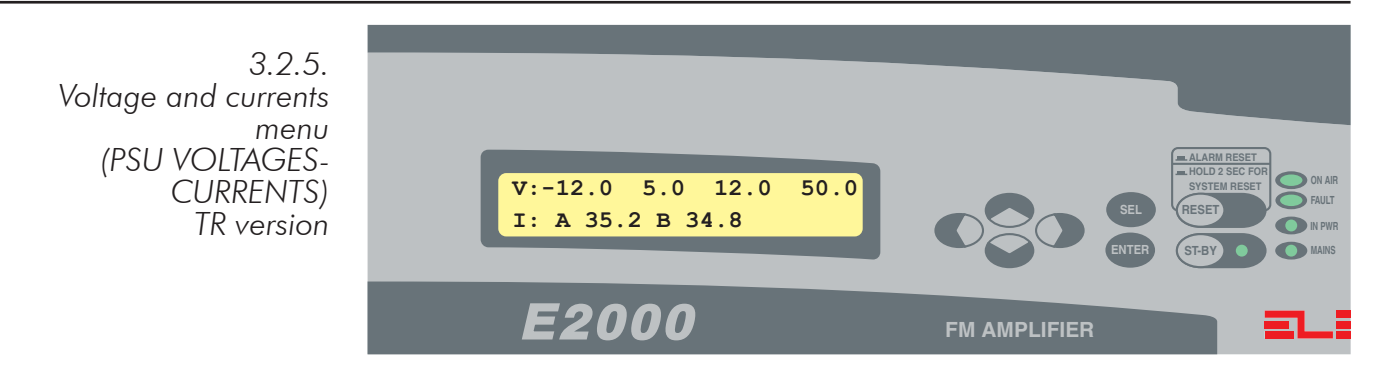

Display of non-adjustable parameters.

| Voltages:             |         |  |  |
|-----------------------|---------|--|--|
| - auxiliary           | (-12.0) |  |  |
| - auxiliary           | (5.0)   |  |  |
| - auxiliary           | (12.0)  |  |  |
| - RF section          | (50.0)  |  |  |
| Curents:              |         |  |  |
| - Main power supply A |         |  |  |

- Main power supply B

3.2.6. Voltage and currents menu (PSU VOLTAGES-CURRENTS) DR version

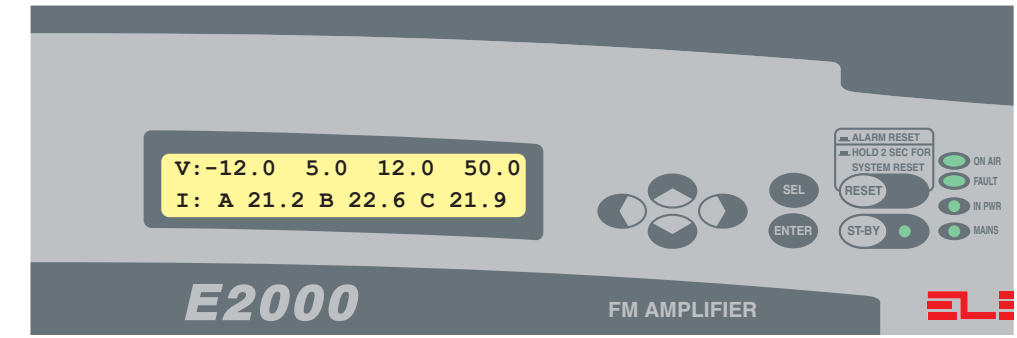

Display of non-adjustable parameters.

- Voltages:

| - auxiliary  | (-12.0) |
|--------------|---------|
| - auxiliary  | (5.0)   |
| - auxiliary  | (12.0)  |
| - RF section | (50.0)  |
|              |         |

- Currents:

- main power supply A
- main power supply B
- main power supply  $\mathsf{C}$

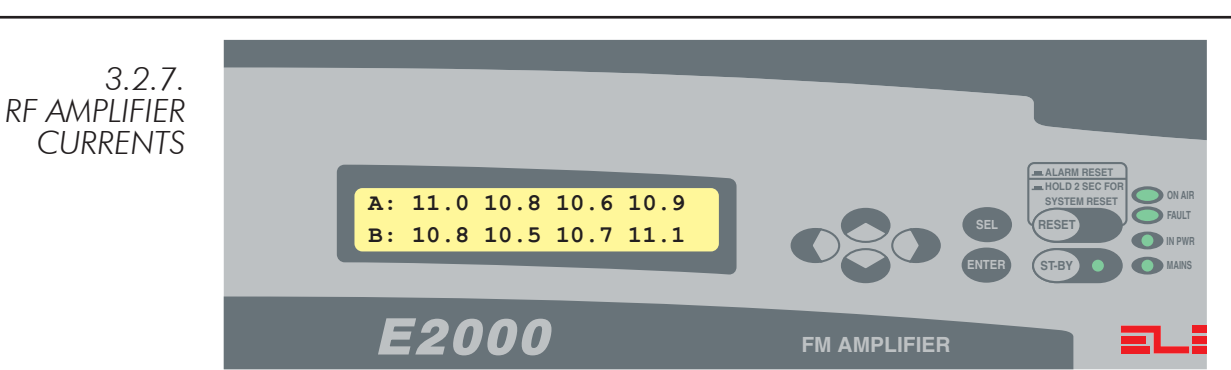

Display of non-adjustable parameters.

- Amplifier currents heatsink A and heatsink B.

3.2.8. Power limiter settings menu (POWER LIMITER SETTINGS)

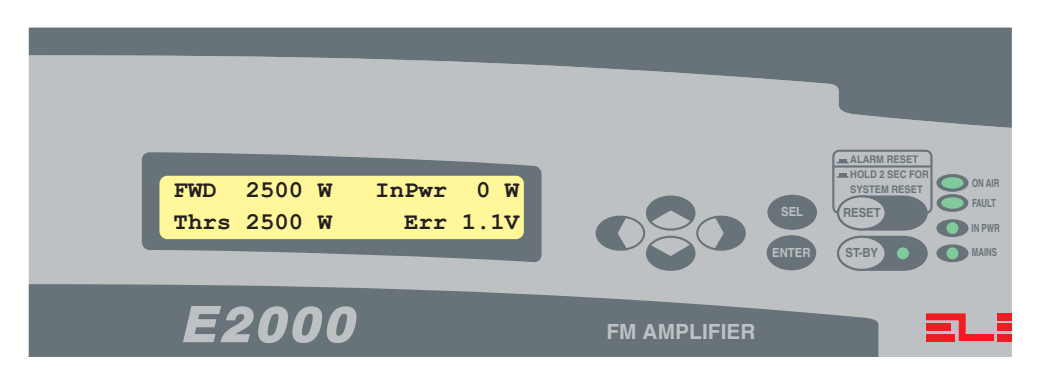

Display of adjustable and non-adjustable parameters.

Non-adjustable:

- forward power (FWD)
- input power (InPwr)
- ALC error voltage (Err)

Adjustable:

- ALC threshold (Thrs)

To adjust the ALC threshold, press the ENTER key; the W measurement unit will be replaced by the hash character (#). Enter the desired value using the up/down keys. Terminate the procedure by pressing the ENTER key (the hash character (#) will be replaced by the previous unit (W)), or exit the menu (SEL key).

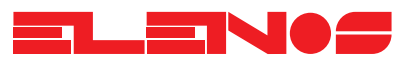

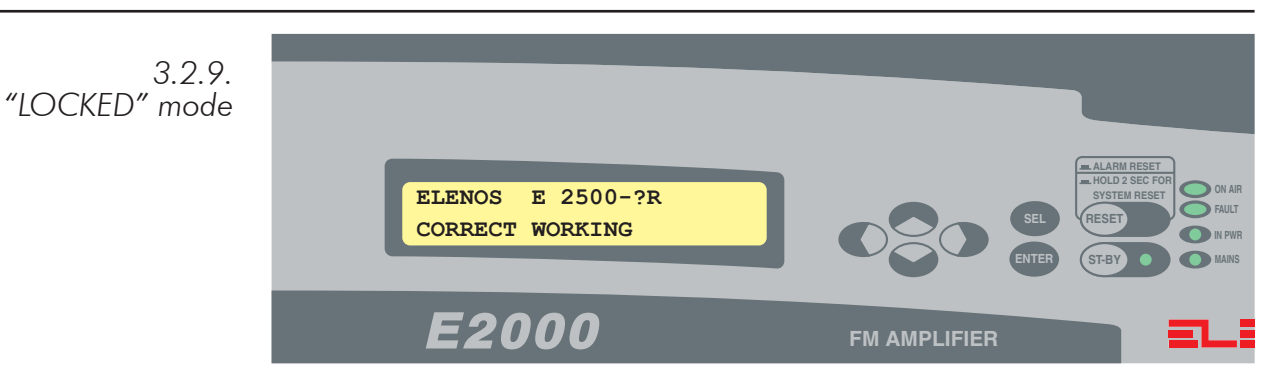

Normal operation with the key in the "LOCKED" position. In the event of any error message, the display will show the "ALARMS LIST" page.

3.2.10. Modem configuration menu (GSM MODEM CFG)

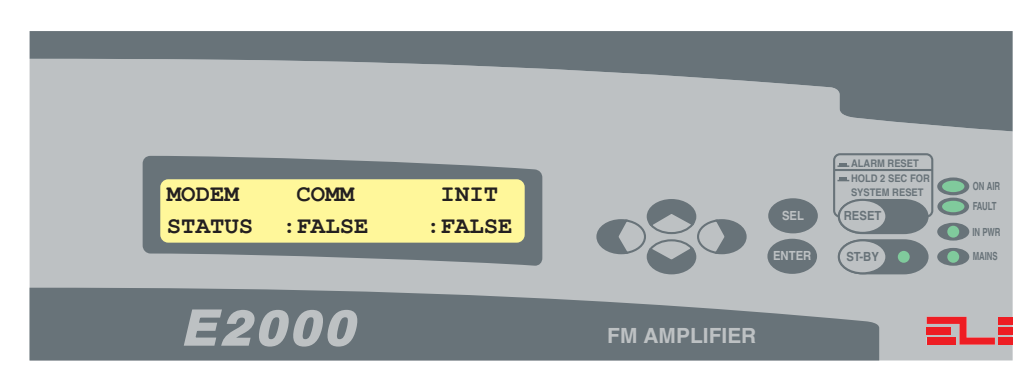

GSM modem configuration for handling SMS messages.

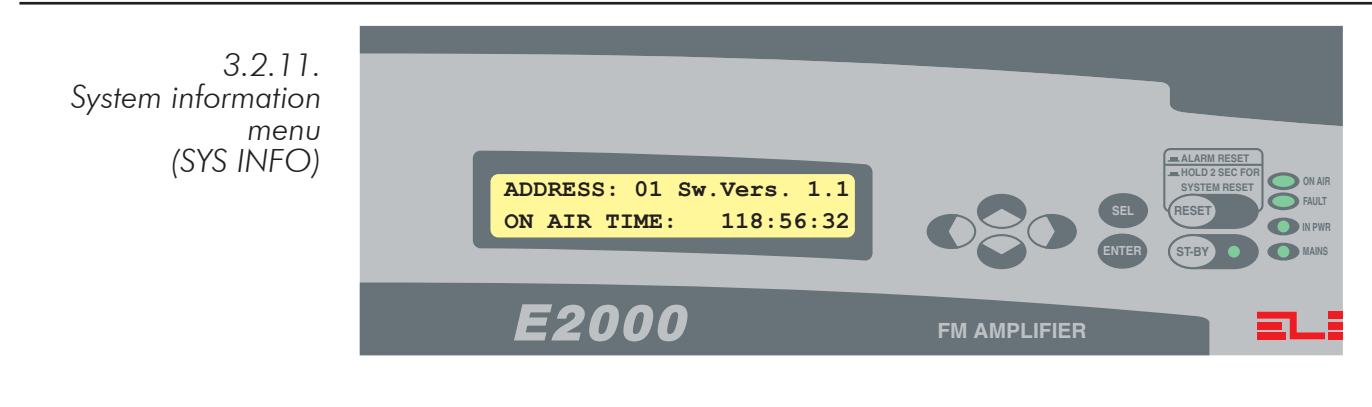

Display of non-adjustable parameters.

- serial communications address (ADDRESS)
- software version (Sw.Vers.)
- transmission hour counter

3.2.12. Alarms list menu (ALARMS LIST)

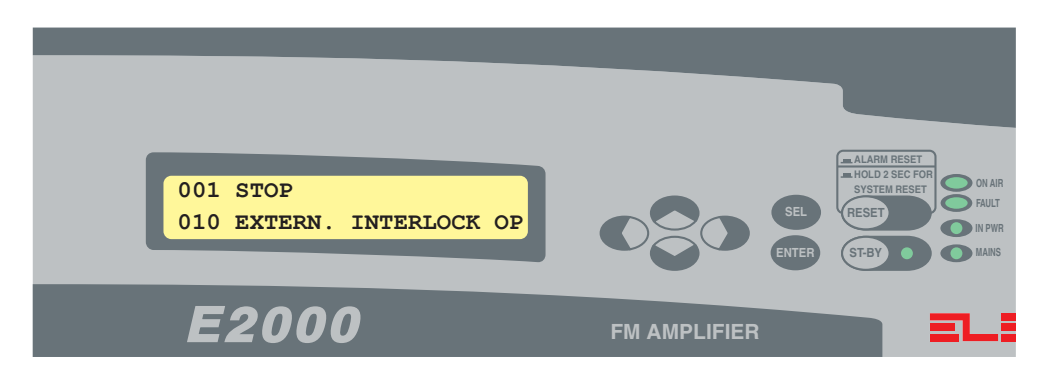

Display of non-adjustable parameters.

The alarms are displayed, preceded by a code. The number of alarms can be greater then two in which case the up/down arrow keys can be used to scroll the display vertically. The alarm on the first line is the main one and is displayed automatically after a time

delay.

The following pages list the alarm codes that can be generated by the system, together with their description.

## 

| Alarms list | Alarm Code                          | Description                                                                                                |
|-------------|-------------------------------------|----------------------------------------------------------------------------------------------------|
|             | "000 CORRECT WORKING"<br>"001 STOP" | normal operation;<br>equipment in stand-by;                                                                |
|             | "002 HIGH REF PWR ACTIVE"           | exceeded (active);                                                                                         |
|             | "003 HIGH REF PWR"                  | exceeded (historical);                                                                                     |
|             | "004 HIGH REF PWR HW ACTIVE"        | maximum reflected power limit (hardware) exceeded (active);                                                |
|             | "005 HIGH REF PWR HW"               | maximum reflected power limit (hardware)                                                                   |
|             | "006 WARN HIGH REF PWR ACTIVE"      | reflected power warning limit exceeded                                                                     |
|             | "007 WARN HIGH REF PWR"             | reflected power warning limit exceeded (soft-                                                              |
|             | "008 BLOCKED"                       | equipment blocked (after 5 attempts);                                                                      |
|             | "010 TIMING"                        | alarm reset active;<br>The equipment is awaiting reset after                                               |
|             |                                     | overcurrent protection (TR version);                                                                       |
|             | "011 EEPROM CHKSUM ERROR"           | checksum error in the EEPROM memory;                                                                       |
|             | "012 -3dB CARRIER ACTIVE"           | output power less than half the value pro<br>grammed in the "POWER LIMITER SET-<br>TINGS" window (active); |
|             | "013 -3dB CARRIER"                  | output power less than half the value<br>programmed in the "POWER LIMITER<br>SETTINGS" window;             |
|             | "014 PSU OVERCURRENT ACTIVE"        | power supply overcurrent (active), (TR<br>version);                                                        |
|             | "015 PSU OVERCURRENT"               | power supply overcurrent (historical)<br>(TR version):                                                     |
|             | "016 -12V SUPPLY FAULT ACTIVE"      | -12V supply fault (active);                                                                                |
|             | "017 -12V SUPPLY FAULT"             | -12V supply fault (historical);                                                                            |
|             | "018 MAX PSU A TEMP ACTIVE"         | maximum power supply A temperature<br>(software) exceeded (active);                                        |
|             | "019 MAX PSU A TEMP"                | maximum power supply A temperature<br>(software) exceeded (historical);                                    |
|             | "020 MAX PSU B TEMP ACTIVE"         | maximum power supply B temperature<br>(software) exceeded (active);                                        |
|             | "021 MAX PSU B TEMP"                | maximum power supply B temperature<br>(software) exceeded (historical):                                    |
|             | "022 MAX PSU C TEMP ACTIVE"         | maximum power supply C temperature                                                                         |
|             | "023 MAX PSU C TEMP"                | maximum power supply C temperature                                                                         |
|             | "024 WARN PSU A TEMP ACTIVE"        | power supply A software warning tempera-                                                                   |
|             | "025 WARN PSU A TEMP"               | power supply A software warning tempera-                                                                   |
|             | "026 WARN PSU B TEMP ACTIVE"        | power supply B software warning tempera-<br>ture exceeded (active):                                        |
|             | "027 WARN PSU B TEMP"               | power supply B software warning tempera-<br>ture exceeded (historical);                                    |

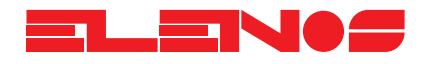

| Alarms list | Cod. Alarm                     | Description                                                                   |
|-------------|--------------------------------|-------------------------------------------------------------------------------|
|             | "028 WARN PSU C TEMP ACTIVE"   | power supply C software warning tempera-                                      |
|             | "029 WARN PSU C TEMP"          | power supply C software warning tempera-                                      |
|             | "030 MAX XFRMR TEMP ACTIVE"    | transformer max temperature exceeded,<br>TR version (active)                  |
|             | "031 MAX XFRMR TEMP"           | transformer max temperature exceeded,<br>TR version (historical):             |
|             | "032 WARN XFRMR TEMP ACTIVE"   | transformer warning temperature exceeded,<br>TR version (active);             |
|             | "033 WARN XFRMR TEMP"          | transformer warning temperature exceeded,<br>TR version (historical);         |
|             | "034 MAX ENV TEMP ACTIVE"      | maximum ambient temperature (software) exceeded (active);                     |
|             | "035 MAX ENV TEMP"             | maximum ambient temperature (software) exceeded (historical);                 |
|             | "036 WARN ENV TEMP. ACTIVE"    | ambient temperature warning limit exceeded (software) (active);               |
|             | "037 WARN ENV TEMP."           | ambient temperature warning limit exceeded (software) (historical);           |
|             | "038 RF A OVERTEMP ACTIVE"     | RF A heatsink temperature, maximum limit exceeded (software) (active);        |
|             | "039 RF A OVERTEMP"            | RF A heatsink temperature, maximum limit exceeded (software) (historical);    |
|             | "040 WARN RF A TEMP ACTIVE"    | RF A heatsink temperature, warning limit exceeded (software) (active);        |
|             | "041 WARN REA TEMP"            | RF A heatsink temperature, warning limit<br>exceeded (software) (historical); |
|             | "042 RF B OVERTEMP ACTIVE"     | RF B heatsink temperature, maximum limit<br>exceeded (software) (active);     |
|             |                                | RF B heatsink temperature maximum limit<br>exceeded (software) (historical);  |
|             | "O44 WARN RE B TEMP ACTIVE     | exceeded (software) (active);                                                 |
|             |                                | exceeded (software) (historical);                                             |
|             | "047 PSULHW OVERCURRENT"       | (active);                                                                     |
|             |                                | (historical);                                                                 |
|             | "049 EXT INTLOCK ACTIVE"       | is faulty or broken (active);<br>the contact between "DL ENABLE" and          |
|             |                                | "DI_COMMON" on the diagnostic con-<br>nector is open (active):                |
|             | "050 PSU A OVERCURRENT ACTIVE" | maximum current limit exceeded (software)                                     |
|             | "051 PSU A OVERCURRENT"        | maximum current limit exceeded (software)<br>psu 1; DR version (historical);  |
|             | "052 PSU B OVERCURRENT ACTIVE" | maximum current limit exceeded (software)<br>psu 2; DR version (active);      |
|             | "053 PSU B OVERCURRENT"        | maximum current limit exceeded (software)<br>psu 2; DR version (historical);  |
|             | "054 PSU C OVERCURRENT ACTIVE" | maximum current limit exceeded (software)<br>psu 3; DR version (active);      |

## ELENOS

| Alarms list | Cod. Alarm                     | Description                                                                  |
|-------------|--------------------------------|------------------------------------------------------------------------------|
|             | "055 PSU C OVERCURRENT"        | maximum current limit exceeded (software)<br>psu 3 DR version (historical):  |
|             | "056 PSU A OVERCURRENT ACTIVE" | maximum current limit exceeded (software)<br>psu A TR version (active):      |
|             | "057 PSU A OVERCURRENT"        | maximum current limit exceeded (software)<br>psu A TR version (historical):  |
|             | "058 PSU B OVERCURRENT ACTIVE" | maximum current limit exceeded (software)<br>psu B TR version (active);      |
|             | "059 PSU B OVERCURRENT"        | maximum limit exceeded (software) corrente<br>psu B TR version (historical); |
|             | "060 PSU A SHARE ERROR ACTIVE" | share error psu A DR version (active);                                       |
|             | "061 PSU A SHARE ERROR"        | share error psu A DR version (historical);                                   |
|             | "062 PSU B SHARE ERROR ACTIVE" | share error psu B DR version (active);                                       |
|             | "063 PSU B SHARE ERROR"        | share error psu B DR version (historical);                                   |
|             | "064 PSU C SHARE ERROR ACTIVE" | share error psu C DR version (active);                                       |
|             | "065 PSU C SHARE ERROR"        | share error psu C DR version (historical);                                   |
|             | "066 THERMAL DERATING ACTIVE"  | power reduction due to excessive tempera-<br>ture (active);                  |
|             | "067 THERMAL DERATING"         | power reduction due to excessive tempera-<br>ture (historical).              |

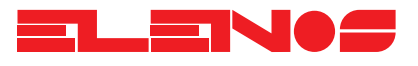

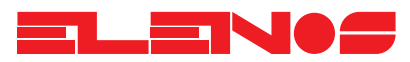

| 3.3.<br>Checking performance | This procedure for checking performance must be carried out if there is any doubt<br>over the integrity of the equipment as a result of possible transport damage and should<br>only be performed by expert personnel, capable of using radio frequency measurement<br>equipment.                                                                                                    |
|------------------------------|----------------------------------------------------------------------------------------------------|
| Power generated              | Connect a good quality wattmeter (e.g. Bird model 43) to the output connector of the equipment (LC or, by request, 7/8" flange). Connect the output of the wattmeter to a good quality dummy load (SWR less than 1.05) able to handle at least 2500W continuously, via a 50 Ohm coaxial cable of suitable section (e.g. Cellflex 1/2"). Adjust the maximum range of the wattmeter to correspond to the power generated (e.g. with a Bird model 43 wattmeter, use a 2500W probe suitably orientated to measure forward power). Switch on the equipment and check that the power reading on the display corresponds to the reading on the wattmeter; a difference of upto 50W between the two is acceptable at nominal power (2500W).<br>It is of the utmost importance to use a wattmeter which performs to its high quality specification.<br>A false reading will result if the directional coupler of the wattmeter is not connected directly to the equipment. |

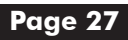

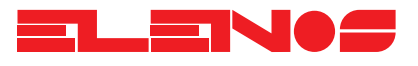

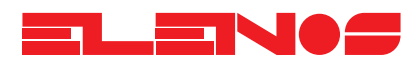

#### 3.4.

Telemetry connection and operation Each unit has telemetry incorporated which can work with any ANSI terminal, without the need for special software; for example, Hyperterminal (supplied with Microsoft Windows (c)), Procomm or Telix for DOS-based systems are all suitable.

Connect the equipment via a suitable cable (not supplied) to an IBM compatible PC, or to a GSM modem or a traditional network.

Connecting two different interface standards (IE485 con RS232) may seem strange, but no problems will be encountered, using the configuration shown below. The signals used are identical, with the exception of their connector position.

#### <u>CONFIGURATION</u>

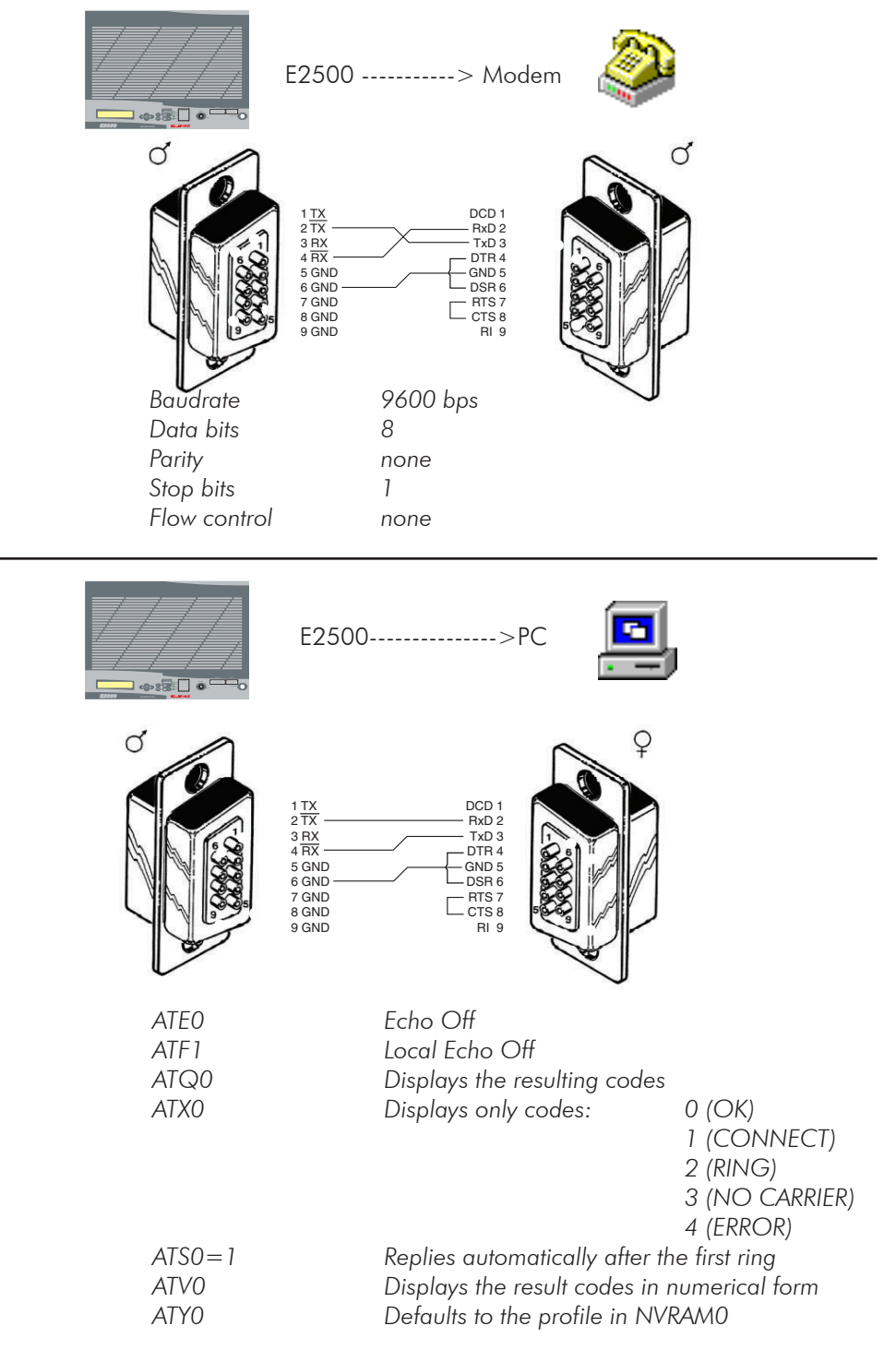

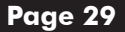

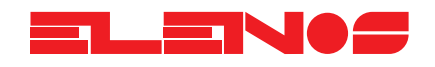

| AT&DO | Ignores DTR                               |
|-------|-------------------------------------------|
| AT&HO | Flow control disactivated                 |
| AT&10 | Software flow control disactivated        |
| AT&R1 | Ignores RTS                               |
| AT&SO | Ignores DSR (permanently active)          |
| AT&N6 | 9600 Baud (maximum)                       |
| AT&U6 | 9600 Baud (minimum)                       |
| AT&WO | Writes the configuration to NVRAM 0       |
| ATZO  | Resets the modem to the profile indicated |
|       |                                           |

This sequence of commands is sent directly to the modem from the E2000 by entering the "GSM Modem Config" menu and pressing the ENTER key. It is important that the modem is pre-configured for serial communication in "AUTOBAUD" mode or at 9600 8N1.

The modem must be equipped with a SIM card enabled for data transmission and with the PIN code disabled, otherwise it will not be possible to register on the GSM network. It is recommended, furthermore, to avoid interference from adjacent cells, that a directive antenna pointed at the closest GSM repeater is used.

#### **TELEMETRY OPERATION**

The commands are sent by pressing character keys (case insensitive); for example pressing "a" displays the main page. The character can be upper or lower case.

Activation procedure (direct cable connection)

Press "1"

The equipment will respond by displaying the main menu

Navigate between the various windows by pressing the corresponding keys

Go back to the Main menu ("Q" key)

Activation procedure (connection via modem GSM or telephone line)

Connect to the equipment by pressing the telephone number of the modem connected to the equipment Once the connection is established the equipment will respond by displaying the Main Menu window

Navigate between the various windows by pressing the corresponding keys

Once these passages are completed you will just have to stop the communication

If more than one equipment will be connected to the same modem they will have to be appropriately addressed with the dip switches on the front panel by using the figures from 1 to 63. Address 0 is the one of the equipment alone, therefore one apparatus or more will have to be addressed as 1,2,n.

The managing of an equipment via text messages is possible only with an equipment alone, which will be active only if the address is "0".

For cascade connected machines, the activation procedure is slightly different: Activation procedure (for Modem or cable connections):

- Press the "i" character followed by the address (e.g. i03), the equipment will respond by displaying the main menu window

- Navigate in the various windows
- Go back to the Main Menu
- In case it is needed, select another machine to interrogate (e.g. "i04")
- Go back to the Main Menu
- Disconnect

Always remember to digit "0" before every address smaller than 10 (01, 02...09), otherwise you will not obtain any answer.

To display the parameters, press the keys indicated above; to exit the page press "Q".

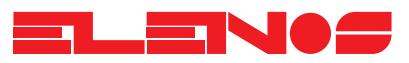

| <pre></pre>                                |  |  |  |  |  |  |  |  |
|--------------------------------------------|--|--|--|--|--|--|--|--|
| MAIN MENU.                                 |  |  |  |  |  |  |  |  |
|                                            |  |  |  |  |  |  |  |  |
| K = INPUT USER OR SYSTEM KEY               |  |  |  |  |  |  |  |  |
| A = SETTING AND READING PARAMETERS         |  |  |  |  |  |  |  |  |
| B = STATUS / FAILURES LIST                 |  |  |  |  |  |  |  |  |
|                                            |  |  |  |  |  |  |  |  |
| $  F = SCHEDULE \qquad (SERVICE)$          |  |  |  |  |  |  |  |  |
| L = INTERRUPT ERROR (SERVICE)              |  |  |  |  |  |  |  |  |
| N = INTERNAL STATUS (SERVICE)              |  |  |  |  |  |  |  |  |
| V = SERIAL MONITOR (SERVICE)               |  |  |  |  |  |  |  |  |
| P = SMS PHONE AND ALARMS SETUP             |  |  |  |  |  |  |  |  |
| Q = MAIN MENU (this page!)                 |  |  |  |  |  |  |  |  |
|                                            |  |  |  |  |  |  |  |  |
| System key has not been customized yet.    |  |  |  |  |  |  |  |  |
| Default loaded value : System Key = 24     |  |  |  |  |  |  |  |  |
| User key has not been customized yet.      |  |  |  |  |  |  |  |  |
| Default loaded value : System Key = 22     |  |  |  |  |  |  |  |  |
| User should customize User and System keys |  |  |  |  |  |  |  |  |
| +                                          |  |  |  |  |  |  |  |  |

"Main Menu" page of the machine addressed with "03".

To visualise the parameters press they keys indicated above; to exit the pages press key "Q".

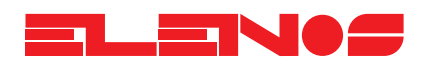

To edit the parameters, enter the numerical access code (procedure "K ").

NOTE: The user and system passwords are pre-programmed at the factory: SYSTEM =24 USER =22. The user must customise the codes! To select the field to edit, press "ENTER "(the colour of the character to edit will change), then change it by using the up/down arrow keys. Enter the character by pressing "Q". If the "USER "code is entered, the previous menu will appear, if the "SYSTEM" code is entered, the following menu will appear.

-----+ - id n <-Q-> = MAIN MENU | ELENOS 2KW AMPL. <Remote Control V. x.x -----+ | MAIN MENU. I J = SYSTEM SERVICEТ ! = ANALOGIC CHANNELS CALIBRATION (CURRENT) Т # = ANALOGIC CHANNELS CALIBRATION (VOLTAGE & TEMPERATURES) T K = INPUT USER or SYSTEM KEY A = SETTING AND READING PARAMETERS B = STATUS / FAILURES LIST T T F = SCHEDULE(SERVICE) L L = INTERRUPT ERROR (SERVICE) Т N = INTERNAL STATUS (SERVICE) L V = SERIAL MONITOR (SERVICE) T P = SMS PHONE AND ALARMS SETUP L Q = MAIN MENU (this page!) Т -----+

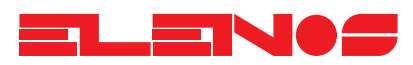

If the correct code has been entered, the parameters to edit will be highlighted in a different colour; the arrow keys (up, down, right, left)are used to select the field to edit; once the desired field has been reached, press "ENTER "(the colour of the field will change)and change it with the up/down arrow keys. To exit from editing a field, press "ENTER "again (the original colour of the character will be restored).

| +                                                                                                    |                   |                | 4                 |
|----------------------------------------------------------------------------------------------------|-------------------|----------------|-------------------|
| ELENOS 2KW AMPL. <remo< td=""><td>te Control V. x.x</td><td>- id n</td><td>&lt;-Q-&gt; = MAIN MENU  </td></remo<> | te Control V. x.x | - id n         | <-Q-> = MAIN MENU |
| RF CURRENTS                                                                                                    | STATUS:           |                | +<br>ا            |
| Mod n: Al A2                                                                                                    | A3 A4             | B1 B2          | B3 B4             |
| Id(A):                                                                                                    |                   |                | I                 |
|                                                                                                    | +                 |                |                   |
| MAIN PSU                                                                                                    | AUX PSU           | STAND-BY :     | I                 |
| Psu A (A):                                                                                                    | Vcc (5V):         | RESET :        | I                 |
| Psu B (A):                                                                                                    | V+ (12V):         |                | I                 |
| Psu C (A):                                                                                                    | V- (12V):         |                | I                 |
| Ids (A):                                                                                                    | Vds (V):          |                | 1                 |
|                                                                                                    |                   | POWER LIMITER  | 1                 |
| RF SECTION                                                                                                    | i i               | Threshold (W): | I                 |
| Fwd (W):                                                                                                    | Eff (%):          | Limiting (%):  | I                 |
| Ref (W):                                                                                                    | Input (W):        |                | 1                 |
|                                                                                                    |                   | MAIN PSU>      | 1                 |
| TEMPERATURES                                                                                                    |                   | Max Vds (V):   | I                 |
| Max RF (C):                                                                                                    | Max PSU(C):       |                | I                 |
| Env (C):                                                                                                    | Psu A (C):        | LCD>           | I                 |
| Rf A (C):                                                                                                    | Psu B (C):        |                | I                 |
| Rf B (C):                                                                                                    | Psu C (C):        | ELAPSED TIME:  | : :               |
| +                                                                                                    | +                 |                | 4                 |

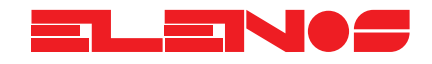

The upper part consists of the line "STATUS: 000 CORRECT WORKING "where 000 = status code/alarm followed by description. The status or the main alarm that has disabled the equipment is displayed. The right hand part displays the values indicated.

The left hand part (partially modifiable)comprises:

STAND-BY := (TRUE/FALSE, modifiable)status/command RF output;

RESET :=(TRUE/FALSE, modifiable)reset alarms and protection;

Threshold (W):=Programming of the operational RF power; Error (V):=Displays the ALC error voltage;

Max Vds (V):=Maximum voltage limit of the RF stages power supply;

LCD ----->=Programming/display of the LCD display contrast; ELAPSED TIME:= Counter of transmission hours (H,MM,SS).

| +<br>  ELENOS 2KW AMPL. <ren< th=""><th>note Control V. x.x</th><th>- id n &lt;-Q-&gt; =</th><th>= MAIN MENU  </th></ren<> | note Control V. x.x | - id n <-Q-> =         | = MAIN MENU |
|----------------------------------------------------------------------------------------------------|---------------------|------------------------|-------------|
| RF CURRENTS                                                                                                    | STATUS :            |                        | +<br>       |
| Mod n: A1 A2                                                                                                    | A3 A4               | B1 B2 B3               | в4          |
| Id(A): 9.5 9.5                                                                                                    | 9.4 9.4             | 9.4 9.4 9.4            | 9.4         |
| MAIN PSU                                                                                                    | AUX PSU             | <br>  STAND-BY : FALSE | ۱<br>ا      |
| Psu A (A): 25.0                                                                                                    | Vcc (5V): 5.00      | RESET : FALSE          | I           |
| Psu B (A): 25.5                                                                                                    | V+ (12V): 11.92     | 1                      | I           |
| Psu C (A): 25                                                                                                    | V- (12V): 12.01     | 1                      | I           |
| Ids (A): 75.5                                                                                                    | Vds (V): 45.00      | I                      | I           |
|                                                                                                    |                     | POWER LIMITER          | I           |
| RF SECTION                                                                                                    | 1                   | Threshold (W): 2050    | I           |
| Fwd (W): 2500                                                                                                    | Eff (%): 70.7       | Limiting (%): 3.7      | I           |
| Ref (W): 50                                                                                                    | Input (W): 60       | I                      | I           |
|                                                                                                    |                     | I                      | I           |
| TEMPERATURE                                                                                                    | IS                  | I                      | I           |
| Max RF (C): 40.5                                                                                                    | Max PSU(C): 37.3    | I                      | I           |
| Env (C): 20.7                                                                                                    | Psu A (C): 35.5     | LCD Contrast : 428     | I           |
| Rf A (C): 40.5                                                                                                    | Psu B (C): 37.3     | I                      | I           |
| Rf B (C): 38.4                                                                                                    | Psu C (C): 35.5     | ELAPSED TIME :         | 200:50:42   |

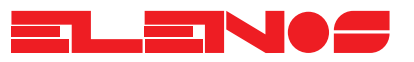

SERVICE SCREEN.

# A

**WARNING!** The user must never modify the values shown in this window!

Currents calibration screen - DR version.

| +- | ELEN      | os  | 2KW  | AMPL.  | <remote< th=""><th>Control</th><th>V. x.:</th><th>x</th><th></th><th>id n</th><th>&lt;-Q-&gt;</th><th>- = MAIN</th><th>+<br/>MENU  </th></remote<> | Control  | V. x.: | x        |     | id n  | <-Q->    | - = MAIN   | +<br>MENU |
|----|-----------|-----|------|--------|----------------------------------------------------------------------------------------------------|----------|--------|----------|-----|-------|----------|------------|-----------|
| T  | GAIN      | A   | ND O | FFSET  | CALIBRAT:                                                                                                    | ION (CUR | RENT,  | A).      |     |       |          |            | ۲<br>ا    |
| I  |           |     |      | STEP   | VALUE                                                                                                    | MUL.     | DIV.   | OFFS.    |     | MIN   | MAX      | STO L      | STO_H     |
| L  | <b>A1</b> | :   | R1   | C1     | C2                                                                                                    | C3       | C4     | C5       |     | C6    | C7       | <u></u> 28 | C9        |
| L  | A2        | :   | R2   |        |                                                                                                    |          |        |          |     |       |          |            | I         |
| I  | A3        | :   | R3   |        |                                                                                                    |          |        |          |     |       |          |            | - I       |
| L  | A4        | :   | R4   |        |                                                                                                    |          |        |          |     |       |          |            | 1         |
| I  | A5        | :   | R5   |        |                                                                                                    |          |        |          |     |       |          |            | I         |
| I  | в1        | :   | R6   |        |                                                                                                    |          |        |          |     |       |          |            | I         |
| I  | в2        | :   | R7   |        |                                                                                                    |          |        |          |     |       |          |            | - I       |
| I  | в3        | :   | R8   |        |                                                                                                    |          |        |          |     |       |          |            | I         |
| I  | в4        | :   | R9   |        |                                                                                                    |          |        |          |     |       |          |            | I         |
| I  | в5        | :   | R10  |        |                                                                                                    |          |        |          |     |       |          |            | I         |
| I  | PSU 2     | A : | R11  |        |                                                                                                    |          |        |          |     |       |          |            | I         |
| I  | PSU 1     | 3:  | R12  |        |                                                                                                    |          |        |          |     |       |          |            | 1         |
| I  | PSU (     | 2:  | R13  |        |                                                                                                    |          |        |          |     |       |          |            | I         |
| I  |           |     |      |        |                                                                                                    |          |        |          |     |       |          |            | I         |
| I  | STEP      | :   | = AD | Value  | (0-4095)                                                                                                    | )        |        | MIN      | =   | STEP  | (0-4095  | )          |           |
| I  | VALU      | 2:  | = ST | EP * M | UL./DIV -                                                                                                    | + OFFS.  |        | MAX      | =   | STEP  | (0-4095  | )          |           |
| I  | OFFS      | . : | = ST | EP(off | (set) * M                                                                                                    | JL./DIV. |        | STO_L (H | ) = | Store | e step M | IIN (MAX)  | I         |
| +- |           |     |      |        |                                                                                                    |          |        |          |     |       |          |            | +         |

#### Legend:

Heading: V x.x = software version,-id n = polling address for communication.

- C= Column, R= Row.
- C1 = Value read by the A/D converter (converter step);
- C2= Converted integer value (without decimal point);
- C3= Multiplier (modifiable field);
- C4 = Divider (modifiable field);
- C5 = Offset;
- C6= Value (in converter steps) acquired as the lower calibration point;
- C7 = Value (in converter steps) acquired as the upper calibration point;
- C8= Boolean (TRUE/FALSE, modifiable field)to control the acquisition of point C6;
- C9= Boolean (TRUE/FALSE, modifiable field)to control the acquisition of point C7.

The automatic calibration procedures must only be performed by specialised ELENOS personnel.

- R1 -R4 = Amplifier current in heatsink A;
- R5 = Not used;
- R6 -R9 = Amplifier current in heatsink B;
- R10 = Not used;
- R11 = Switching power supply A current;
- R11 = Switching power supply B current;
- R11 = Switching power supply C current;

ELENS

Current calibration screen - TR version.

| + • | ELEN  | os  | 2KV  | ₹ AMPL.  | <remote< th=""><th>Control</th><th>V. x.x</th><th></th><th></th><th>id n</th><th>&lt;-Q-&gt;</th><th>= MAIN</th><th>+<br/>MENU  <br/>+</th></remote<> | Control  | V. x.x   |          |   | id n  | <-Q->    | = MAIN   | +<br>MENU  <br>+ |
|-----|-------|-----|------|----------|----------------------------------------------------------------------------------------------------|----------|----------|----------|---|-------|----------|----------|------------------|
| I   | GAIN  | A   | ND C | OFFSET   | CALIBRAT                                                                                                    | ION (CUR | RENT, A) | ).       |   |       |          |          | I                |
| I   |       |     |      | STEP     | VALUE                                                                                                    | MUL.     | DIV.     | OFFS.    |   | MIN   | MAX      | STO_L    | STO_H            |
| I   | A1    | :   | R1   | C1       | C2                                                                                                    | C3       | C4       | C5       |   | C6    | C7       | C8       | C9               |
| I   | A2    | :   | R2   |          |                                                                                                    |          |          |          |   |       |          |          | 1                |
| I   | A3    | :   | R3   |          |                                                                                                    |          |          |          |   |       |          |          | 1                |
| I   | A4    | :   | R4   |          |                                                                                                    |          |          |          |   |       |          |          | 1                |
| I   | A5    | :   | R5   |          |                                                                                                    |          |          |          |   |       |          |          | I                |
| I   | в1    | :   | R6   |          |                                                                                                    |          |          |          |   |       |          |          | I                |
| I   | в2    | :   | R7   |          |                                                                                                    |          |          |          |   |       |          |          | I                |
| I   | в3    | :   | R8   |          |                                                                                                    |          |          |          |   |       |          |          | I                |
| I   | в4    | :   | R9   |          |                                                                                                    |          |          |          |   |       |          |          | I                |
| I   | в5    | :   | R1(  | )        |                                                                                                    |          |          |          |   |       |          |          | I                |
| I   | PSU 2 | A:  | R11  | L        |                                                                                                    |          |          |          |   |       |          |          | I                |
| I   | PSU 1 | в:  | R12  | 2        |                                                                                                    |          |          |          |   |       |          |          | 1                |
| I   |       |     |      |          |                                                                                                    |          |          |          |   |       |          |          | 1                |
| I   |       |     |      |          |                                                                                                    |          |          |          |   |       |          |          | 1                |
| I   | STEP  | :   | = AI | ) Value  | (0-4095                                                                                                    | )        |          | MIN      | = | STEP  | (0-4095) | )        | 1                |
| I   | VALU  | E : | = S7 | CEP * M  | UL./DIV                                                                                                    | + OFFS.  |          | MAX      | = | STEP  | (0-4095) | )        | 1                |
| I   | OFFS  | •   | = S1 | TEP (off | set) * M                                                                                                    | UL./DIV. |          | STO_L(H) | = | Store | e step M | IN (MAX) | I                |

Legend:

Heading: V x.x = software version, -id n = polling address for communication. C= Column, R= Row.

- C1 = Value read by A/D converter (converter step);
- C2= Converted integer value (without decimal point);
- C3= Multiplier (modifiable field);
- C4 = Divider (modifiable field);
- C5= Offset;
- C6= Value (in converter steps) acquired as lower calibration point;
- C7= Value (in converter steps) acquired as upper calibration point;
- C8= Boolean (TRUE/FALSE, modifiable field) to control the acquisition of point C6;
- C9= Boolean (TRUE/FALSE, modifiable field)to control the acquisition of point C7.

The automatic calibration procedures must only be performed by specialised ELENOS personnel.

R1 -R4 = Amplifier current on heatsink A;

- R5 = Not used;
- R6 R9 = Amplifier current on heatsink B;
- R10 = Not used;
- R11 = Traditional power supply A current;
- R11 = Non switching power supply;
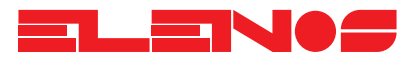

Calibration screen - temperature and voltage reading calibration, DR version.

| +.     |                                                                                                    |                                |
|--------|----------------------------------------------------------------------------------------------------|--------------------------------|
|        | ELENOS 2KW AMPL. <remote control="" td="" v.="" x.x<=""><td>- id n &lt;-Q-&gt; = MAIN MENU  </td></remote> | - id n <-Q-> = MAIN MENU       |
| т.<br> | GAIN CALIBRATION (VOLTAGE, V).                                                                             | GAIN DRV LOOPS.                |
| I      | STEP VALUE MUL. DIV.                                                                                       | Ι Ι                            |
| I      | VCC :                                                                                                    | PSU STEP:                      |
| I      | V+ :                                                                                                    | ALC STEP:                      |
| I      | V- :                                                                                                    | I I                            |
| I      | VDS :                                                                                                    | I I                            |
| I      | ALC E:                                                                                                    | I I                            |
| I      |                                                                                                    | Ι Ι                            |
| I      | GAIN CALIBRATION (TEMPERATURE, C).                                                                         | Ι Ι                            |
| I      | STEP VALUE MUL. DIV.                                                                                       | Ι Ι                            |
| I      | AMB. :                                                                                                    | Ι Ι                            |
| I      | RF A:                                                                                                    | Ι Ι                            |
| I      | RF B:                                                                                                    | Ι Ι                            |
| I      | PSU 1:                                                                                                    | Ι Ι                            |
| I      | PSU 2:                                                                                                    | Ι Ι                            |
| I      | PSU 3:                                                                                                    | PSU step: Max Efficiency Loop. |
| I      |                                                                                                    | ALC step: Constant Reflected   |
| I      | STEP = AD Value $(0-4095)$                                                                                 | Loop.                          |
| I      | VALUE = STEP * MUL./DIV.                                                                                   | Ι Ι                            |
|        |                                                                                                    |                                |

Legend:

Heading : V x.x = software version, -id n = polling address for communication.

STEP = A/D converter reading; VALUE = Converted integer value (without decimal point); MUL. =Multiplier (modifiable field); DIV. = Divider (modifiable field); AMB.: = Temperature -ambient; RF A: = Temperature -heatsink RF A; RF B: = Temperature -heatsink RF B;

 $\label{eq:PSU 1: = Temperature -switching power supply A;} PSU 1: = Temperature -switching power supply A;$ 

PSU 2: = Temperature -switching power supply B;

PSU 3: = Temperature -switching power supply C;

PSU STEP: = Increment/decrement step value (in D/A converter steps) for the power supply voltage control loop;

ALC STEP: = Increment/decrement step value (in D/A converter steps) for the ALC reference voltage control loop for reducing the power in the event of excessive standing waves.

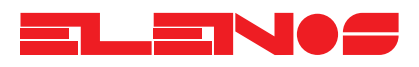

Calibration screen - temperature and voltage reading - TR version.

| +-     |       |        |         |                                                                                                    |          |           |       |           |                  | +    |
|--------|-------|--------|---------|----------------------------------------------------------------------------------------------------|----------|-----------|-------|-----------|------------------|------|
| <br>+. | ELEN  | OS 2K  | W AMPL. | <remote< td=""><td>Control</td><td>V. x.x</td><td>_+</td><td>- id n</td><td>&lt;-Q-&gt; = MAIN M</td><td>'ENU  </td></remote<> | Control  | V. x.x    | _+    | - id n    | <-Q-> = MAIN M   | 'ENU |
| i      | GAIN  | CALI   | BRATION | (VOLTAG                                                                                                    | E, V).   |           | GAIN  | DRV LOOP  | ?S.              | i i  |
| L      |       |        | STEP    | VALUE                                                                                                    | MUL.     | DIV.      | I     |           |                  | 1    |
| L      | VCC   | :      |         |                                                                                                    |          |           | PSU   | STEP:     |                  | 1    |
| I      | V+    | :      |         |                                                                                                    |          |           | ALC   | STEP:     |                  | I    |
| I      | v-    | :      |         |                                                                                                    |          |           | I     |           |                  | I    |
| I      | VDS   | :      |         |                                                                                                    |          |           | I     |           |                  | I    |
| I      | ALC H | Ξ:     |         |                                                                                                    |          |           | I     |           |                  | I    |
| L      |       |        |         |                                                                                                    |          |           | I     |           |                  | I    |
| L      | GAIN  | OFFS   | ET CALI | BRATION                                                                                                    | (TEMPERA | TURE, C). | I     |           |                  | I    |
| L      |       |        | STEP    | VALUE                                                                                                    | MUL.     | DIV.      | I     |           |                  | I    |
| I      | AMB.  | :      |         |                                                                                                    |          |           | I     |           |                  | 1    |
| L      | RF A  | :      |         |                                                                                                    |          |           | I     |           |                  | I.   |
| L      | RF B  | :      |         |                                                                                                    |          |           | I     |           |                  | 1    |
| I      | PSU   | :      |         |                                                                                                    |          |           | I     |           |                  | l. I |
| I      |       |        |         |                                                                                                    |          |           | I     |           |                  | l. I |
| I      |       |        |         |                                                                                                    |          |           | PSU s | step: Max | CEFFICIENCY LOOP | ». I |
| I      | STEP  | = A    | D Value | (0-4095                                                                                                    | )        |           | ALC s | step: Cor | nstant Reflected | I    |
| L      | VALUI | E = S' | TEP * M | UL./DIV.                                                                                                    |          |           | I     |           | Loop.            | I    |
| I      |       |        |         |                                                                                                    |          |           | I     |           |                  | l. I |
|        |       |        |         |                                                                                                    |          |           |       |           |                  |      |

Legend:

Heading: V x.x = software version, -id n = polling address for communication.

STEP = A/D converter reading;

VALUE = Converted integer value (without decimal point);

MUL. = Multiplier (modifiable field);

DIV. = Divider (modifiable field);

AMB.: = Temperature -ambient;

RF A: = Temperature -heatsink RF A;

RF B: = Temperature -heatsink RF B;

PSU : = Temperature -heatsink of rectifiers of power supply A and B;

PSU STEP: = Increment/decrement step value (in D/A converter steps) for the power supply voltage control loop;

ALC STEP: = Increment/decrement step value (in D/A converter steps)for the ALC reference voltage control loop for reducing power in the event of excessive standing waves.

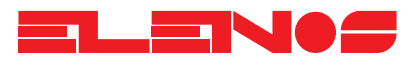

# **3.4.1 SMS Functioning**

This version is an upgrade of the telemetry system incorporated in the software of the E2000 equipment, which allows to control the machine by text messages sent through the GSM network.

The SMS control is active only on a single apparatus, therefore it will not be possible to control combined systems with text messages, but they will be manageable via GSM modem or via telephone line.

This is the reason why the GSM communication will be active only when the equipment's address is "0".

### **Functions description**

You can have access to the SMS functions by selecting "P = SET SMS PHONE NUMBERS", used for the programming of the permissions of every registered user.

+-----2 KW AMPL. <Remote Control V. 2.0 - id 0> ELENOS MAIN MENU | \_\_\_\_\_ | MAIN MENU. J = SYSTEM SERVICE ! = ANALOGIC CHANNELS CALIBRATION (CURRENT) L # = ANALOGIC CHANNELS CALIBRATION (VOLTAGE & TEMPERATURES) K = INPUT USER or SYSTEM KEY A = SETTING AND READING PARAMETERS T B = STATUS / FAILURES LIST T O = LOGOFFF = SCHEDULE(SERVICE) L = INTERRUPT ERROR (SERVICE) N = INTERNAL STATUS (SERVICE) V = SERIAL MONITOR (SERVICE) P = SET SMS PHONE NUMBERS Q = MAIN MENU (this page!)

The programming of the user accounts can be done locally, by connecting a PC to the equipment, or remotely. It will be possible, beside managing the basic functions of the machine, to enable/disable the accounts, modify the telephone numbers, change the permissions and select the alarm type or the notice to send to the user.

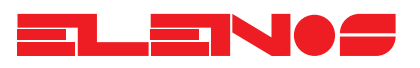

# ACCOUNT PROGRAMMING

In order to use the equipment in the SMS mode it is necessary to digit the telephone numbers (up to 5 users) of all the people who will have access to the functions. The system will not accept any type of command from telephone numbers which are not in the list or which are, but are disabled.

Programming with a laptop:

1. Prepare an E2000 - PC connecting cable following the instructions present in the technical manual.

2. Prepare a "hyperterminal" session for a "direct connection to COMx" (set up the port to which you will connect the E2000) with the following communication parameters: 8,N,1 -9600 Baud -No local echo - No Handshaking.

3. Connect the PC to the amplifier.

4. Make sure dip switch 8 is positioned on the left (see Appendix "A". SMS communication disabled, default set up), then turn the amplifier on.

5. Follow the operations described in the "Configuration" passage.

6. Switch dip switch 8 to the right (activation of the SMS communication).

7. Connect the GSM modem to the IEEE485 port (prepare an E2000 - modem cable following the instructions present in the technical manual).

8. Make sure the modem is switched on and reset the equipment (press the "reset" key for longer than 2 seconds)

9. The display will show a message saying that the modem initialisation is running. Once the initialisation is over the display will show the Main Menu.

Programming from a remote terminal:

- 1. Prepare an E2000 Modem cable
- 2. Switch dip switch no. 8 to the right (see Appendix "A". SMS communication activated)
- 3. Switch the modem on and connect it to the amplifier
- 4. Reset (press the "reset" key for longer than 2 seconds) the amplifier and wait for the modem initialisation.

5. Connect, using the remote terminal, to the amplifier and follow the instructions described in the "Configuration" passage.

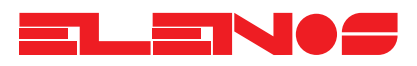

### **Configuration:**

After having typed in the password ("K" key), press the "Q" key to go back to the Main Menu, then press "P" to enter the account configuration window.

| +<br>  ELENOS 2 KW AMPL. <remote control<="" th=""><th>V. 2.0 - id 0&gt; MAIN MENU</th></remote>                                                                                                  | V. 2.0 - id 0> MAIN MENU                                                                                                    |
|----------------------------------------------------------------------------------------------------|----------------------------------------------------------------------------------------------------|
| SMS CONFIGURATION<br>Example : +393371234567890123<br>Phone N.1: +3933811111111<br>Phone N.2: +393382222222<br>Phone N.3: +393383333333<br>Phone N.4: +3933844444444<br>Phone N.5: +3933855555555 | Enable  Enable  Enable  Enablethis  status  command  globalaccount  request  execute  echoTRUE  TRUE  TRUE  TRUETRUE  TRUE  TRUE  TRUETRUE  TRUE  TRUE  TRUETRUE  TRUE  TRUE  FALSETRUE  FALSE  TRUE  FALSETRUE  TRUE  FALSE  FALSEFALSE  TRUE  TRUE  TRUEFALSE  TRUE  TRUE  TRUE |
| PWR-UP ALARM:   -3dB ALARM:   ID STRING: ELENOS2500   Commands: PWR 1234 - set out pwr   ON - on air   STBY - stand-by   RES - reset alarms   STS - status request                                | TRUE  <br>FALSE  <br>COMMAND EXAMPLE: on, PWR 1800, res<br>Sets PA on air at 1800W output and<br>resets the alarm counter.<br>Commands must be separated by commas.<br>A space must be inserted between<br>PWR and the value required.<br>Commands are case insensitive.          |

(note: the fields in italic are modifiable by the user)

Type in the telephone numbers (leaving no space at the beginning) also adding the Country code (e.g. +393371234567) and programme the permissions for each number.

Permissions:

"Enable this account": if it is on 'true' mode, the account is enabled for reception and transmission.

"Enable Status Request": if it is on 'true' mode, the user will be able to check the equipment functioning status.

"Enable Command Execute": if it is on 'true' mode, the user will be able to send commands to the equipment (ON-STBY-RES-PWR) otherwise they will not be accepted.

"Enable Global Echo": if it is on 'true' mode, the user will receive notices regarding the other users' actions.

On the instance presented above, users 1 and 2 have the highest permissions since they have the power to make the equipment respond to the commands, they can check its functioning and they receive notice of all the other users.

User no.3 can not receive messages of global notice, he can not require the functioning status, but he can send command to the equipment.

User no.4 can only require the functioning status.

User no.5 would have the highest permission but his account is disabled, therefore he will have no control over the equipment.

Choose the kind of notice sent by the equipment:

PWR-UP: if it is on 'true' mode, once the equipment is connected to the network, it will send, after 2 minutes, a status message confirming the system activation.

3dB Alarm: if it is on 'true' mode the equipment will send a status message whenever the output power level of the machine is less than half of the figure set in the "POWER LIMITER".

If one wants it is possible to modify the equipment ID STRING by typing in an alphanumeric string of 10 characters maximum.

The programming is now complete; if it has been done using a remote terminal, it is preferable to end the communica-

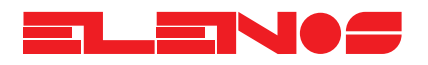

before sending any SMS command to the equipment.

It is important to remember that the equipment will neither transmit nor receive any command if the terminal is active. Once the communication is ended one can try to send some commands to the machine.

COMMANDS:

Any enabled user can send commands to the equipment, which to confirm the reception and execution of the order, will send a status message after a short period of time.

Note: this period of time is the little while in between the reception of the command message and the emission of the status message. To this the GSM network transition time is added and can sometimes be quite long, depending on how busy the network is.

The commands currently implemented in the equipment are:

| Command       | Sintax   | Example  | Latency | Notes:                     |
|---------------|----------|----------|---------|----------------------------|
| Switching-on  | ON       | ON -     | 30 s    |                            |
| Stand By      | STBY     | STBY     | 10 s    |                            |
| Power setting | PWR nnnn | PWR 1200 | 30 s    | $1000W \leq PWR \leq 2200$ |
| Alarm reset   | RES      | RES      | 10 s    |                            |
| Status?       | STS      | STS      | 10 s    |                            |

The commands can be sent one by one, or, if separated by commas, several messages can be sent all in the same message:

e.g. single command: ON e.g. multiple command: ON,PWR 1500,RES

The first command will turn on the equipment, the second one will turn on the equipment, set the output power to 1500W and reset the protection counter.

Make sure you follow exactly the indicated syntax otherwise the equipment will not respond to your commands.

#### STATUS MESSAGE

The status message is a summarising indication of the equipment's functioning parameters and it is composed as follows:

1 ELENOS 2 PHCMD ID 02 3 Status 4 000 CORRECT WORKING 5 FWD 2000 W 6 REFL 0 W 7 V 45.0 V 8 I 70.0 A 9 T.Max RF 45 C 10 T.Max PSU 47 C 11 T.Env 27 C 12 ON

Row 1: ID STRING, and 10 characters alphanumeric string modifiable by the user.

Row 2: Message source "PhoneCoMmanD ID nn".

The ID of the user who sent the command is visualised. The messages coming from the equipment itself have "00" as ID. In this example the status message indicated that the command has been sent by user no. 2.

Row 3: Alarm type or notice (Pwr Up, -3dB Alarm, Status) that are sent.

Row 4: Status row. Currently active highest priority alarm.

Row 5: Direct power.

Row 6: Reflected power.

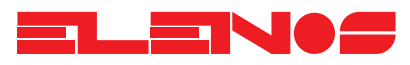

Row 7: Rf Power supply voltage

- Row 8: Rf total current.
- Row 9: Rf groups maximum temperature.
- Row 10: Power supply maximum temperature.
- Row 11: Ambient Temperature.
- Row 12: Functioning Status (ON, STBY).

### NOTE ON MODEMS AND THE SIM CARD:

Some modems, like the Siemens TC35, can not memorise a configuration predefined by the user, therefore the E2000 must re-initialise them whenever it gets switched on. If by any chance, the connected modem gets turned off, it will not be able to communicate neither via terminal nor via text messages since there will no longer be any configuration. If this ever happens as a consequence of maintenance operations or anything else, do not reset or switch the E200 off. Once the modem is reconnected, you will simply need to select the "GSM MODEM CONFIG" menu from the front panel, press "ENTER" once to enter the menu and once more to start the initialisation procedure.

The process will end when the "INIT" field is on the "TRUE" mode.

Check the modem communication is correct by entering the "GSM FIELD STRENGHT" menu and by reading the level of reception of the field. This function is useful for the correct setting of the antenna too, and as far as this is concerned we recommend that you use a directive antenna pointed at the closest GSM repeater.

If the level remains on the "-113dBm" indicator, there could be either serial communication problems to and from the E2000, antenna problems or the modem could be having problem registering on the network.

We would like to remember that the PIN number of card to be inserted in the Modem must be disabled, otherwise it will be impossible for the modem to register on the network.

If the field of reception is satisfactory (-80dBm at least) the equipment will be ready to work.

We would like to remember that in case of heavy traffic in the GSM network it could be hard, if not impossible, to obtain the connection via the terminal and/or the messages may be considerably delayed. Such drawbacks do not depend on the device or the chosen modem but are characteristic of the GSM network and can appear in different ways depending on the network administrator or the cell serving the working zone of the modem.

### Appendix A

Configuration Dip Switch.

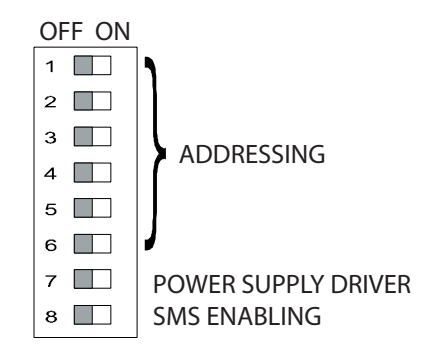

### Dip Switch 1 - 6

Dip switches from 1 to 6 are used for the addressing of the equipment when it operates in a combined system, or when the same modem is used to monitor several machines.

The address is inserted according to the binary code and the weight of every switch equals the power of 2 raised to n-1, where "n" corresponds to the switch number on the "ON" mode.

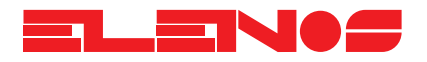

Therefore if one wants to set the equipment with 22 as address, one will have to programme the switches as follows:

 $1 = OFF (weight 2 ^0 = 1)$   $2 = ON (weight 2 ^1 = 2)$   $3 = ON (weight 2 ^2 = 4)$   $4 = OFF (weight 2 ^3 = 8)$   $5 = ON (weight 2 ^4 = 16)$   $6 = OFF (weight 2 ^5 = 32)$ ..... Totale = 2 + 4 + 16 = 22

The address 0 (default) is the one of the equipment alone. For combined systems or for several machines connected to the same modem one will have to choose the addresses going from 1 to 63.

We would like to remember that the management of the equipment via text messages will be active only for single machines having the address "0".

### \*\*Dip switch 7

Power supplier energy selection:

OFF = TR version ON = DR switching version

# \*\*WARNING!

# This dip switch is set up at the factory according to the kind of power supplier that goes with the amplifier and must not be modified, unless the power supplier is changed.

#### **Dip switch 8**

Activation of text messaging management: OFF = disabled SMS communication (default). ON = Enabled SMS communication.

It is possible to disable the SMS communication whenever there is not a GSM modem connected to the equipment or in case one is not interested in this kind of service, so that there is no need to wait for the modem initialisation during the powering up of the machine.

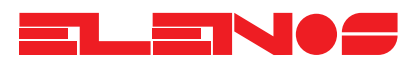

### 3.5.

Analog measurements connector

This connector is located on the front panel of the E2500 amplifier and enables connection to a telemetry system with analog inputs.

It is possible to select the various measurement banks (0- modules currents, 1 - power supply voltage/current, 2 - temperature, 3 - power/efficiency) by connecting the two input selectors SEL 0 and SEL 1 to ground.

The electrical characteristics of the port are as follows:

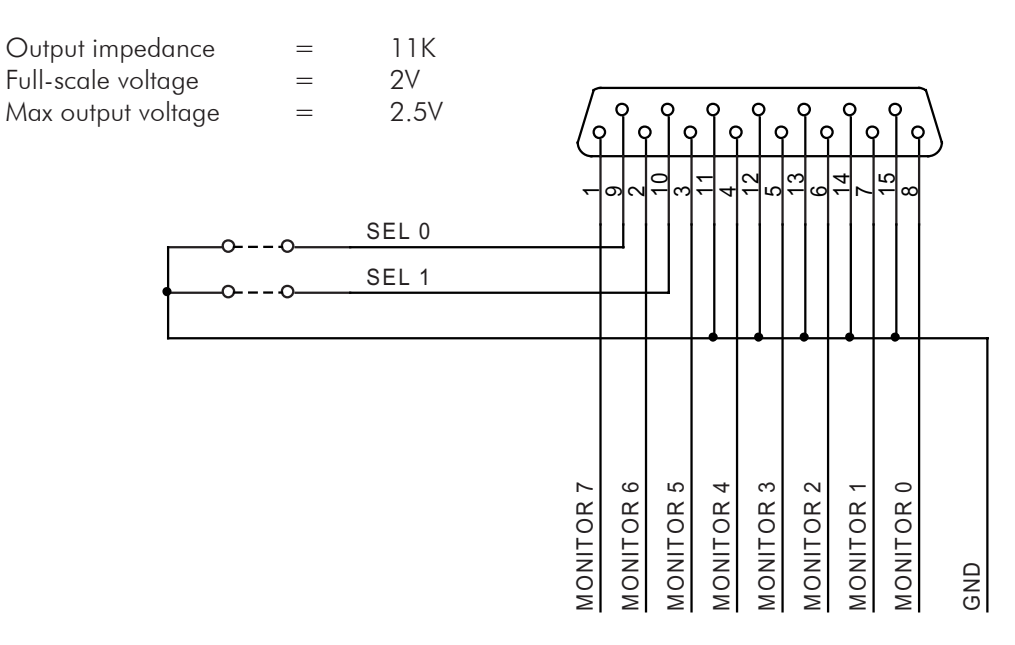

| SEL0   | SEL1   | MON 0   | MON 1   | MON 2   | MON 3 | MON 4 | MON 5 | MON 6   | MON 7    |
|--------|--------|---------|---------|---------|-------|-------|-------|---------|----------|
| CLOSED | CLOSED | FWD     | REF     | IN PWR  | ERR V | VDS   | Id    | Tmax RF | Tmax PSU |
| CLOSED | OPEN   | I PSU A | I PSU B | I PSU C | VDS   | +5V   | +12V  | -12V    | Currents |
|        |        |         |         |         |       |       |       |         | sum      |
| OPEN   | CLOSED | Temp    | Temp    | Temp    | None  | Temp  | Temp  | Temp    | None     |
|        |        | PSU A   | PSU B   | PSU C   |       | Env   | RF A  | RF B    |          |
| OPEN   | OPEN   | I al    | I a2    | I a3    | I a4  | I b1  | I b2  | I b3    | I b4     |

Full scale voltage = 2VRF Modules currents I A1..3 I B1..3 = 20A f.s.<br/>Power supply currents (I PSU A..C) = 100A f.s.<br/>Mosfet supply voltage (Drain supply voltage VDS) = 100V f.s.<br/>Aux power supplies +5V +12V -12V = 20V f.s.<br/>Temperatures T PSU 1..3 T ENV T RF A..B = 100°C f.s.<br/>Forward power = 2500W f.s.<br/>Reflected Power = 200W f.s.<br/>Driver power (IN PWR) = 200W f.s.<br/>ALC limiting voltage = 2V f.s.

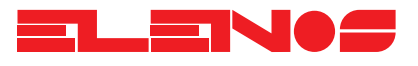

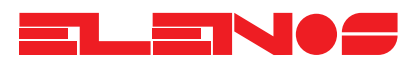

3.6. Diagnostics connector

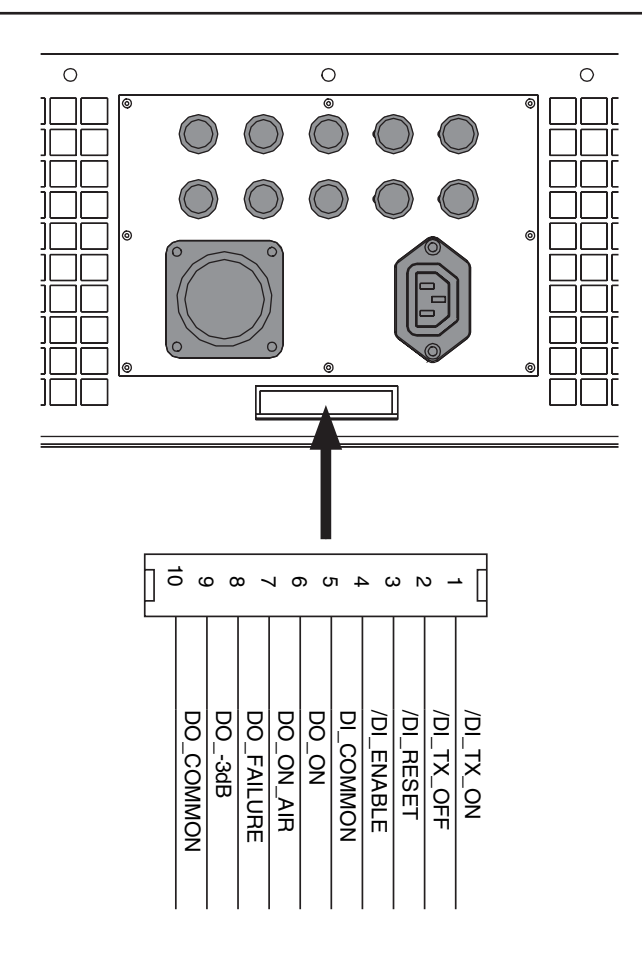

| DI_TX_ON:   | Short-circuit with DI_COMMON for greater than 100 ms to enable transmission.                                                                                                    |
|-------------|----------------------------------------------------------------------------------------------------|
| DI_TX_OFF:  | Short-circuit with DI_COMMON for greater than 100 ms to put into stand-by                                                                                                    |
| DI_RESET:   | Short-circuit with DI_COMMON for greater than 100 ms to reset the protection counter                                                                                                    |
| DI_ENABLE:  | Short-circuit with DI_COMMON to enable operation of the unit. In the case of stand-alone operation, it is necessary to short-circuit these two pins permanently; if used as a driver, the pin should be connected to the "INTERLOCK" input of the equipment being driven. |
| DI COMMON:  | Common contact for the inputs.                                                                                                    |
| DŌ_ON:      | Shorted to DO_COMMON when the following condition is verified:<br>STAND-BY = TRUE BLOCKED=FALSE DI ENABLE=CLOSED.                                                                                                    |
| DO_ON_AIR:  | Shorted to DO_COMMON when the unit is not in STAND BY condition.                                                                                                    |
| do_failure: | Shorted to DO_COMMON when the unit is blocked.<br>The front panel display, in "Alarms List" menu,<br>will show the "BLOCKED" message.                                                                                                    |
| DO3dB:      | Shorted to DO_COMMON when the unit is transmitting and the output power is less than half respect to the value programmed in the "POWER LIMITER SETTINGS" menu. The delay for this alarm is about 60 seconds.                                                             |
| DO_COMMON:  | Common contact for the outputs.                                                                                                    |
|             |                                                                                                    |

Note: The maximum current applied to any output contact must not exceed 500mA.

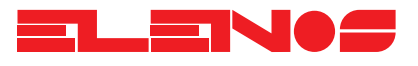

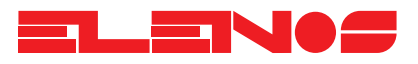

4.1. Introduction

This is an amplifier designed to be easily transported and installed. The three sections of which it consists (power supply, RF section and ventilation panel) can be easily separated to facilitate transport.

Particular care has been taken in the development of the RF section, featuring eight amplifier modules able to deliver a combined continuous output power of more than 2700W. The microstrip combiners are gold-plated to avoid oxidization by atmospheric agents and can support any conditions of imbalance caused by the breakdown or mal-functioning of one or more of the amplifier modules.

The RF section features its own control and protection circuit which guarantees constant supervision of the amplifier modules, even in the case of a failure of the main control logic.

The power supply section is available in two versions, the direct switching version (DR) or the linear, transformer version (TR).

Both are generously over-specified and, in the event of breakdown of a subsection (three for the switching supply, two for the linear one), it is still possible to generate forward power.

The switching version features several interesting characteristics and functions: it is possible to configure the power supply to work at 220V single phase, 380V three-phase and 220V three-phase. The microprocessor is able to control the efficiency of the amplifier by varying the voltage of the power supply and can manage temperature protection by progressively limiting the output power.

The front panel includes the logic control unit and the ventilation system. A V25 (8086) microprocessor has been used which, thanks to its performance, provides a remote control function, as standard, on all versions of the series.

4.1.1. As far as possible, the microprocessor attempts to maintain operation of the unit Protection even in extreme conditions, gradually reducing the output power to a maximum of 3dB with respect to the programmed output power. Beyond this limit, the amplifier will shut itself down and if during the course of several hours, the shutdown condition occurs more than three times, the unit will shutdown indefinitely, requiring operator intervention. The protection counter can be reset and an attempt made to restart the unit, even via remote control; a diagnosis of the problem can also be made in this way, before visiting the site. 4.1.2. The directional coupler for measuring forward and reflected power, is thermo-Measurements compensated in order to resist variations of ambient temperature. All the transducers present in the unit are designed for total immunity to RF fields to prevent problems arising from false readings. All operational parameters, besides being displayed on the front panel, are available in analog form, for users wanting to connect the unit to a telemetry system.

> 4.1.3. Telemetry

Thanks to the power of the microprocessor, it is possible to connect a simple but efficient remote control system to all versions, as standard, with a user interface based on the common ANSI terminal.

This solution allows anyone in possession of any computer, with any operating system, to interact with the unit.

All that is needed is standard communication software which is able to emulate an ANSI terminal. Examples of DOS or WINDOWS software include Procomm, Telix and Hyperterminal.

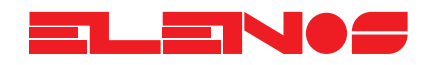

The telemetry allows all the operating parameters of the unit to be displayed; it allows the output power to be adjusted and the unit to be put into stand-by. The connection can be made via a normal telephonic modem, or a GSM modem. For connecting to a pre-existing telemetry system, all the readings are available in analog form, via a connector located on the front panel. The power levels (forward or reflected) are linear to facilitate display on a standard linear scale.

# 4.1.4. In addition to the alphanumeric 24x2 display, the following indicator leds are visible on *Indicators* the front panel:

OnAir = Transmitter ready to operate.

- Fault = If flashing, an alarm is, or has been, active. If the cause of the alarm is no longer active, the led will switch off when the "RESET" button is pressed momentarily.
- Mains = The line supply voltage is present and the diagnostic board program has run correctly.
- Pwr = driver power level:

**Yellow:** driver power is insufficient to reach the power programmed in "POWER LIMITER SETTINGS". Warning ! In the event of failure of one or more of the RF modules, it will be impossible to reach maximum output power, even if the unit is over-driven. In this case, the value programmed in the "POWER LIMITER SETTINGS" menu should be reduced.

**Green:** driver power is at the correct level and the power limiter is in operation (error voltage "Err'' > 0V).

**Red:** Driver power is excessive for the required output power. The maximum power level that the input of the unit will tolerate is about 100W; if the input power is below this limit, the unit will continue to operate correctly, even if excess driver power is indicated.

StBy = The unit is in stand by

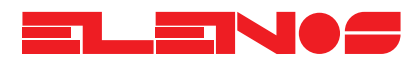

| 4.3.<br>Power supply section  | The E2500 unit is available in two versions: the linear power supply version<br>(E2500TR) and the switching power supply version (E2500DR).<br>It is possible to modify the latter to operate in three-phase or single phase confi-<br>guration at 220 or 380 V.<br>The linear power supply version, however, can only operate at 220 or 380V<br>three-phase. |
|-------------------------------|----------------------------------------------------------------------------------------------------|
| 4.3.1.<br>Linear power supply | This comprises two rugged sections connected in parallel. The transformers and rectifier are protected against over-temperature and current overload (45 A max. per section).                                                                                                    |
|                               |                                                                                                    |
| 4.3.1.<br>Switching power     | This consists of three units connected in parallel and balanced by a current-<br>sharing circuit. Each section is protected against over-temperature and over-current.                                                                                                    |

# supply

sharing circuit. Each section is protected against over-temperature and over-current.

4.3.2. Auxiliary power supply

רייניים המסמה 

This board is slightly different in the two versions, DR and TR, and supplies the unit with all the supply voltages for the control circuits and also receives the signals from the user interface connector (USER INTERFACE) and transfers them to the CPU.

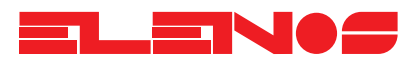

4.4. Radio frequency section Comprises two banks of 1000W, each containing a total of eight 300W modules. The power combiners are designed to allow operation of the unit in any unbalanced condition caused by the failure of one or more RF modules.

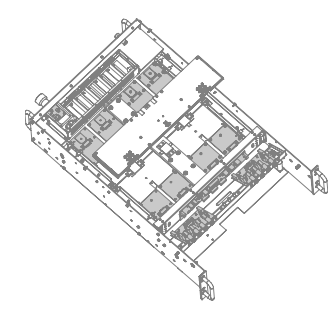

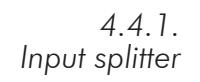

This is a classic Wilkinson splitter with eight outputs using micro-strip technology

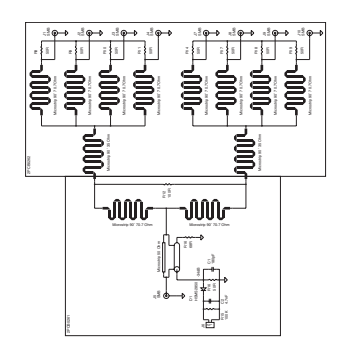

4.4.2. These are designed using planar technology for the input impedance transformer *RF modules* and a transmission line transformer for the output matching circuit.

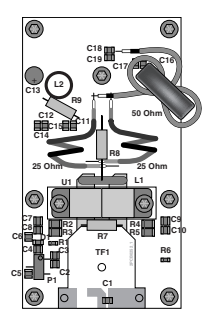

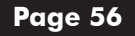

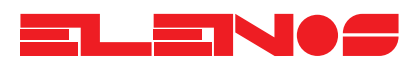

### 4.4.3. Output combiner

This is a Wilkinson combiner constructed partly with microstrip technology and partly using coaxial cable.

To ensure better corrosion resistance, the microstrip section is gold-plated.

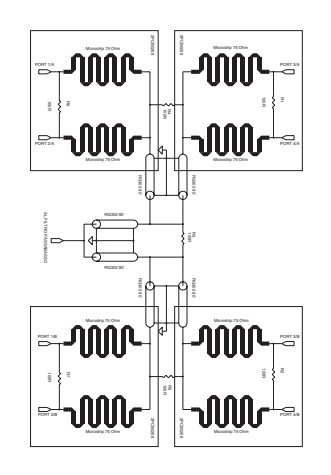

### 4.4.4. Low-pass filter and directional coupler

This filter removes the harmonics generated by the non-linear operation of the amplifier and guarantees a level of residual harmonics and spurious signal content within current regulations.

The directional coupler is thermally compensated and allows reading of both forward and reflected power.

These boards are housed in the front part of the RF section and individually mea-

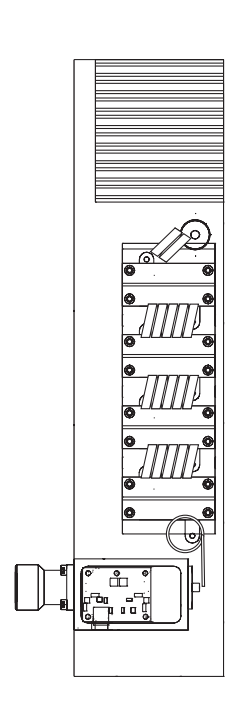

4.4.5. Shunt boards

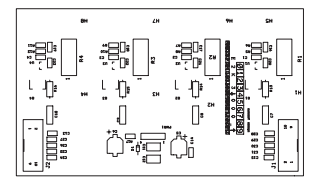

sure the currents drawn by the 8 power modules.

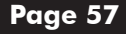

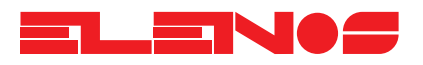

4.4.6. CPU board

The board is designed around the NEC V25 (Intel 8086), a powerful microprocessor which enables easy and reliable control of the unit.

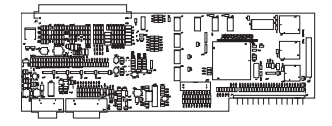

4.4.7. ALC board

This board, housed in the front of the RF section, gathers and normalises the readings from all the sensors present in the RF section, stabilizes the output power at the value set by the user, protects the RF section in the event of excessive SWR and interacts with the CPU board for displaying data.

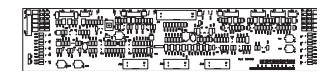

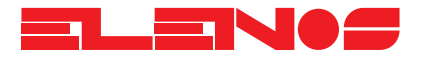

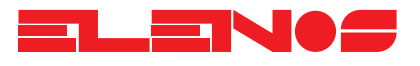

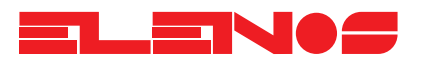

| Component list | Ref.                   | Description                   |  |
|----------------|------------------------|-------------------------------|--|
|                | BRDG1                  | 130MT80KB                     |  |
|                | BRDG2                  | 130MT80KB                     |  |
|                | C1                     | 15000uF                       |  |
|                | C2                     | 15000uF                       |  |
|                | C3                     | 15000uF                       |  |
|                | C4                     | 15000uF                       |  |
|                | C5                     | 100nF                         |  |
|                | C6                     | 100nF                         |  |
|                | C7                     | 100nF                         |  |
|                | F1                     | 6.3AT                         |  |
|                | F2                     | 6.3AT                         |  |
|                | F3                     | 6.3AT                         |  |
|                | F4                     | 6.3AT                         |  |
|                | F5                     | 6.3AT                         |  |
|                | F6                     | 6.3AT                         |  |
|                | F/                     |                               |  |
|                |                        | 500mAI                        |  |
|                | F8                     | 500mAI                        |  |
|                | FI0                    |                               |  |
|                | ] ]                    |                               |  |
|                | JZ                     |                               |  |
|                | ]3                     |                               |  |
|                | 14                     |                               |  |
|                | 15                     | CON4                          |  |
|                |                        | CON4                          |  |
|                | 18                     | CIRCLE                        |  |
|                | J32                    | CON MC4                       |  |
|                | K1                     | Telemecanique LC1 D1810M7     |  |
|                | K2                     | OMRÓN MK3P5-S                 |  |
|                | L2                     | 500uH                         |  |
|                | L1                     | 500uH                         |  |
|                | R1                     | 50/20W                        |  |
|                | R2                     | 50/20W                        |  |
|                | R3                     | 50/20W                        |  |
|                | R4                     | 330/10W                       |  |
|                | R5                     | 330/10W                       |  |
|                |                        | 0.0012R                       |  |
|                |                        | 0.0012R                       |  |
|                |                        |                               |  |
|                | 12                     |                               |  |
|                | 13<br>T                |                               |  |
|                | $\frac{14}{-\tau_{c}}$ |                               |  |
|                |                        |                               |  |
|                | T7                     | PR 220V sec $15 + 15 \vee 24$ |  |

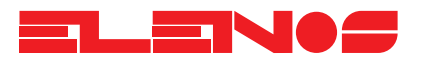

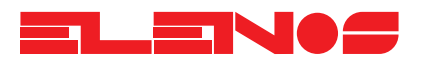

# Component list **Ref**.

Description

|    | •                         |  |
|----|---------------------------|--|
|    |                           |  |
| D1 | 40EPS08                   |  |
| D2 | 40EPS08                   |  |
| D3 | 40EPS08                   |  |
| F4 | VD. CONFIG                |  |
| F5 | VD. CONFIG                |  |
| F6 | VD. CONFIG                |  |
| F7 | VD. CONFIG                |  |
| J1 | CON3                      |  |
| J2 | CON3                      |  |
| J4 | CON3                      |  |
| J3 | CON4                      |  |
| K1 | Telemecanique LC1 D1810M7 |  |
| S1 | INT. MAGNETO-TERMICO      |  |
| T1 | PR. 220V sec 15 + 15 V 2A |  |

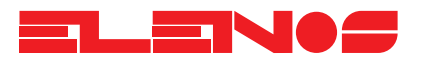

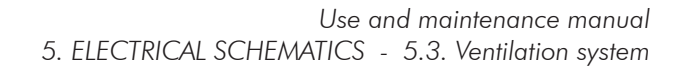

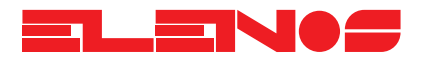

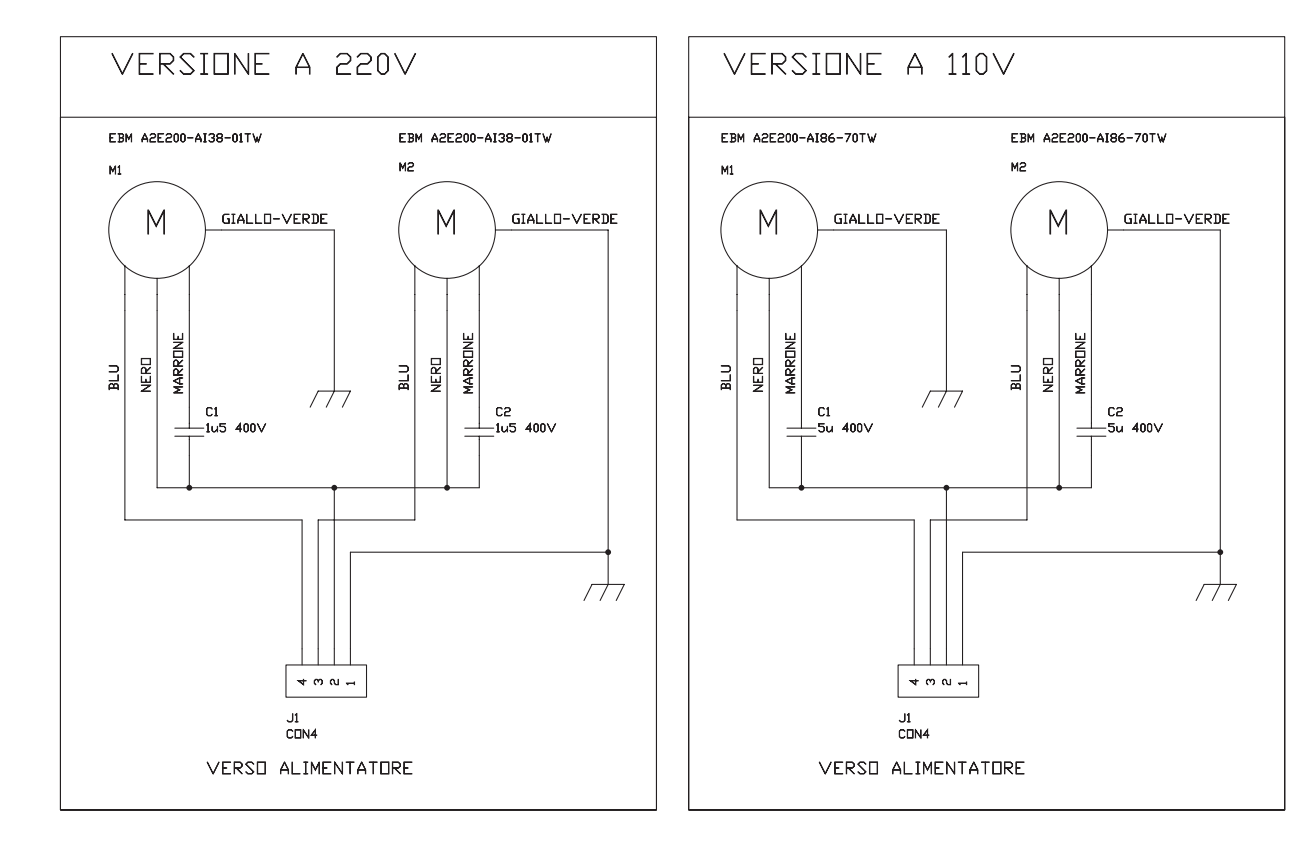

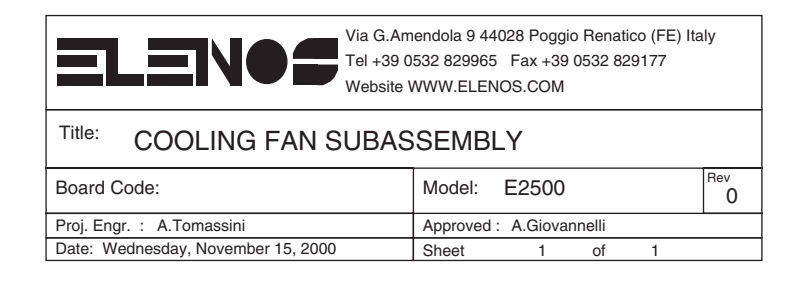

Ref.

# Component list

Description

| C1 | 1u5 400V             |  |
|----|----------------------|--|
| C2 | 1u5 400V             |  |
| C2 | 5u 400V              |  |
| C1 | 5u 400V              |  |
| J1 | CON4                 |  |
| J1 | CON4                 |  |
| M1 | EBM A2E200-AI38-01TW |  |
| M2 | EBM A2E200-AI38-01TW |  |
| M2 | EBM A2E200-AI86-70TW |  |
| M1 | EBM A2E200-AI86-70TW |  |

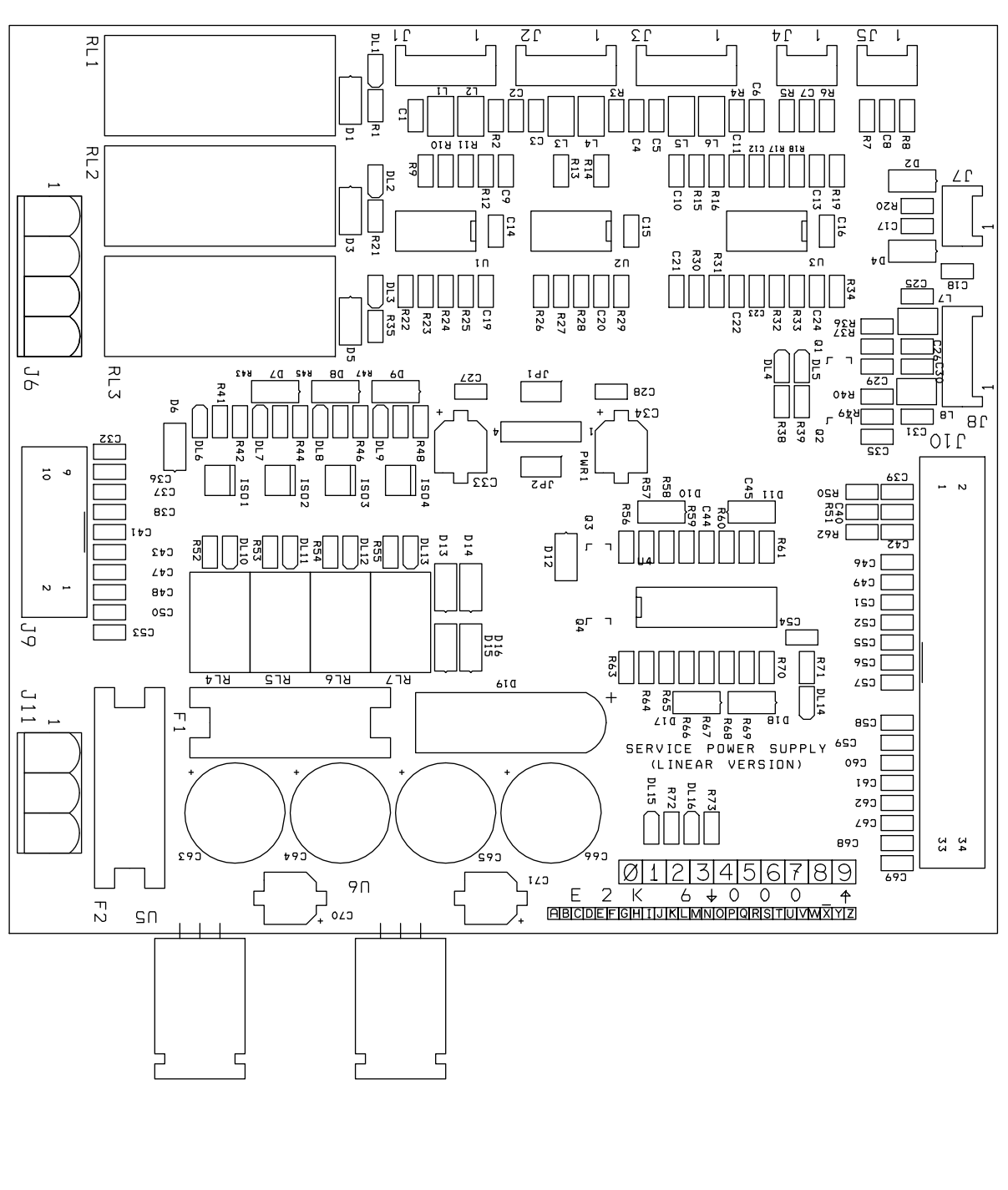

5. ELECTRICAL SCHEMATICS - 5.4. Auxiliary power supply (linear version)

Use and maintenance manual

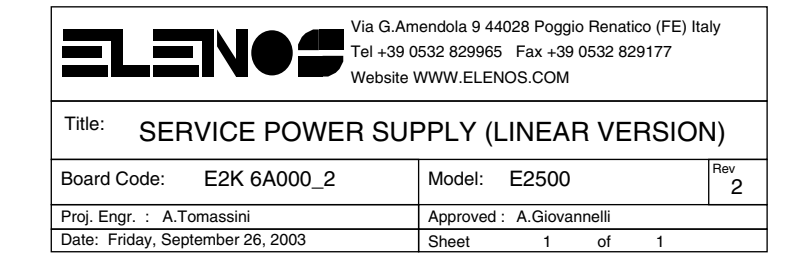

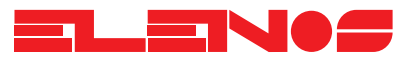

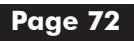
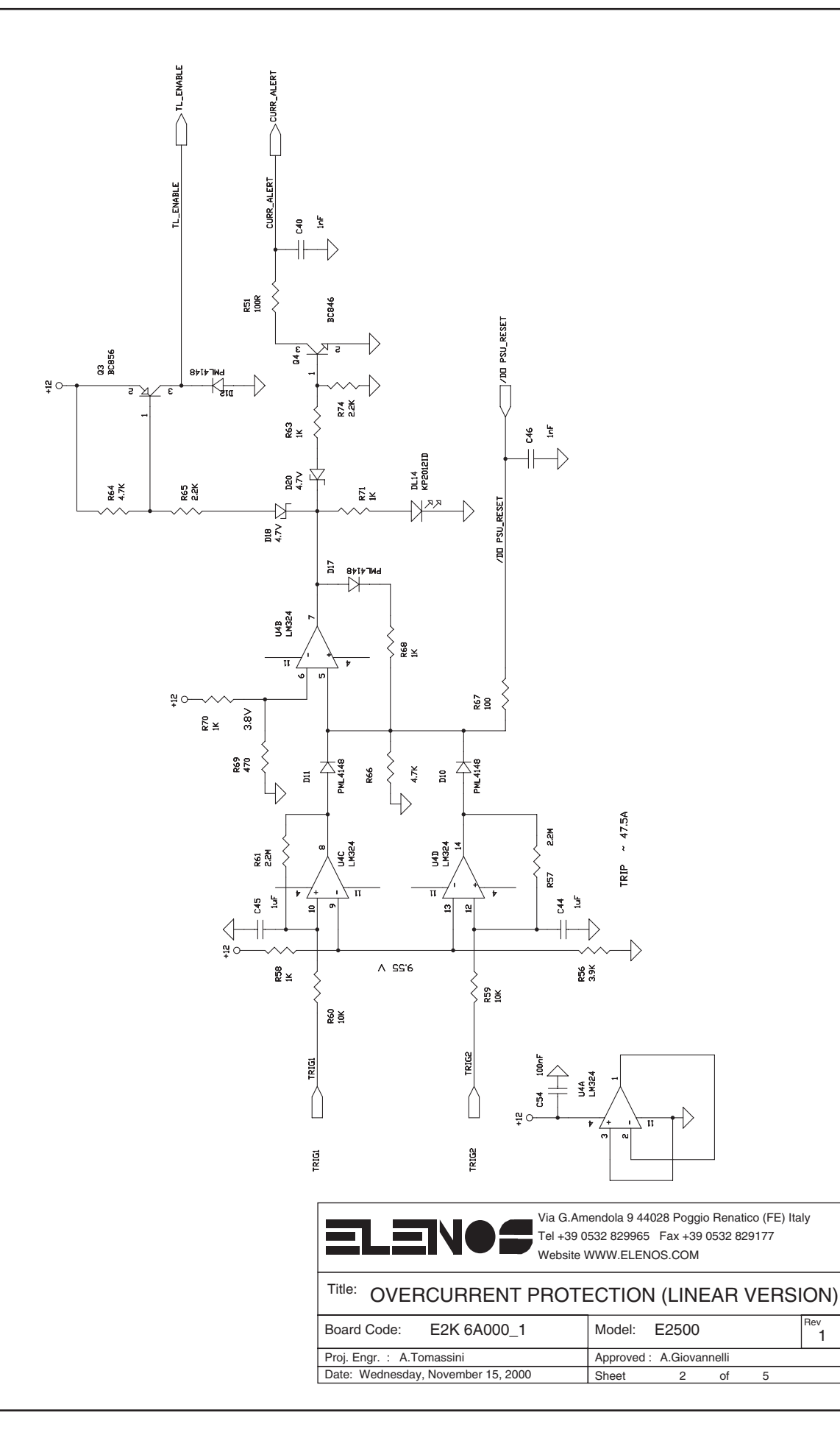

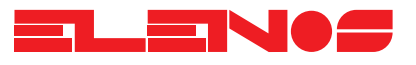

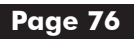

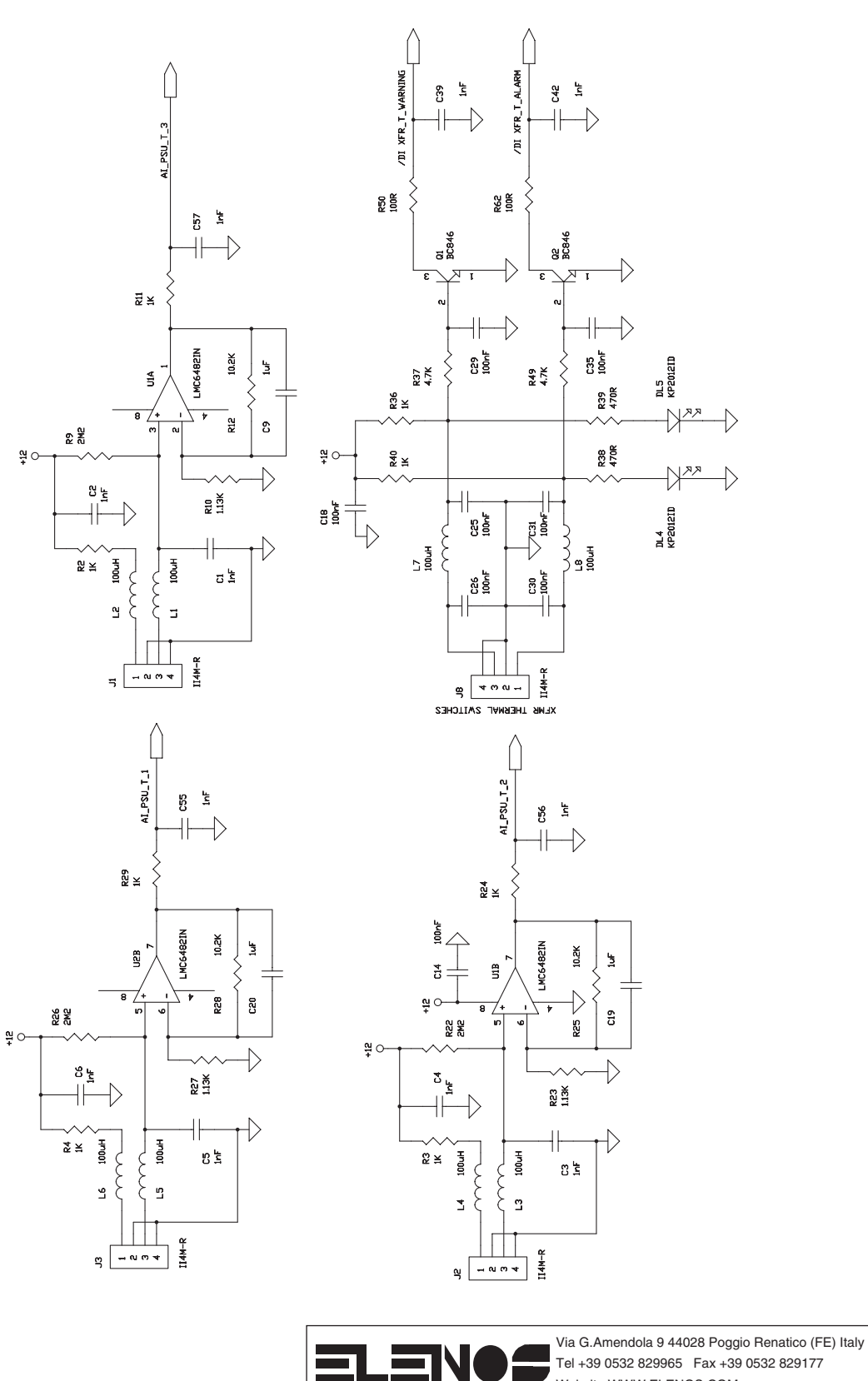

|                                    | `````````````````````````````````````` | ,        |
|------------------------------------|----------------------------------------|----------|
| Board Code: E2K 6A000_1            | Model: E2500                           | Rev<br>1 |
| Proj. Engr. : A.Tomassini          | Approved : A.Giovannelli               |          |
| Date: Wednesday, November 15, 2000 | Sheet 4 of 5                           |          |
|                                    |                                        |          |

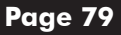

ELENS

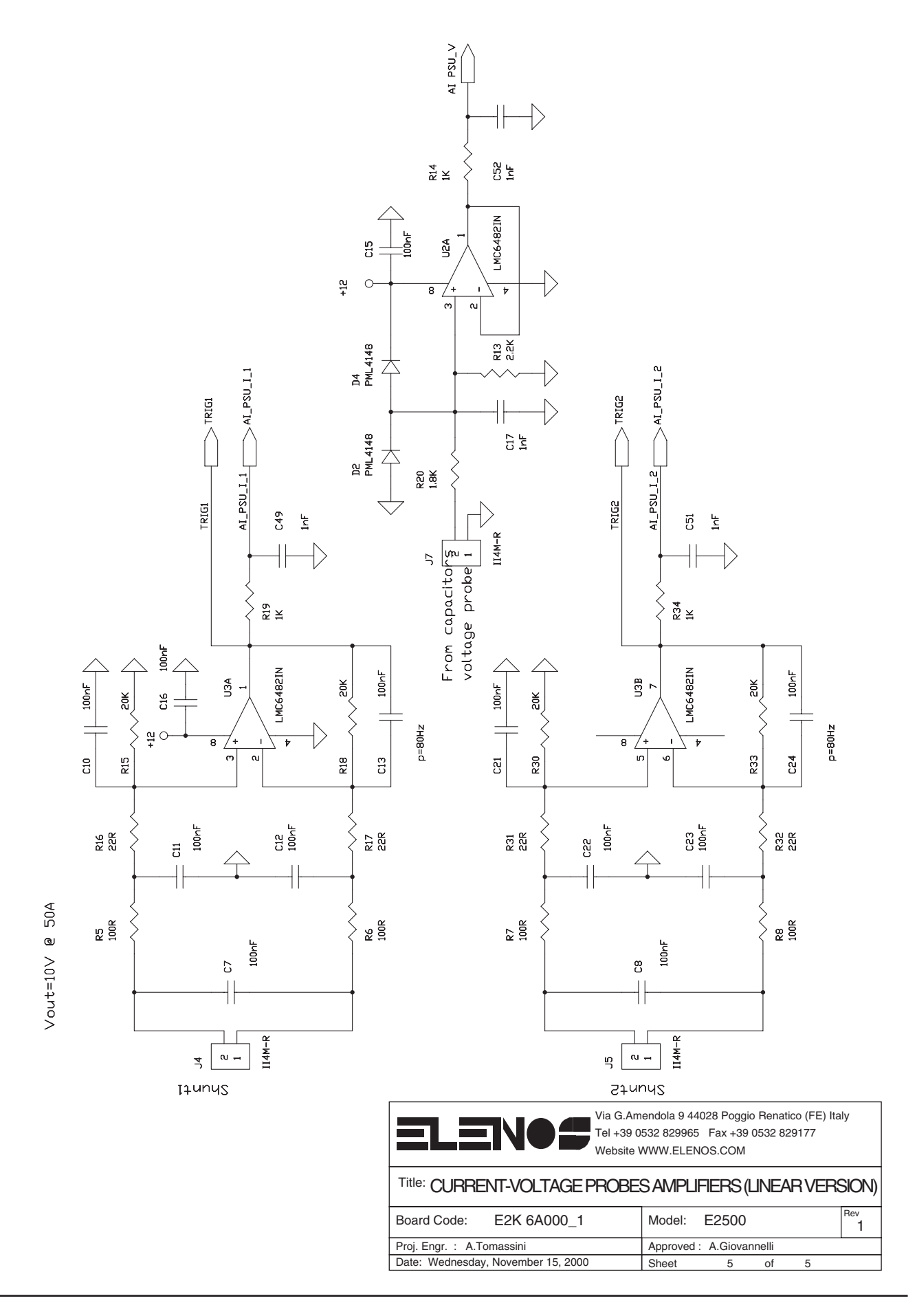

Engineering Department PHONE: +39 0532 829 965 - FAX: +39 0532 829 177 E-Mail: support@elenos.com

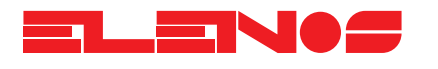

| Component list | Ref.                  | Description |  |
|----------------|-----------------------|-------------|--|
|                | Cl                    | 1.5         |  |
|                | $\frac{CI}{C2}$       | InF         |  |
|                | $\frac{CZ}{C3}$       | lnF         |  |
|                | $\frac{C3}{C4}$       | 1nF         |  |
|                | $\frac{C_{4}}{C_{5}}$ | lnF         |  |
|                | $\frac{C6}{C6}$       | lnF         |  |
|                | C17                   | 1nF         |  |
|                | C32                   | lnF         |  |
|                | C36                   | lnF         |  |
|                | C37                   | lnF         |  |
|                | C38                   | lnF         |  |
|                | C39                   | lnF         |  |
|                | C40                   | lnF         |  |
|                | $\frac{C41}{C40}$     |             |  |
|                | $\frac{C42}{C42}$     |             |  |
|                | $\frac{C43}{C44}$     |             |  |
|                | $\frac{C40}{C47}$     |             |  |
|                | $\frac{C47}{C48}$     | lnF         |  |
|                | $\frac{C+0}{C49}$     | lnF         |  |
|                | $\frac{C17}{C50}$     | lnF         |  |
|                | C51                   | lnF         |  |
|                | C52                   | lnF         |  |
|                | C53                   | 1nF         |  |
|                | C55                   | lnF         |  |
|                | C56                   | lnF         |  |
|                | C57                   | lnF         |  |
|                | C58                   | 1nF         |  |
|                | C59                   | InF         |  |
|                | $\frac{C60}{C(1)}$    | Inf         |  |
|                | $\frac{C01}{C42}$     |             |  |
|                | $\frac{C02}{C67}$     | 101<br>1.pE |  |
|                | $\frac{C07}{C68}$     | lnF         |  |
|                | $\frac{C60}{C69}$     | lnF         |  |
|                | C7                    | 100nF       |  |
|                | <u>C8</u>             | 100nF       |  |
|                | C10                   | 100nF       |  |
|                | C11                   | 100nF       |  |
|                | C12                   | 100nF       |  |
|                | C13                   | 100nF       |  |
|                | C14                   | 100nF       |  |
|                | $\frac{C15}{C14}$     | 100nF       |  |
|                | $\frac{C16}{C10}$     | 100nF       |  |
|                | $\frac{C18}{C21}$     |             |  |
|                | $\frac{C21}{C22}$     | 100nF       |  |
|                | $\frac{CZZ}{C23}$     | 100nF       |  |
|                | $\frac{C23}{C24}$     | 100nF       |  |
|                | C25                   | 100nF       |  |
|                | C26                   | 100nF       |  |
|                | C27                   | 100nF       |  |
|                | C28                   | 100nF       |  |
|                | C29                   | 100nF       |  |
|                | C30                   | 100nF       |  |

Ref.

Component list

Description

| C31                 | 100nF      |  |
|---------------------|------------|--|
| C35                 | 100nF      |  |
| C54                 | 100nF      |  |
| C9                  | lυF        |  |
| C19                 | lυF        |  |
| C20                 | lυF        |  |
| C44                 | lυF        |  |
| C45                 | lυF        |  |
| C33                 | 100uF 25V  |  |
| C34                 | 100uF 25V  |  |
| C70                 | 100uF 25V  |  |
| C71                 | 100uF 25V  |  |
| C63                 | 1000uF 25V |  |
| C64                 | 1000uF 25V |  |
| C65                 | 1000uF 25V |  |
| C66                 | 1000uF 25V |  |
| DL1                 | KP2012SGD  |  |
| DL2                 | KP2012SGD  |  |
| DL3                 | KP2012SGD  |  |
| DL6                 | KP2012SGD  |  |
| DL7                 | KP2012SGD  |  |
| DL8                 | KP2012SGD  |  |
| DL9                 | KP2012SGD  |  |
| DLIO                | KP2012SGD  |  |
| DLII                | KP2012SGD  |  |
| DL12                | KP2012SGD  |  |
|                     | KP20123GD  |  |
|                     |            |  |
|                     |            |  |
| $\frac{DL14}{DL15}$ |            |  |
|                     |            |  |
| D1                  | PMI 4148   |  |
| D2                  | PMI 4148   |  |
| D3                  | PMI 4148   |  |
| D4                  | PML4148    |  |
| D5                  | PML4148    |  |
| D6                  | PML4148    |  |
| D7                  | PML4148    |  |
| D8                  | PML4148    |  |
| D9                  | PML4148    |  |
| D10                 | PML4148    |  |
| D11                 | PML4148    |  |
| D12                 | PML4148    |  |
| D13                 | PML4148    |  |
| D14                 | PML4148    |  |
| D15                 | PML4148    |  |
| DI6                 | PML4148    |  |
|                     | PML4148    |  |
|                     | 4./V       |  |
| 010                 |            |  |
| F2                  | FLICE      |  |
| F1                  | FI ISF     |  |
| <u> </u>            | 1032       |  |

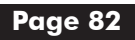

Engineering Department PHONE: +39 0532 829 965 - FAX: +39 0532 829 177 E-Mail: support@elenos.com

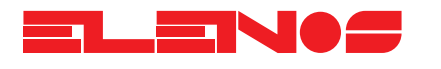

| Component list | Ref.                      | Description       |  |
|----------------|---------------------------|-------------------|--|
|                |                           |                   |  |
|                |                           | HOLE3.5MM         |  |
|                | H3                        |                   |  |
|                | H4                        | HOLE3.5MM         |  |
|                | <u>ISO1</u>               | TIP181            |  |
|                | ISO2                      | TLP181            |  |
|                | ISO3                      | TLP181            |  |
|                | ISO4                      | TLP181            |  |
|                | JP1                       | JUMPER            |  |
|                | JP2                       | JUMPER            |  |
|                | J1                        | II4M-R            |  |
|                | J2                        | II4M-R            |  |
|                | <u>J3</u>                 | II4M-R            |  |
|                | J4<br>15                  | II4M-R            |  |
|                | J5<br>17                  | 114M-R            |  |
|                | <u>18</u>                 |                   |  |
|                | 16                        | W/4/M-R           |  |
|                | <u> </u>                  | 5+5M-R            |  |
|                | J10                       | 17+17M-R          |  |
|                | J11                       | W3M-R             |  |
|                | L1                        | 100uH             |  |
|                | L2                        | 100uH             |  |
|                | L3                        | 100uH             |  |
|                | L4                        | 100uH             |  |
|                | L5                        | 100uH             |  |
|                | L6                        | 100uH             |  |
|                | L/                        | 1000H             |  |
|                |                           |                   |  |
|                | $\frac{1}{0}$             | BC846             |  |
|                | $\frac{\alpha}{\Omega^2}$ | BC846             |  |
|                | Q4                        | BC846             |  |
|                | Q3                        | BC856             |  |
|                | RL1                       | JW1FSN-12VDC      |  |
|                | RL2                       | JW1FSN-12VDC      |  |
|                | RL3                       | JW1FSN-12VDC      |  |
|                | RL4                       | OMRON G5V-1 12VDC |  |
|                | RL5                       | OMRON G5V-1 12VDC |  |
|                |                           |                   |  |
|                | RL/<br>R1                 |                   |  |
|                | R2                        | 1K                |  |
|                | R3                        | 1K                |  |
|                | R4                        | 1K                |  |
|                | R11                       | 1K                |  |
|                | R14                       | 1K                |  |
|                | R19                       | 1K                |  |
|                | R21                       | 1K                |  |
|                | R24                       | 1K                |  |
|                | R29                       | 1K                |  |
|                | K34                       |                   |  |
|                | KJJ<br>124                |                   |  |
|                | RJO<br>PIO                |                   |  |
|                | 1140                      | IN                |  |

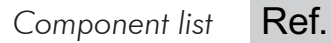

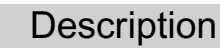

| R42 | 1K    |
|-----|-------|
| R44 | 1К    |
| R46 | 1К    |
| R48 | 1К    |
| R52 | 1К    |
| R53 | 1К    |
| R54 | 1К    |
| R55 | 1K    |
| R58 | 1K    |
| R63 | 1К    |
| R68 | 1K    |
| R70 | 1K    |
| R71 | 1К    |
| R72 | 1K    |
| R73 | 1K    |
| R5  | 100R  |
| Ró  | 100R  |
| R7  | 100R  |
| R8  | 100R  |
| R50 | 100R  |
| R51 | 100R  |
| R62 | 100R  |
| R9  | 2M2   |
| R22 | 2M2   |
| R26 | 2M2   |
| R10 | 1.13K |
| R23 | 1.13K |
| R27 | 1.13K |
| R12 | 10.2K |
| R25 | 10.2K |
| R28 | 10.2K |
| R13 | 2.2K  |
| R65 | 2.2K  |
| R74 | 2.2K  |
| R15 | 20К   |
| R18 | 20К   |
| R30 | 20К   |
| R33 | 20К   |
| R16 | 22R   |
| R17 | 22R   |
| R31 | 22R   |
| R32 | 22R   |
| R20 | 1.8K  |
| R37 | 4.7K  |
| R41 | 4.7K  |
| R43 | 4.7K  |
| K45 | 4./K  |
| R47 | 4.7K  |
| K49 | 4./K  |
| R64 | 4.7K  |
| R66 | 4.7K  |
| K39 | 4/0R  |
| R38 | 4/0R  |
| K56 | 3.9К  |

Engineering Department PHONE: +39 0532 829 965 - FAX: +39 0532 829 177 E-Mail: support@elenos.com

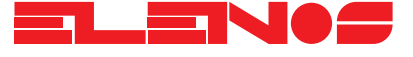

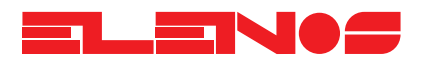

Component list

| Ref. | Description |  |
|------|-------------|--|
|      |             |  |
| R57  | 2.2M        |  |
| R61  | 2.2M        |  |
| R59  | 10K         |  |
| R60  | 10K         |  |
| R67  | 100         |  |
| R69  | 470         |  |
| U1   | LMC6482IN   |  |
| U2   | LMC6482IN   |  |
| U3   | LMC6482IN   |  |
| U4   | LM324       |  |
| U5   | LM7912C     |  |
| U6   | LM1085-12T  |  |

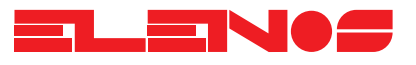

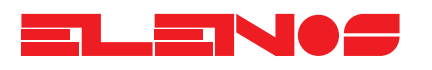

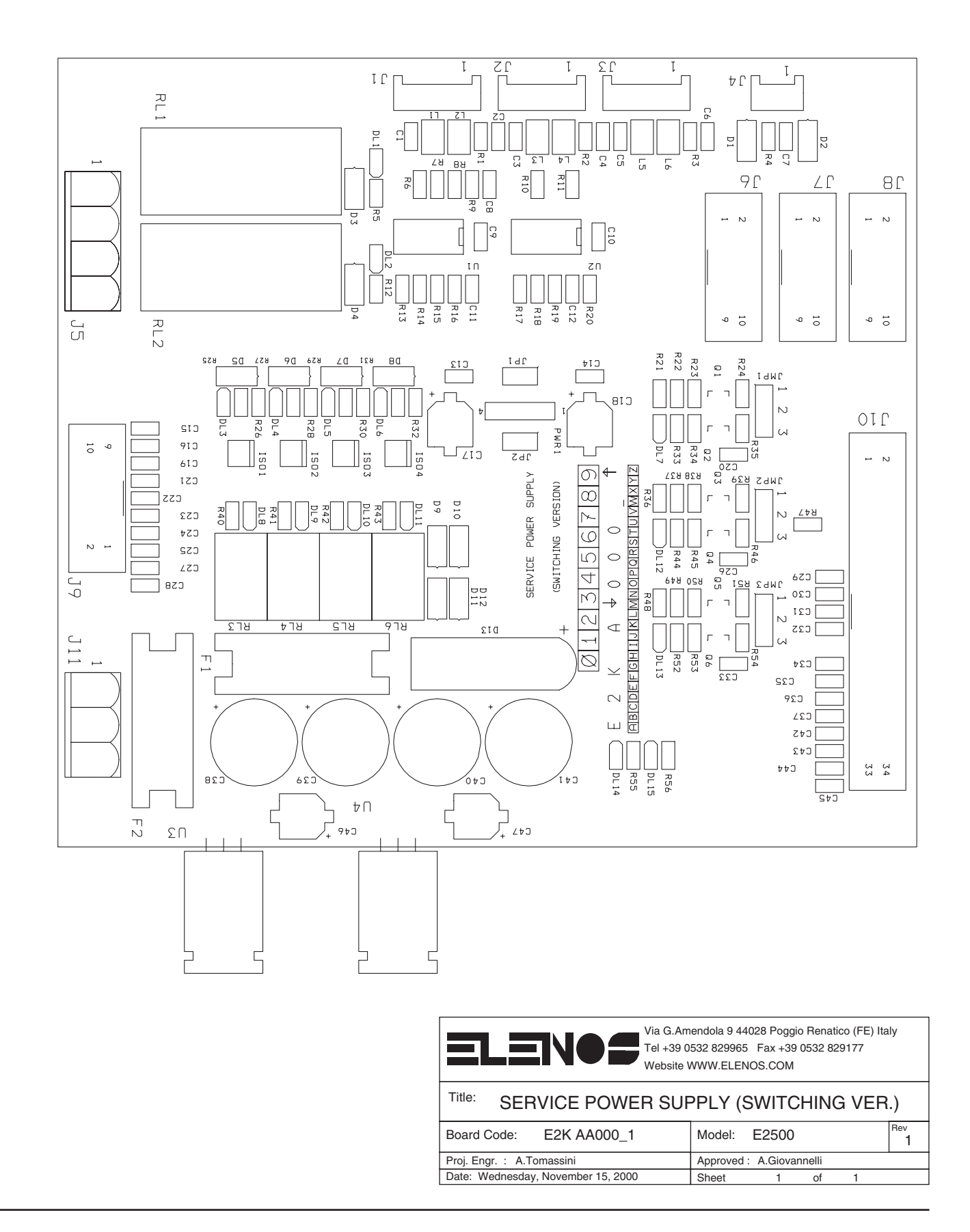

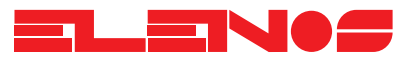

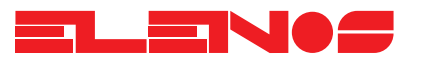

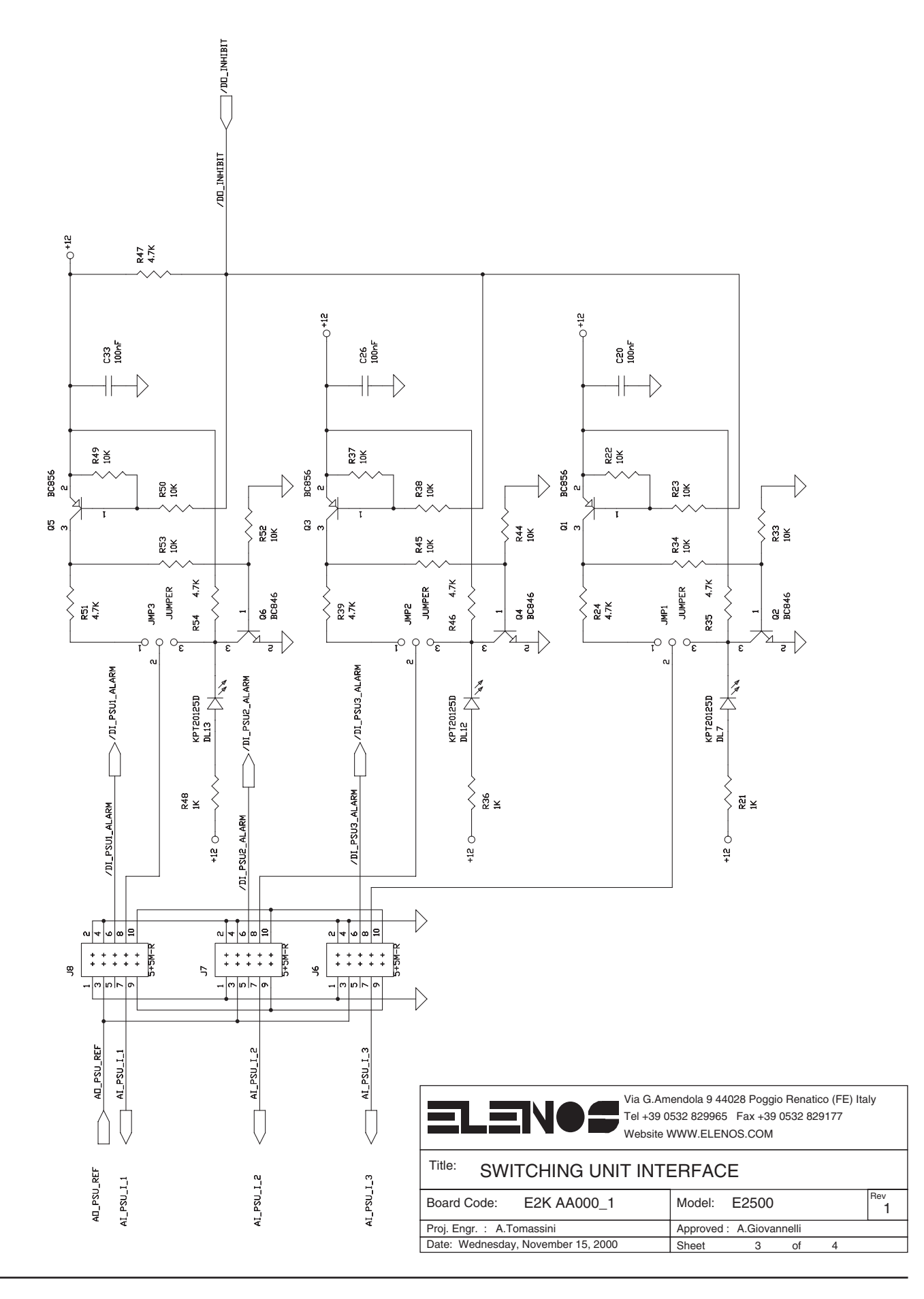

Page 93

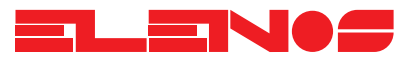

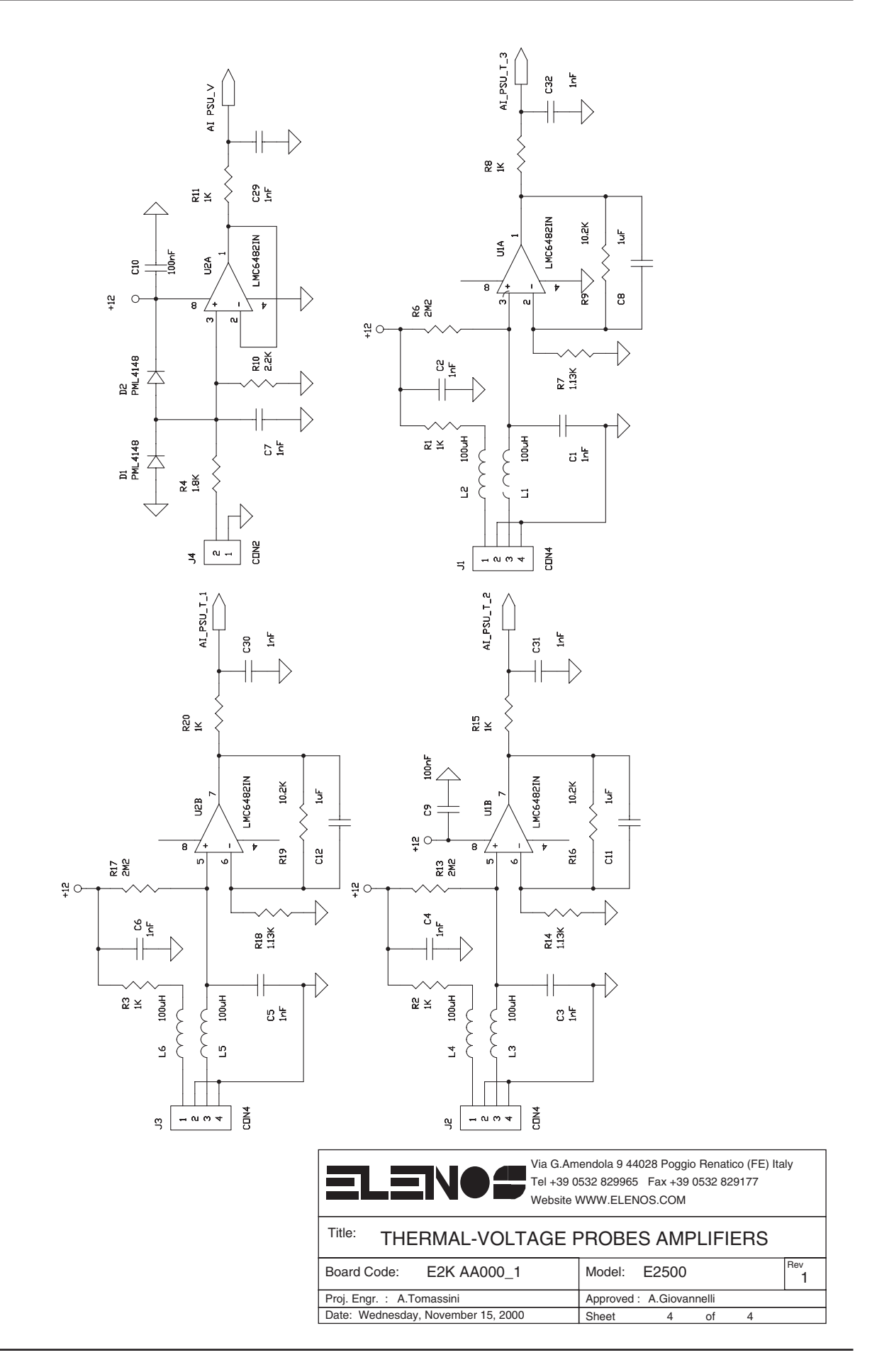

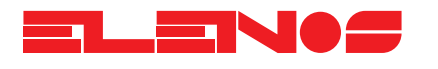

| Component list | Ref.                    | Descript   | ion |
|----------------|-------------------------|------------|-----|
|                | Cl                      | lnF        |     |
|                | C2                      | lnF        |     |
|                | C3                      | lnF        |     |
|                | C4                      | lnF        |     |
|                | C5                      | lnF        |     |
|                | <u>C6</u>               | lnF        |     |
|                | <br>                    |            |     |
|                | -C15                    | 1ni<br>1pE |     |
|                | <u>C19</u>              | lnF        |     |
|                | C21                     | lnF        |     |
|                | C22                     | 1nF        |     |
|                | C23                     | lnF        |     |
|                | C24                     | 1nF        |     |
|                | C25                     | lnF        |     |
|                | <u> </u>                |            |     |
|                | $\frac{C_{20}}{C_{20}}$ | lnr<br>lnF |     |
|                | <u>C30</u>              | lnF        |     |
|                | C31                     | 1nF        |     |
|                | C32                     | lnF        |     |
|                | C34                     | lnF        |     |
|                | C35                     | lnF        |     |
|                | <u>C36</u>              | <u>1nF</u> |     |
|                | $\frac{C37}{C42}$       | Int<br>1E  |     |
|                | -C42                    | lnr<br>lnF |     |
|                | <u>C43</u>              | lnF        |     |
|                | C45                     | 1nF        |     |
|                | C8                      | luF        |     |
|                | C11                     | lυF        |     |
|                | C12                     | 1uF        |     |
|                | <u>C9</u>               | 100nF      |     |
|                | $\frac{C10}{C12}$       | 100nF      |     |
|                | $-\frac{C13}{C14}$      | 100nF      |     |
|                | <u>C20</u>              | 100nF      |     |
|                | C26                     | 100nF      |     |
|                | C33                     | 100nF      |     |
|                | C17                     | 100uF 25V  |     |
|                | C18                     | 100uF 25V  |     |
|                | <u>C46</u>              | 100uF 25V  |     |
|                | $\frac{-C47}{-C38}$     | 1000F 25V  |     |
|                | $-\frac{C30}{C39}$      | 10000F 25V |     |
|                | <u>C40</u>              | 1000uF 25V |     |
|                | C41                     | 1000uF 25V |     |
|                | DL1                     | KPT20125GD |     |
|                | DL2                     | KPT20125GD |     |
|                | DL3                     | KPT20125GD |     |
|                | DL4                     | KPT20125GD |     |
|                | DL5                     | KPI20125GD |     |
|                |                         | KPT20123GD |     |
|                | DL11                    | KPT20125GD |     |

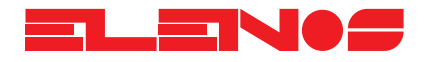

| Component list | Ref.      | Description |  |
|----------------|-----------|-------------|--|
|                |           |             |  |
|                | DL14      | KP120125GD  |  |
|                |           | KPT20125GD  |  |
|                |           | KPT20125D   |  |
|                |           | KPT20125D   |  |
|                | DI 12     | KPT20125D   |  |
|                | DL13      | KPT20125D   |  |
|                | D1        | PML4148     |  |
|                | D2        | PML4148     |  |
|                | D3        | PML4148     |  |
|                | D4        | PML4148     |  |
|                | D5        | PML4148     |  |
|                | D6        | PML4148     |  |
|                | D/        | PML4148     |  |
|                | <u>D8</u> | PML4148     |  |
|                | D9        | PIVIL4148   |  |
|                |           | PML 4140    |  |
|                | D11       | PMI 4148    |  |
|                | D13       | BRIDGE      |  |
|                | F1        | FUSE        |  |
|                | F2        | FUSE        |  |
|                | H1        | HOLE3.5MM   |  |
|                | H2        | HOLE3.5MM   |  |
|                | H3        | HOLE3.5MM   |  |
|                | H4        | HOLE3.5MM   |  |
|                | ISO1      | TLP180      |  |
|                | ISO2      | TLP180      |  |
|                | ISO3      | TLP180      |  |
|                | 1504      |             |  |
|                |           | JUMPER      |  |
|                |           |             |  |
|                |           |             |  |
|                |           |             |  |
|                |           | CON4        |  |
|                | J2        | CON4        |  |
|                | J3        | CON4        |  |
|                | J4        | CON2        |  |
|                | J5        | W3M-R       |  |
|                | J11       | W3M-R       |  |
|                | J6        | 5+5M-R      |  |
|                | J7        | 5+5M-R      |  |
|                | <u>J8</u> | 5+5M-R      |  |
|                | J9        | 5+5M-K      |  |
|                | <u> </u>  | 17+17M-K    |  |
|                |           | 100011      |  |
|                | 1.3       | 1000H       |  |
|                | 14        | 1000H       |  |
|                | L5        | 100uH       |  |
|                | L6        | 100uH       |  |
|                | PWR1      | NME1212S    |  |
|                | Q1        | BC856       |  |
|                | Q3        | BC856       |  |

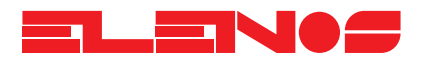

| Component list | Ref.                       | Description       |  |
|----------------|----------------------------|-------------------|--|
|                | Q5                         | BC856             |  |
|                | $-\frac{\alpha}{\Omega^2}$ | BC846             |  |
|                | Q4                         | BC846             |  |
|                | Q6                         | BC846             |  |
|                | RL1                        | JW1FSN-12VDC      |  |
|                | RL2                        | JW1FSN-12VDC      |  |
|                | RL3                        | OMRON G5V-1 12VDC |  |
|                | RL4                        | OMRON G5V-1 12VDC |  |
|                | RL5                        | OMRON G5V-1 12VDC |  |
|                | RLO                        |                   |  |
|                | R1<br>R2                   | 1K                |  |
|                |                            | 1K                |  |
|                |                            | 1K                |  |
|                | R8                         | 1K                |  |
|                | R11                        | 1K                |  |
|                | R12                        | 1K                |  |
|                | R15                        | 1K                |  |
|                | R20                        | 1K                |  |
|                | R21                        | 1K                |  |
|                | R26                        | 1K                |  |
|                | R28                        |                   |  |
|                | R3U                        |                   |  |
|                | R32                        | 1K                |  |
|                |                            | 1K                |  |
|                |                            | 1K                |  |
|                | R42                        | 1K                |  |
|                | R43                        | 1K                |  |
|                | R48                        | 1K                |  |
|                | R55                        | 1K                |  |
|                | R56                        | 1K                |  |
|                | R4                         | 1.8K              |  |
|                |                            | 2M2               |  |
|                |                            | 2M2               |  |
|                | R7                         | 1 13K             |  |
|                | R14                        | 1.13K             |  |
|                |                            | 1 13K             |  |
|                |                            | 10.2K             |  |
|                | R16                        | 10.2K             |  |
|                | R19                        | 10.2K             |  |
|                | R10                        | 2.2K              |  |
|                | R22                        | 10K               |  |
|                | R23                        | 10K               |  |
|                | R33                        | 10K               |  |
|                | R34                        | IOK               |  |
|                | R3/                        |                   |  |
|                | R11                        | 10K               |  |
|                | R44                        | 10K               |  |
|                |                            | 10K               |  |
|                |                            | 10K               |  |
|                | R52                        | 10K               |  |
|                | R53                        | 10K               |  |

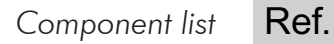

Description

|     | -             |  |
|-----|---------------|--|
|     |               |  |
| R24 | 4.7K          |  |
| R25 | 4.7K          |  |
| R27 | 4.7K          |  |
| R29 | 4.7K          |  |
| R31 | 4.7K          |  |
| R35 | 4.7K          |  |
| R39 | 4.7K          |  |
| R46 | 4.7K          |  |
| R47 | 4.7K          |  |
| R51 | 4.7K          |  |
| R54 | 4.7K          |  |
| U1  | LMC6482IN     |  |
| U2  | LMC6482IN     |  |
| U3  | LM7912C/TO220 |  |
| U4  | LM1085-12T    |  |
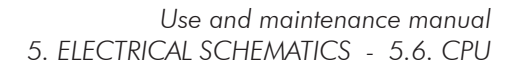

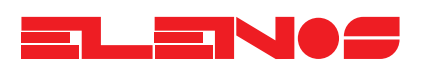

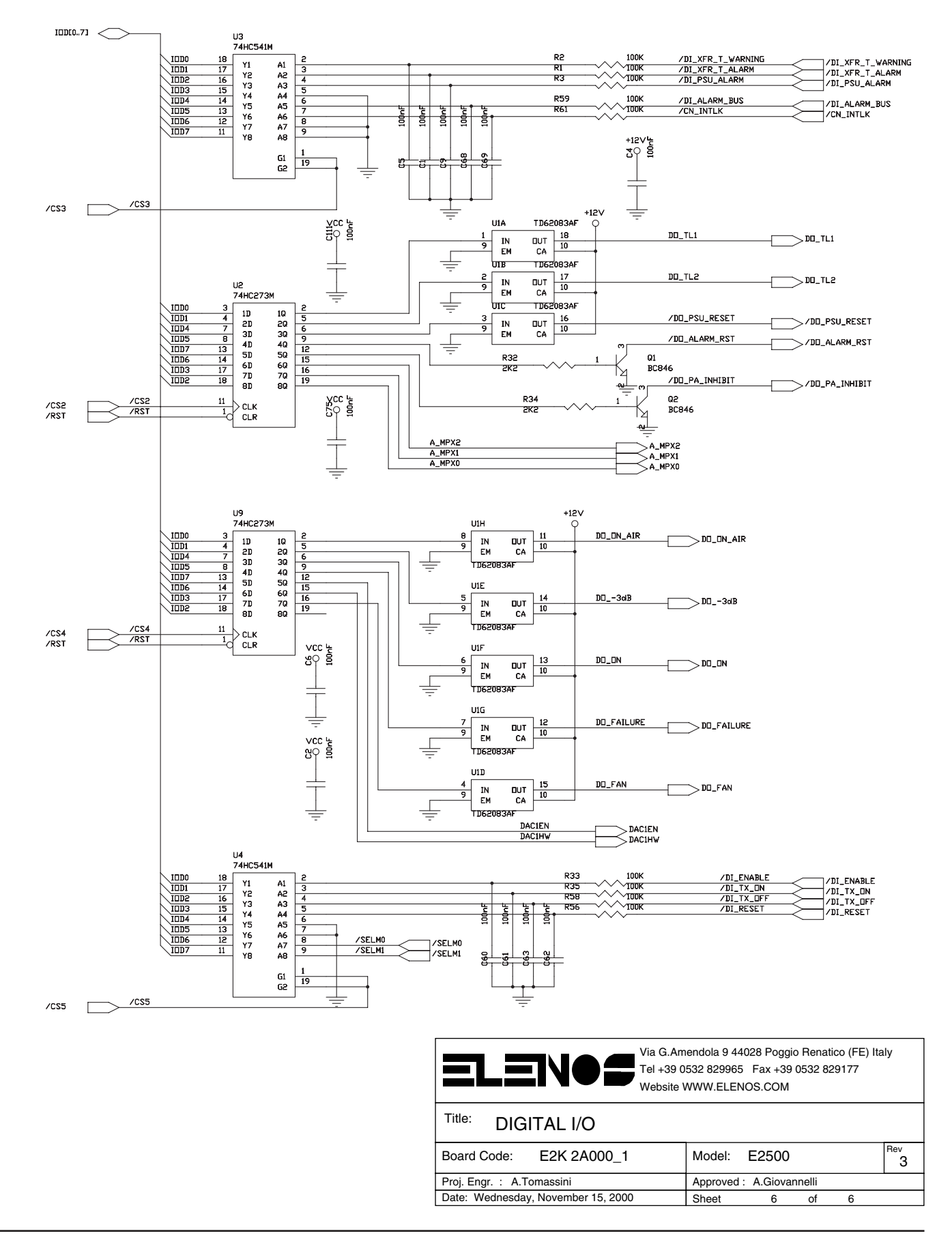

| Ref.              | Description    |  |
|-------------------|----------------|--|
| CN1               | CONN DSUB 9-R  |  |
| CN2               | CONN DSUB 15-R |  |
| $\frac{CX1}{CX1}$ | 10uF           |  |
| $\frac{C}{C1}$    | 100nF          |  |
| $\frac{C2}{C2}$   | 100nF          |  |
| $\frac{C_2}{C_3}$ | 100nF          |  |
| $\overline{C4}$   | 100nF          |  |
| <u>C5</u>         | 100nF          |  |
| <u>C6</u>         | 100nF          |  |
| C7                | 100nF          |  |
| <u>C8</u>         | 100nF          |  |
| <u>C9</u>         | 100nF          |  |
| C18               | 100nF          |  |
| C19               | 100nF          |  |
| C30               | 100nF          |  |
| C31               | 100nF          |  |
| C60               | 100nF          |  |
| C61               | 100nF          |  |
| C62               | 100nF          |  |
| C63               | 100nF          |  |
| C64               | 100nF          |  |
| C65               | 100nF          |  |
| C66               | 100nF          |  |
| C67               | 100nF          |  |
| C68               | 100nF          |  |
| C69               | 100nF          |  |
| C70               | 100nF          |  |
| C73               | 100nF          |  |
| C74               | 100nF          |  |
| C75               | 100nF          |  |
| C76               | 100nF          |  |
| C77               | 100nF          |  |
| C78               | 100nF          |  |
| C80               | 100nF          |  |
| C82               | 100nF          |  |
| C83               | 100nF          |  |
| C84               | 100nF          |  |
| C85               | 100nF          |  |
| C86               | 100nF          |  |
| C87               | 100nF          |  |
| C88               | 100nF          |  |
| C89               | 100nF          |  |
| C90               | 100nF          |  |
| C91               | 100nF          |  |
| C92               | 100nF          |  |
| C93               | 100nF          |  |
| C94               | 100nF          |  |
| C95               | 100nF          |  |
| C96               | 100nF          |  |
| C97               | 100nF          |  |
| C98               | 100nF          |  |
| C99               | 100nF          |  |
| C100              | 100nF          |  |
| C101              | 100nF          |  |
| C102              | 100nF          |  |

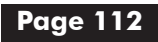

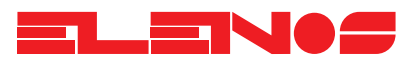

| Component list | Ref.                | Description |  |
|----------------|---------------------|-------------|--|
| 1              | C103                | 100nF       |  |
|                | C104                | 100nF       |  |
|                | C105                | 100nF       |  |
|                | C106                | 100nF       |  |
|                | C108                | 100nF       |  |
|                | C109                | 100nF       |  |
|                | C111                | 100nF       |  |
|                | C113                | 100nF       |  |
|                | C114                | 100nF       |  |
|                | C115                | 100nF       |  |
|                | <u>C116</u>         | 100nF       |  |
|                | <u>C117</u>         | 100nF       |  |
|                | <u>C118</u>         | 100nF       |  |
|                | <u>CI2I</u>         | IOOnF       |  |
|                | <u>CI22</u>         | 100nF       |  |
|                | C124                | 100nF       |  |
|                | $\frac{C126}{C107}$ | 100nF       |  |
|                | $\frac{C127}{C120}$ | 100nF       |  |
|                | $\frac{C130}{C121}$ | 100nF       |  |
|                | $\frac{C131}{C141}$ | 100nF       |  |
|                | $\frac{C141}{C154}$ | 100nF       |  |
|                | $\frac{C154}{C155}$ | 100nE       |  |
|                | $\frac{C155}{C159}$ | 100nE       |  |
|                | $\frac{C139}{C160}$ | 100nE       |  |
|                | $\frac{C100}{C162}$ | 100nE       |  |
|                | $\frac{C102}{C163}$ | 100nF       |  |
|                | $\frac{C100}{C10}$  | lnF         |  |
|                | $\frac{C10}{C11}$   | lnF         |  |
|                | $\frac{C12}{C12}$   | lnF         |  |
|                | $\frac{C12}{C13}$   | lnF         |  |
|                | C14                 | lnF         |  |
|                | C15                 | lnF         |  |
|                | C16                 | lnF         |  |
|                | C17                 | lnF         |  |
|                | C20                 | lnF         |  |
|                | C21                 | lnF         |  |
|                | C22                 | lnF         |  |
|                | C23                 | lnF         |  |
|                | C24                 | lnF         |  |
|                | C25                 | lnF         |  |
|                | C26                 | lnF         |  |
|                | C27                 | lnF         |  |
|                | C28                 | 1nF         |  |
|                | <u>C29</u>          | 1nF         |  |
|                | <u>C32</u>          | lnF         |  |
|                | <u>C33</u>          |             |  |
|                | <u>C34</u>          |             |  |
|                | $\frac{C35}{C35}$   |             |  |
|                | $\frac{C36}{C37}$   |             |  |
|                | $\frac{C3}{C32}$    |             |  |
|                |                     |             |  |
|                | $\frac{C39}{C40}$   |             |  |
|                | $\frac{C40}{C41}$   |             |  |
|                | $\frac{C41}{C42}$   | 100<br>1pF  |  |
|                | C4Z                 | 1111        |  |

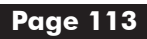

Component list

| Ref.                | Description |  |
|---------------------|-------------|--|
| C43                 | lnF .       |  |
| C44                 | lnF         |  |
| C45                 | lnF         |  |
| C46                 | lnF         |  |
| C47                 | 1 nF        |  |
| C48                 | lnF         |  |
| C49                 | 1nF         |  |
| $\frac{C50}{C50}$   |             |  |
| $\frac{C51}{C51}$   |             |  |
| $\frac{C52}{C52}$   |             |  |
| $\overline{C53}$    |             |  |
| $\overline{C54}$    |             |  |
| <u>C55</u>          |             |  |
| $\frac{C56}{C56}$   | lnF         |  |
| $\frac{000}{C57}$   | lnF         |  |
| $\overline{C58}$    |             |  |
| $\frac{000}{C59}$   |             |  |
| $\frac{C128}{C128}$ |             |  |
| $\frac{C132}{C132}$ |             |  |
| C133                | 1nF         |  |
| C134                | 1 nF        |  |
| C135                | 1nF         |  |
| C136                | 1nF         |  |
| C137                | lnF         |  |
| C138                | 1nF         |  |
| C139                | 1nF         |  |
| C144                | 1nF         |  |
| C145                | lnF         |  |
| C146                | 1nF         |  |
| C147                | 1nF         |  |
| C148                | 1nF         |  |
| <u>CI49</u>         | InF         |  |
| C150                |             |  |
| <u>CI51</u>         |             |  |
| C152                |             |  |
| C153                |             |  |
| $\frac{C}{C}$       | 1000F 25V   |  |
| $\frac{C140}{C142}$ | 1000F 25V   |  |
| C142                | 1000F 25V   |  |
| $\frac{C130}{C72}$  | 470uE 16V   |  |
| $\frac{C72}{C79}$   | 10uE 16V    |  |
| $\frac{C}{C107}$    | 100F 16V    |  |
| $\frac{C107}{C119}$ | 100F 16V    |  |
| $\overline{C123}$   | 100F 16V    |  |
| C161                | 100F 16V    |  |
| <u>C81</u>          | 10F         |  |
| $\frac{C110}{C110}$ | 1uF         |  |
| C125                | 1uF         |  |
| C143                | 1uF         |  |
| C112                | 22pF        |  |
| C120                | 22pF        |  |
| C129                | 68pF        |  |
| C157                | 68pF        |  |
| C158                | 68pF        |  |
| <u>C164</u>         | 68pE        |  |

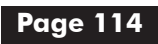

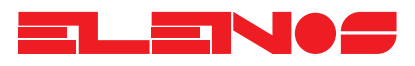

| Component list | Ref.        | Description                 |  |
|----------------|-------------|-----------------------------|--|
|                | DX1         | 1N4007                      |  |
|                | DX2         | 1N4007                      |  |
|                | DX3         | 9V1                         |  |
|                | DZ1         | ZRB500F                     |  |
|                | D1          | 1N4148                      |  |
|                | D2          | 1N4148                      |  |
|                | D3          | 1N4148                      |  |
|                | D4          | 1N4148                      |  |
|                | D5          | 1N4148                      |  |
|                | D6          | 1N4148                      |  |
|                | D7          | 1N4148                      |  |
|                | D8          | 1N4148                      |  |
|                | D9          | 1N4148                      |  |
|                | D10         | 1N4148                      |  |
|                | D11         | 1N4148                      |  |
|                | D12         | 1N4148                      |  |
|                | D13         | 1N4148                      |  |
|                | D14         | 1N4148                      |  |
|                | D15         | 1N4148                      |  |
|                | D16         | 1N4148                      |  |
|                | DI/         | IN4148                      |  |
|                |             | IN4148                      |  |
|                |             | HOLE3.2MM                   |  |
|                | HZ          | HOLE3.2MM                   |  |
|                |             |                             |  |
|                |             |                             |  |
|                | JI I<br>IP2 |                             |  |
|                |             | II IMPER                    |  |
|                | IP4         | ILIMPER                     |  |
|                | <u></u>     | CON24AP                     |  |
|                | J2          | CONN RCPT 17x2              |  |
|                | <u>J</u> 3  | CON16                       |  |
|                | J4          | STRIP FEMALE 2.54 RIGHT 26P |  |
|                | L1          | 100nH                       |  |
|                | L2          | 100nH                       |  |
|                | L3          | 100nH                       |  |
|                | QX2         | BC337                       |  |
|                | QX1         | BC337                       |  |
|                | QX3         | BSP316                      |  |
|                | Q1          | BC846                       |  |
|                | Q2          | BC846                       |  |
|                | RV1         | 10K                         |  |
|                | RX2         | 10K                         |  |
|                | RV2         | 10K                         |  |
|                | R57         | IOK                         |  |
|                | R60         | IUK                         |  |
|                | R62         | IUK                         |  |
|                | ROJ<br>DZ1  |                             |  |
|                |             |                             |  |
|                | RAA         |                             |  |
|                | R68         | 10K                         |  |
|                | R85         | 10K                         |  |
|                | R90         | 10K                         |  |
|                | R91         | 10K                         |  |

| Ref.         | Description |  |
|--------------|-------------|--|
| R96          | 10K         |  |
| R97          | 10K         |  |
| R98          | 10K         |  |
| R99          | 10K         |  |
| R103         | 10K         |  |
| R104         | 10K         |  |
| P105         | 101         |  |
| RTUS         | 10K         |  |
| R100         | 10K         |  |
| RIIO         | IUK         |  |
| RII9         | TÜK         |  |
| R120         | TOK         |  |
| R121         | 10K         |  |
| R122         | 10K         |  |
| R123         | 10K         |  |
| R124         | 10K         |  |
| R125         | 10K         |  |
| R126         | 10K         |  |
| R127         | 10K         |  |
| R128         | 10K         |  |
| R120         | 10K         |  |
| R127         | 10K         |  |
| P120         | 101         |  |
| R137<br>D140 | 10K         |  |
| R140         | 10K         |  |
| R141         | 10K         |  |
| R142         | 10K         |  |
| R143         | IUK         |  |
| R144         | TUK         |  |
| R145         | TÜK         |  |
| R146         | TÜK         |  |
| R14/         | TOK         |  |
| R148         | TOK         |  |
| R184         | TOK         |  |
| R185         | TOK         |  |
| R18/         | TOK         |  |
| R188         | TOK         |  |
| R189         | TOK         |  |
| R192         | 10K         |  |
| R193         | 10K         |  |
| RX1          | 100K        |  |
| R1           | 100K        |  |
| R2           | 100K        |  |
| R3           | 100K        |  |
| R33          | 100K        |  |
| R35          | 100K        |  |
| R56          | 100K        |  |
| R58          | 100K        |  |
| R59          | 100K        |  |
| R61          | 100K        |  |
| R160         | 100K        |  |
| R161         | 100K        |  |
| RX3          | 3K3         |  |
| R5           | 1K          |  |
| R6           | 1K          |  |
| R8           | 1K          |  |
| R9           | 1K          |  |
| R10          | 1K          |  |

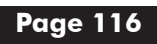

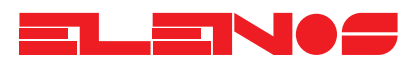

| Component list | Ref.                                                                                              | Description |  |
|----------------|---------------------------------------------------------------------------------------------------|-------------|--|
|                | R21                                                                                               | 1K          |  |
|                | R36                                                                                               | 1K          |  |
|                | R37                                                                                               | 1 K         |  |
|                | R45                                                                                               | 1K          |  |
|                | R95                                                                                               | 1K          |  |
|                | R100                                                                                              | 1K          |  |
|                | R108                                                                                              | 1K          |  |
|                | R113                                                                                              | 1K          |  |
|                | R116                                                                                              | 1K          |  |
|                | R117                                                                                              | 1K          |  |
|                | R150                                                                                              | IK          |  |
|                | RI51                                                                                              |             |  |
|                | RIJZ                                                                                              |             |  |
|                | RIDD<br><u> <u> </u> <u> </u> <u> </u> <u> </u> <u> </u> <u> </u> <u> </u> <u> </u> <u> </u> </u> |             |  |
|                | R154<br>R155                                                                                      | 1K          |  |
|                | R156                                                                                              | 1.K         |  |
|                | R150<br>R157                                                                                      | 1K          |  |
|                | R158                                                                                              | 1K          |  |
|                | R159                                                                                              | 1K          |  |
|                | R163                                                                                              | 1K          |  |
|                | R11                                                                                               | 22R         |  |
|                | R12                                                                                               | 22R         |  |
|                | R38                                                                                               | 22R         |  |
|                | R13                                                                                               | 100R        |  |
|                | R14                                                                                               | 100R        |  |
|                | R19                                                                                               | 100R        |  |
|                | R20                                                                                               | 100R        |  |
|                | R22                                                                                               | TOOR        |  |
|                | R43                                                                                               | IOOR        |  |
|                | R44                                                                                               | IOUR        |  |
|                | R40<br>P47                                                                                        | 100K        |  |
|                | R87                                                                                               | 100R        |  |
|                | R102                                                                                              | 100R        |  |
|                | R131                                                                                              | 100R        |  |
|                | R132                                                                                              | 100R        |  |
|                | R133                                                                                              | 100R        |  |
|                | R134                                                                                              | 100R        |  |
|                | R164                                                                                              | 100R        |  |
|                | R165                                                                                              | 100R        |  |
|                | R166                                                                                              | 100R        |  |
|                | R167                                                                                              | 100R        |  |
|                | R168                                                                                              | 100R        |  |
|                | R169                                                                                              | TOOR        |  |
|                | RI/0                                                                                              | IOUR        |  |
|                | $\frac{\text{RI/I}}{\text{D170}}$                                                                 | IUUR        |  |
|                | RI/Z                                                                                              | 100R        |  |
|                | R173<br>P174                                                                                      | 100R        |  |
|                | $\frac{R174}{R175}$                                                                               | 100R        |  |
|                | R176                                                                                              | 100R        |  |
|                | R177                                                                                              | 100R        |  |
|                | R178                                                                                              | 100R        |  |
|                | R179                                                                                              | 100R        |  |
|                | R180                                                                                              | 100R        |  |

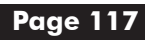

## Component list

| Ref. | Description |  |
|------|-------------|--|
| R181 | 100R        |  |
| R182 | 100R        |  |
| R183 | 1008        |  |
| R15  | 2K          |  |
| P16  |             |  |
|      |             |  |
| R17  |             |  |
| R18  | 2K          |  |
| R23  | 2K          |  |
| R24  | 2K          |  |
| R25  | 2K          |  |
| R26  | 2K          |  |
| R39  | 2K          |  |
| R40  | 2K          |  |
| R41  | 2K          |  |
| R42  | 2K          |  |
| R48  | 2K          |  |
| R49  | 2K          |  |
| R50  | 2K          |  |
| R69  | 2K          |  |
| R70  |             |  |
| D71  |             |  |
|      |             |  |
| R/2  |             |  |
| R/3  | ZK          |  |
| K/4  | 2K          |  |
| K/5  | ZK          |  |
| R/0  | 2K          |  |
| R//  | 2K          |  |
| R/8  | 2K          |  |
| R/9  | 2K          |  |
| R80  | 2K          |  |
| R81  | 2K          |  |
| R82  | 2K          |  |
| R83  | 2K          |  |
| R84  | 2K          |  |
| R88  | 2K          |  |
| R92  | 2K          |  |
| R93  | 2K          |  |
| R94  | 2K          |  |
| R27  | 680R        |  |
| R28  | 680R        |  |
| R29  | 680R        |  |
| R30  | 680R        |  |
| R31  | 680R        |  |
| R51  | 680R        |  |
| R52  | 680R        |  |
| R53  | 680R        |  |
| R54  | 680R        |  |
| R55  | 680R        |  |
| R32  | 2K2         |  |
| R34  | 2K2         |  |
| R67  | 20K         |  |
| R101 | 20K         |  |
| R109 | 20K         |  |
| R149 | 20K         |  |
| R86  | 12K         |  |
| R89  | 511K        |  |

. ..

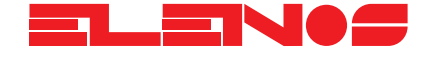

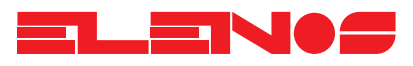

| Component list | Ref.              | Description                          |  |
|----------------|-------------------|--------------------------------------|--|
|                | R107              | 47K                                  |  |
|                | R111              | 1.82K                                |  |
|                | R112              | 1.82K                                |  |
|                | R114              | 220K                                 |  |
|                | R115              | 470K                                 |  |
|                | R118              | 82K                                  |  |
|                | R135              | 470R                                 |  |
|                | R136              | 470R                                 |  |
|                | R137              | 470R                                 |  |
|                | R138              | 470R                                 |  |
|                | R162              | 470R                                 |  |
|                | R186              | 470R                                 |  |
|                | R191              | 4K7                                  |  |
|                | R190              | 4K7                                  |  |
|                | TP1               | CONN PLUG 1                          |  |
|                | TP2               | CONN PLUG 1                          |  |
|                | U1                | TD62083AF                            |  |
|                | U2                | 74HC273M                             |  |
|                | U9                | 74HC273M                             |  |
|                | U12               | 74HC273M                             |  |
|                | U3                | 74HC541M                             |  |
|                | U4                | 74HC541M                             |  |
|                | U26               | 74HC541M                             |  |
|                | U5                | 74HC245M                             |  |
|                | <u>U6</u>         | MS6M8512                             |  |
|                | U7                | AM29F040                             |  |
|                | U8                | LM340S-5                             |  |
|                | 010               | 74HC138M                             |  |
|                | UII               | LM/301BIM5                           |  |
|                | 013               | 74HC04M                              |  |
|                | 014               | AI28HC64B-/0JC                       |  |
|                | 015               | LMC/TOTBIM5                          |  |
|                | 016               | LMC/101BIM5                          |  |
|                |                   | LMC/101BIM5                          |  |
|                | 020               | LMC/101BIM5                          |  |
|                | 030               | LMC/101BIM5                          |  |
|                |                   | ILV56201                             |  |
|                |                   | D/0320L-8                            |  |
|                |                   | CD4051M                              |  |
|                | 022               | CD4051M                              |  |
|                | $\frac{023}{104}$ | CD4051M                              |  |
|                | $\frac{024}{105}$ | CD4051M                              |  |
|                |                   |                                      |  |
|                |                   |                                      |  |
|                |                   | $\frac{FALCE10V0Q-10JC/4}{TLV0E401}$ |  |
|                | 027               | 1 LV Z 3 4 0 1<br>MANY 4 9 5         |  |
|                |                   | IVIAA400<br>MANY405                  |  |
|                | 1123              | TI C5429D\\/                         |  |
|                | 1134              |                                      |  |
|                | 1135              | 7/HC5/0                              |  |
|                | V1                | 16MH7                                |  |
|                | 1.1               |                                      |  |

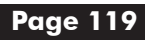

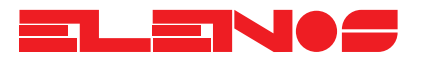

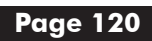

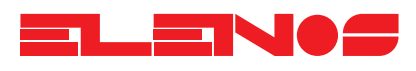

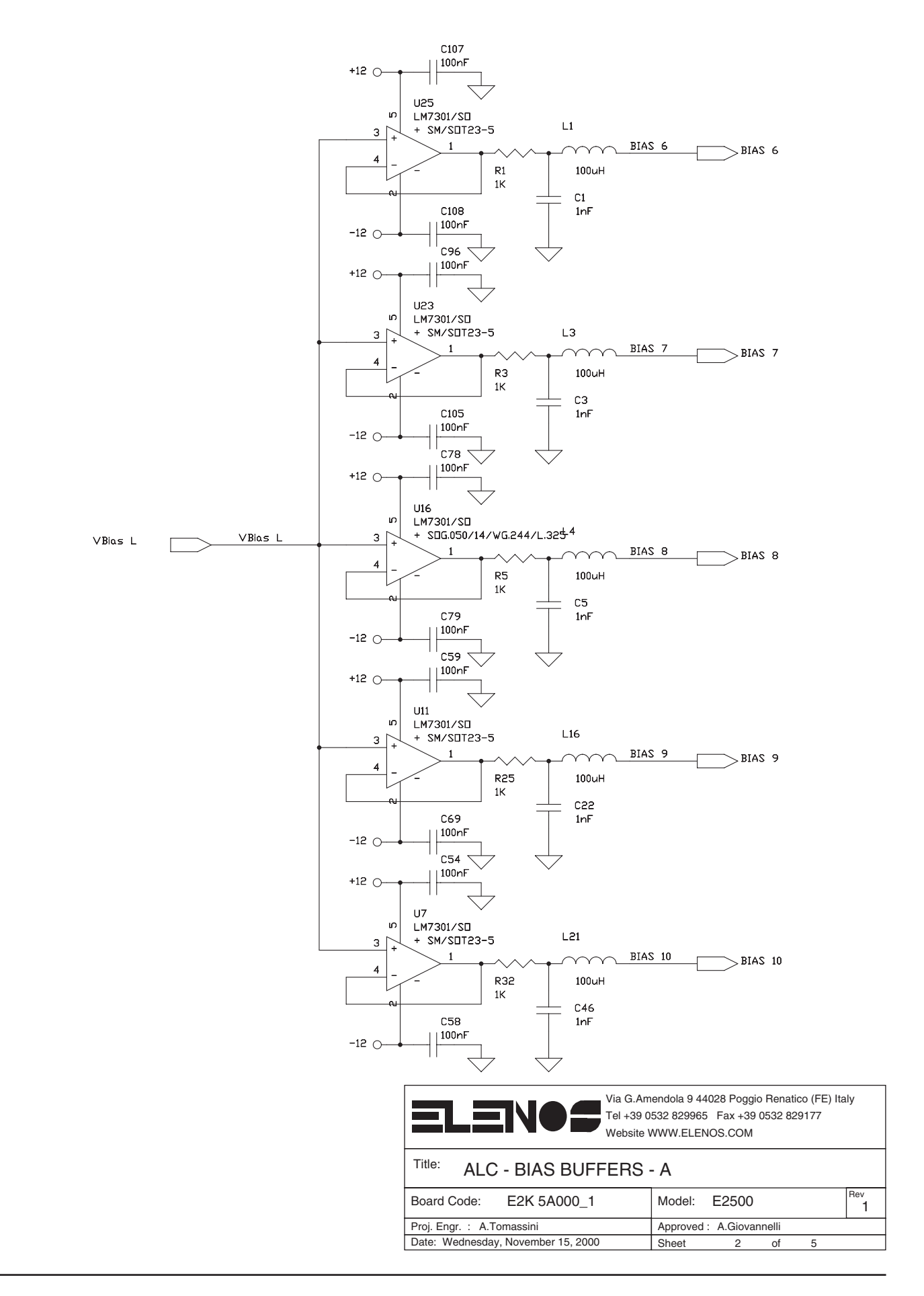

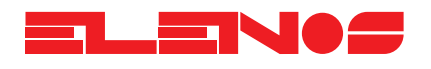

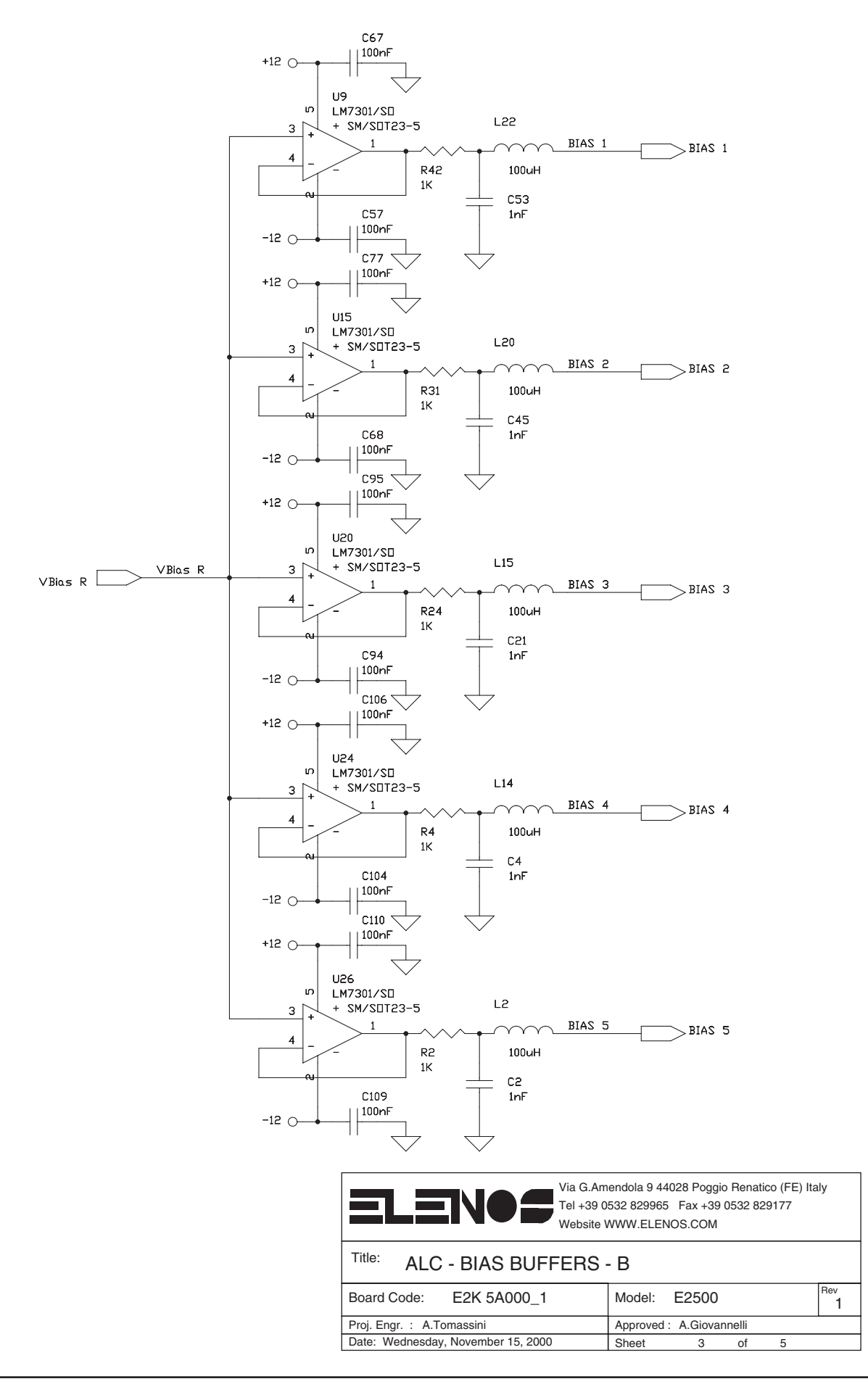

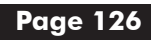

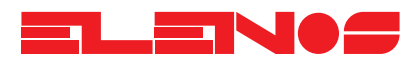

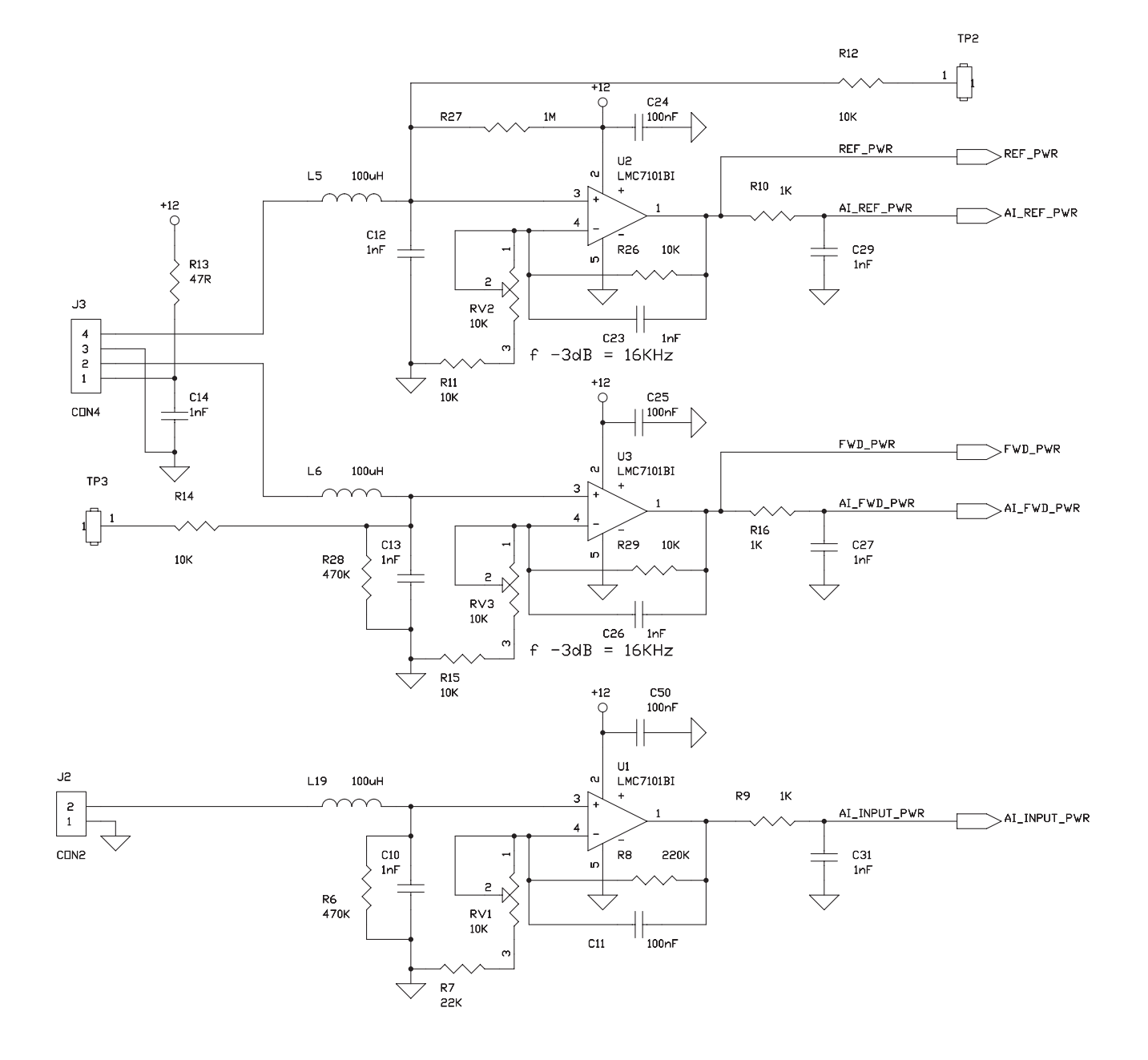

| Tel +39 0<br>Website                  | nendola 9 44028 Poggio Renatico (FE) Italy<br>532 829965 Fax +39 0532 829177<br>WWW.ELENOS.COM |  |  |
|---------------------------------------|------------------------------------------------------------------------------------------------|--|--|
| Title: ALC - POWER MEASURE AMPLIFIERS |                                                                                                |  |  |
| Board Code: E2K 5A000_1               | Model: E2500                                                                                   |  |  |
| Proj. Engr. : A.Tomassini             | Approved : A.Giovannelli                                                                       |  |  |
| Date: Wednesday, November 15, 2000    | Sheet 4 of 5                                                                                   |  |  |

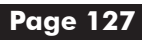

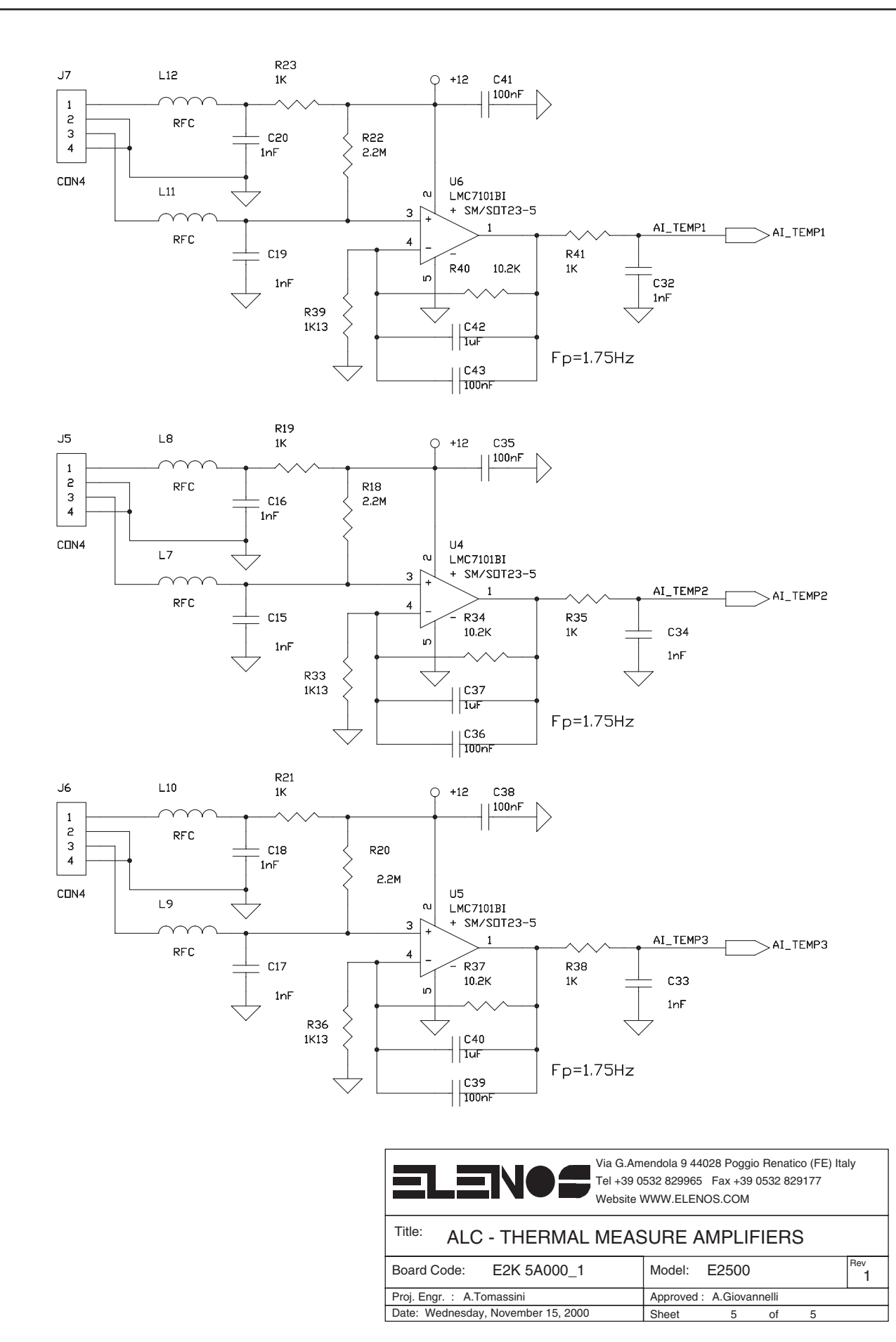

Engineering Department PHONE: +39 0532 829 965 - FAX: +39 0532 829 177 E-Mail: support@elenos.com

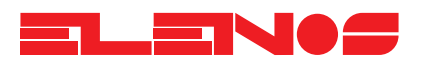

| Component list | Ref.                    | Descrip    | otion |  |
|----------------|-------------------------|------------|-------|--|
|                |                         |            |       |  |
|                | C1                      | 1nF        |       |  |
|                | C2                      | 1nF        |       |  |
|                | <u>C3</u>               | 1nF        |       |  |
|                | <u>C4</u>               |            |       |  |
|                | <u> </u>                |            |       |  |
|                | $-\frac{Co}{C7}$        |            |       |  |
|                |                         | 1nF        |       |  |
|                |                         | 101<br>1pE |       |  |
|                | $-\frac{C_{f}}{C_{10}}$ | 100<br>10F |       |  |
|                | <u>C12</u>              | 1nF        |       |  |
|                | <u>C13</u>              |            |       |  |
|                | <u>C14</u>              |            |       |  |
|                | C15                     | 1nF        |       |  |
|                | C16                     | 1nF        |       |  |
|                | C17                     | 1nF        |       |  |
|                | C18                     | 1nF        |       |  |
|                | C19                     | 1nF        |       |  |
|                | C20                     | 1nF        |       |  |
|                | C21                     | lnF        |       |  |
|                | C22                     | lnF        |       |  |
|                | C23                     | 1nF        |       |  |
|                | C26                     | 1nF        |       |  |
|                | C27                     | 1nF        |       |  |
|                | C28                     | 1nF        |       |  |
|                | <u>C29</u>              |            |       |  |
|                | $-\frac{C30}{C31}$      |            |       |  |
|                | <u> </u>                |            |       |  |
|                | $\frac{C32}{C33}$       | 1nF        |       |  |
|                | $-\frac{C33}{C34}$      | 100<br>1pE |       |  |
|                | <u> </u>                | 1nF        |       |  |
|                | <u>C45</u>              |            |       |  |
|                | C46                     | 1nF        |       |  |
|                | C48                     | lnF        |       |  |
|                | C51                     | 1nF        |       |  |
|                | C52                     | lnF        |       |  |
|                | C53                     | lnF        |       |  |
|                | C65                     | lnF        |       |  |
|                | C75                     | lnF        |       |  |
|                | C81                     | 1nF        |       |  |
|                | C82                     | 1nF        |       |  |
|                | <u>C83</u>              | 1nF        |       |  |
|                | <u>C84</u>              |            |       |  |
|                |                         |            |       |  |
|                | $-\frac{C80}{C97}$      |            |       |  |
|                |                         | 101<br>1pE |       |  |
|                |                         | 100<br>10E |       |  |
|                | <u> </u>                | 1nF        |       |  |
|                | C103                    | 1nF        |       |  |
|                | <u>C11</u>              | 100nF      |       |  |
|                | C24                     | 100nF      |       |  |
|                | C25                     | 100nF      |       |  |
|                | C35                     | 100nF      |       |  |

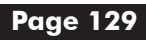

Ref.

Description

| C36  | 100nF     |  |
|------|-----------|--|
| C38  | 100nF     |  |
| C39  | 100nF     |  |
| C41  | 100nF     |  |
| C43  | 100nF     |  |
| C47  | 100nF     |  |
| C50  | 100nF     |  |
| C54  | 100nF     |  |
| C57  | 100nF     |  |
| C58  | 100nF     |  |
| C59  | 100nF     |  |
| C60  | 100nF     |  |
| C62  | 100nF     |  |
| C63  | 100nF     |  |
| C67  | 100nF     |  |
| C68  | 100nF     |  |
| C69  | 100nF     |  |
| C70  | 100nF     |  |
| C71  | 100nF     |  |
| C72  | 100nF     |  |
| C73  | 100nF     |  |
| C74  | 100nF     |  |
| C76  | 100nF     |  |
| C77  | 100nF     |  |
| C78  | 100nF     |  |
| C79  | 100nF     |  |
| C89  | 100nF     |  |
| C90  | 100nF     |  |
| C92  | 100nF     |  |
| C94  | 100nF     |  |
| C95  | 100nF     |  |
| C96  | 100nF     |  |
| C97  | 100nF     |  |
| C98  | 100nF     |  |
| C100 | 100nF     |  |
| C101 | 100nF     |  |
| C104 | 100nF     |  |
| C105 | 100nF     |  |
| C106 | 100nF     |  |
| C107 | 100nF     |  |
| C108 | 100nF     |  |
| C109 | 100nF     |  |
| C110 | 100nF     |  |
| C37  | lυF       |  |
| C40  | lυF       |  |
| C42  | lυF       |  |
| C49  | lυF       |  |
| C91  | lυF       |  |
| C55  | 100uF 25V |  |
| C56  | 100uF 25V |  |
| C66  | 100uF 25V |  |
| C93  | 100uF 25V |  |
| C111 | 100uF 25V |  |
| C112 | 100uF 25V |  |
| C61  | 10uF      |  |
|      |           |  |

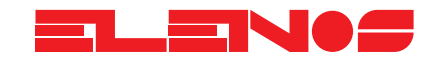

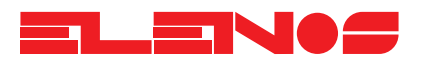

| Component list | Ref.      | Descrip   | otion |
|----------------|-----------|-----------|-------|
|                | C80       | 10uF      |       |
|                | C64       | 47nF      |       |
|                | D1        | PMLL4148  |       |
|                | D2        | PMLL4148  |       |
|                | D4        | PMLL4148  |       |
|                | D7        | PMLL4148  |       |
|                | D8        | PMLL4148  |       |
|                | D9        | PMLL4148  |       |
|                |           | P/MLL4148 |       |
|                |           | PMIL4148  |       |
|                | D12       | PMI14148  |       |
|                | D14       | PMI14148  |       |
|                | D15       | PMLL4148  |       |
|                | D16       | PMLL4148  |       |
|                | D3        | ZRB500F   |       |
|                | D5        | 9.1V      |       |
|                | D6        | LED       |       |
|                | <u>H1</u> | HOLE3.5MM |       |
|                | H2        | HOLE3.5MM |       |
|                | H3        | HOLE3.5MM |       |
|                |           |           |       |
|                | H6        | HOLES 5MM |       |
|                |           | CON4      |       |
|                | J3        | CON4      |       |
|                | J5        | CON4      |       |
|                | J6        | CON4      |       |
|                | J7        | CON4      |       |
|                | J8        | CON2      |       |
|                | J2        | CON2      |       |
|                | J4        |           |       |
|                | J9        |           |       |
|                | <u> </u>  |           |       |
|                | 112       |           |       |
|                | J13       | CON10AP   |       |
|                | L1        | 100uH     |       |
|                | L2        | 100uH     |       |
|                | L3        | 100uH     |       |
|                | L4        | 100uH     |       |
|                | L5        | 100uH     |       |
|                | L6        | 100uH     |       |
|                | LI3       | 100uH     |       |
|                | LI4       | 1000H     |       |
|                | 116       | 1000H     |       |
|                | L17       | 100uH     |       |
|                | L18       | 100uH     |       |
|                | L19       | 100uH     |       |
|                | L20       | 100uH     |       |
|                | L21       | 100uH     |       |
|                | L22       | 100uH     |       |
|                | L/        | KFC       |       |
|                | Lδ        | KFC       |       |

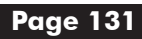

| Ref. | Descripti  | on |
|------|------------|----|
|      | •          |    |
| L9   | RFC        |    |
| L10  | RFC        |    |
| L11  | RFC        |    |
| L12  | RFC        |    |
| Q1   | BC856      |    |
| Q2   | BC856      |    |
| Q4   | BC856      |    |
| Q3   | BCV62      |    |
| Q5   | BC846BL    |    |
| RV1  | 10K        |    |
| RV2  | 10K        |    |
| RV3  | 10K        |    |
| RV4  | 10K        |    |
| RV5  | 10K        |    |
| R11  | 10K        |    |
| R12  | 10K        |    |
| R14  | 10K        |    |
| R15  | 10K        |    |
| R17  | 10K        |    |
| R26  | 10K        |    |
| R29  | 10K        |    |
| R30  | 10K        |    |
| R43  | 10K        |    |
| R56  | 10K        |    |
| R60  | 10K        |    |
| R69  | 10K        |    |
| R70  | 10K        |    |
| R71  | 10K        |    |
| R72  | 10K        |    |
| R73  | 10K        |    |
| R74  | 10K        |    |
| R75  | 10K        |    |
| R79  | 10K        |    |
|      | 10K        |    |
|      | 10K        |    |
|      | 10K        |    |
|      | 10K        |    |
| R89  | 10K        |    |
|      | 10K        |    |
|      | 10K        |    |
|      | 10K        |    |
|      | TOK        |    |
| RI   | IK         |    |
| R2   | IK         |    |
|      | IK         |    |
|      |            |    |
| K5   | 1K         |    |
| КУ   | 1K         |    |
| KIU  | 1K         |    |
| KI0  | 11/        |    |
| KIY  |            |    |
| KZI  |            |    |
| K∠J  |            |    |
| KZ4  | 1 N<br>1 V |    |
| ۲ZЭ  | ١K         |    |

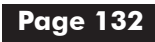

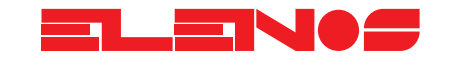

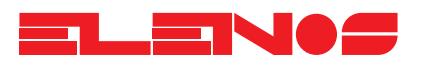

| Component list | Ref.    | Description   |  |
|----------------|---------|---------------|--|
|                | R31     | 1K            |  |
|                | R32     | 1K            |  |
|                | R35     | 1K            |  |
|                | R38     | 1K            |  |
|                | R41     | 1 K           |  |
|                | R42     | 1K            |  |
|                | R55     | 1k            |  |
|                | R58     | IK            |  |
|                | R95     |               |  |
|                |         | 470K          |  |
|                | R82     | 470K          |  |
|                |         | 22K           |  |
|                | R59     | 220K          |  |
|                | R8      | 220K          |  |
|                | R13     | 47R           |  |
|                | R18     | 2.2M          |  |
|                | R20     | 2.2M          |  |
|                | R22     | 2.2M          |  |
|                | R27     | 1M            |  |
|                | R33     | 1K13          |  |
|                | R36     | IK13          |  |
|                | R39     | 16.04         |  |
|                | R34     | 10.2K         |  |
|                | R37     | 10.2K         |  |
|                | R40     | 2 21K         |  |
|                | R45     | 2.21K         |  |
|                |         | 2.21K         |  |
|                | R63     | 2.21K         |  |
|                | R81     | 1.2K          |  |
|                | R46     | 1.2K          |  |
|                | R47     | 4.7K          |  |
|                | R48     | 4.7K          |  |
|                | R49     | 4./K          |  |
|                | R50     | 4./K          |  |
|                | R03     | 4./K          |  |
|                |         | 4.7K          |  |
|                |         | 4.7K          |  |
|                | R91     | 4.7K          |  |
|                | R51     | 47K           |  |
|                | R52     | 100R          |  |
|                | R86     | 100R          |  |
|                | R93     | 100R          |  |
|                | R57     | 6.8K          |  |
|                | R61     | 390K          |  |
|                |         | 470R          |  |
|                | <u></u> | 4/0K          |  |
|                | K68     | 4/UK          |  |
|                |         |               |  |
|                | R76     | 7.U7N<br>5.6K |  |
|                |         | 8.2K          |  |
|                |         | 33K           |  |

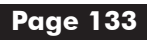

| Ref.     | Description   |  |
|----------|---------------|--|
| DOF      | 0.01/         |  |
|          | 2.2K          |  |
| <u> </u> | 820R          |  |
| <u> </u> | 820R          |  |
| 51       | SW PUSHBUTION |  |
|          | CONN PLUG I   |  |
| TP2      | CONN PLUG I   |  |
| TP3      | CONN PLUG I   |  |
|          | CONN PLUG I   |  |
| TP5      | CONN PLUG I   |  |
|          | CONN PLUG I   |  |
|          | CONN PLUG I   |  |
|          | CONN PLUG I   |  |
| 119      |               |  |
|          |               |  |
| 02       |               |  |
| 03       |               |  |
| 04       |               |  |
| 05       |               |  |
| 00       |               |  |
|          |               |  |
|          |               |  |
|          |               |  |
|          |               |  |
| 110      |               |  |
|          |               |  |
|          |               |  |
|          |               |  |
| 1113     |               |  |
| U15      | IM7301/SO     |  |
| U16      | LM7301/SO     |  |
| U20      | IM7301/SO     |  |
| U21      | IM7301/SO     |  |
| U22      | IM7301/SO     |  |
| U23      | LM7301/SO     |  |
| U24      | LM7301/SO     |  |
| U25      | LM7301/SO     |  |
| U26      | LM7301/SO     |  |
| U14      | 4093          |  |

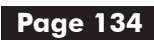

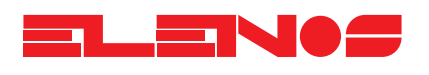

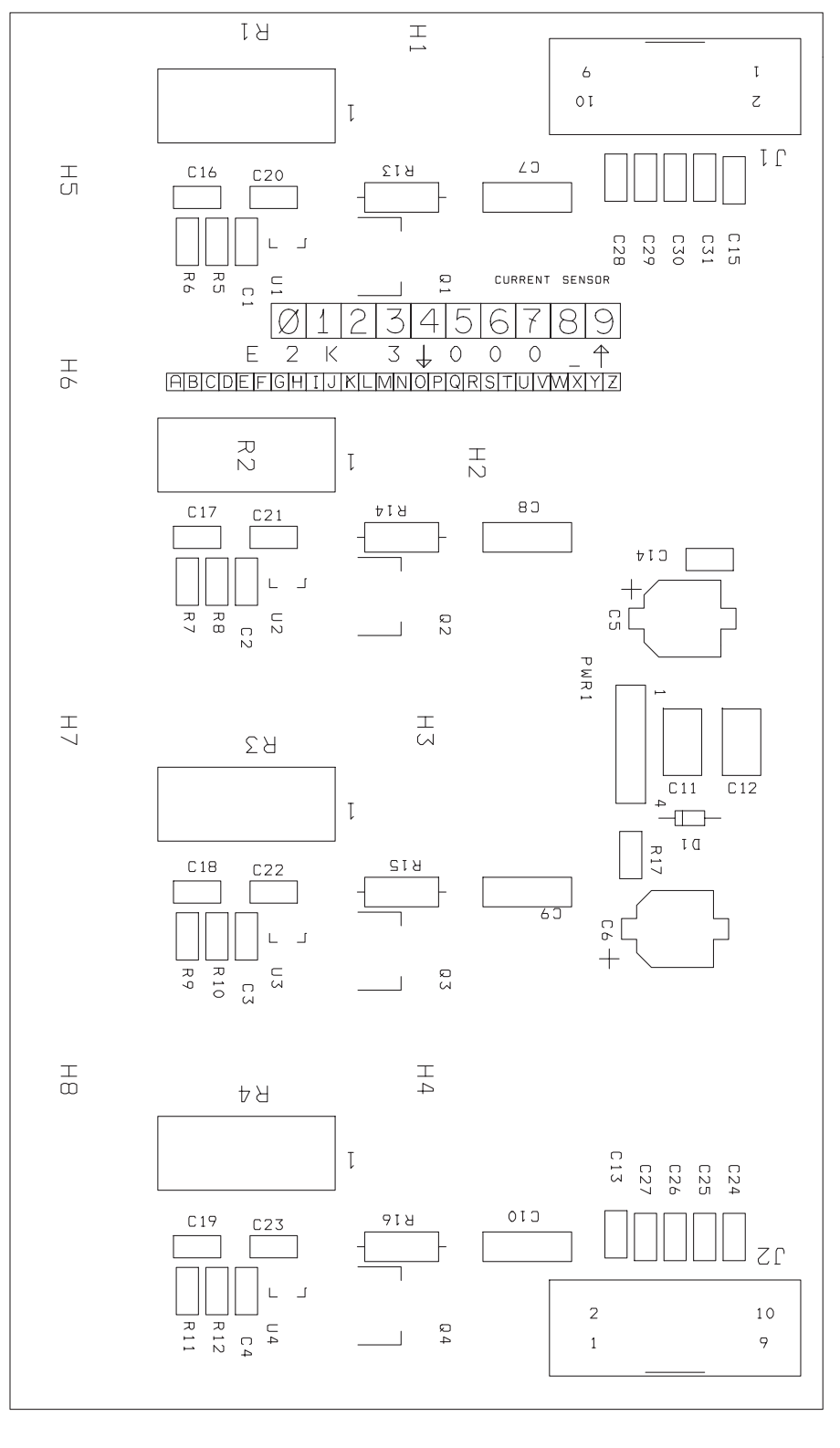

| Via G.Amendola 9 44028 Poggio Renatico (FE) Italy<br>Tel +39 0532 829965 Fax +39 0532 829177<br>Website WWW.ELENOS.COM |                          |  |  |  |
|----------------------------------------------------------------------------------------------------|--------------------------|--|--|--|
| Title: CURRENT SENSOR                                                                                                  |                          |  |  |  |
| Board Code: E2K 3A000_1                                                                                                | Model: E2500             |  |  |  |
| Proj. Engr. : A.Tomassini                                                                                              | Approved : A.Giovannelli |  |  |  |
| Date: Wednesday, November 15, 2000                                                                                     | Sheet 1 of 1             |  |  |  |

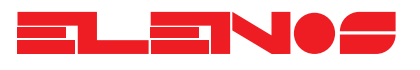

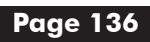

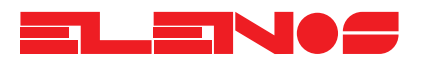

| Component list | Ref.             | Description |
|----------------|------------------|-------------|
| ·              |                  |             |
|                | C1               | 100nF       |
|                | C2               | 100nF       |
|                | <u>C3</u>        | 100nF       |
|                | C4               | 100nF       |
|                | C13              | 100nF       |
|                | C14              | 100nF       |
|                | <u>CI5</u>       | 100nF       |
|                | <u>CI6</u>       |             |
|                | <u> </u>         | 100nF       |
|                | -C18             | 100nF       |
|                | <u> </u>         |             |
|                | <u>C20</u>       | 100nF       |
|                | <u> </u>         | 100nF       |
|                | <u> </u>         | 100nE       |
|                | <u> </u>         | 33          |
|                |                  | 33uF 25V    |
|                | $-\frac{C0}{C7}$ | 100pE 63V   |
|                |                  | 100nF 63V   |
|                | $\frac{co}{cg}$  | 100nF 63V   |
|                | <u> </u>         | 100nF 63V   |
|                | C12              | 10nF 63V    |
|                | <u>C11</u>       | 10nF 63V    |
|                | <u>C24</u>       | 100nF       |
|                | C25              | 100nF       |
|                | C26              | 100nF       |
|                | C27              | 100nF       |
|                | C28              | 100nF       |
|                | C29              | 100nF       |
|                | C30              | 100nF       |
|                | C31              | 100nF       |
|                | D1               | 15V         |
|                | H1               | HOLE3.5MM   |
|                | H2               | HOLE3.5MM   |
|                | H3               | HOLE3.5MM   |
|                | H4               | HOLE3.5MM   |
|                | H5               | HOLE3.5MM   |
|                | <u>H6</u>        | HOLE3.5MM   |
|                | H7               | HOLE3.5MM   |
|                | <u>H8</u>        | HOLE3.5MM   |
|                | J2               | CONTUAP     |
|                |                  |             |
|                |                  |             |
|                |                  |             |
|                | QZ               |             |
|                |                  |             |
|                | Q4               | 0.006P      |
|                | R2               | 0.006R      |
|                |                  | 0.006R      |
|                |                  | 0 006R      |
|                |                  | 47R         |
|                | R6               | 47R         |
|                | R7               | 47R         |
|                | R8               | 47R         |

Ref.

### Component list

| Descri | ntion |
|--------|-------|
| Desch  | puon  |

| R9  | 47R       |  |  |
|-----|-----------|--|--|
| R10 | 47R       |  |  |
| R11 | 47R       |  |  |
| R12 | 47R       |  |  |
| R13 | 1K        |  |  |
| R14 | 1K        |  |  |
| R15 | 1K        |  |  |
| R16 | 1K        |  |  |
| R17 | 100R      |  |  |
| U1  | LMC7101BI |  |  |
| U2  | LMC7101BI |  |  |
| U3  | LMC7101BI |  |  |
| U4  | LMC7101BI |  |  |

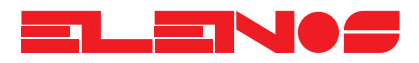

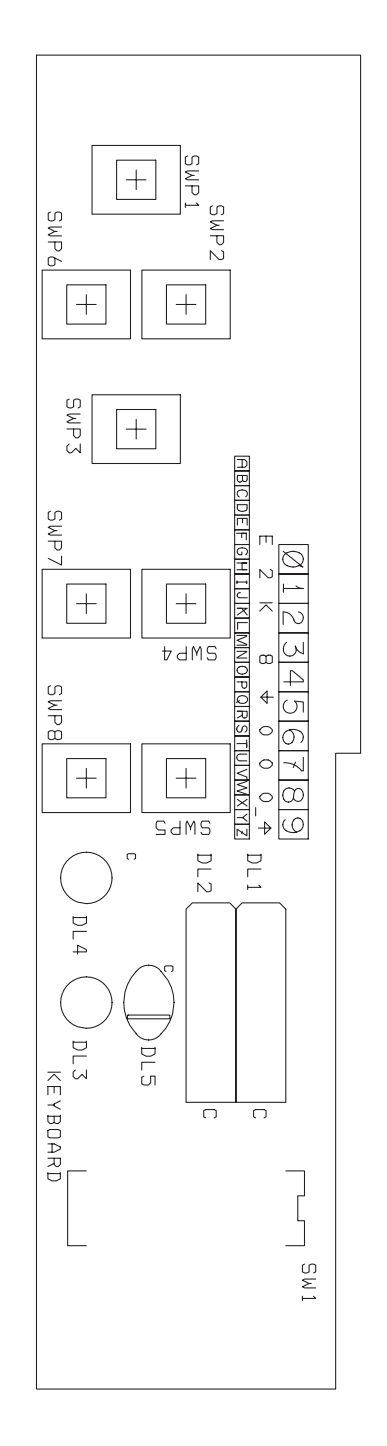

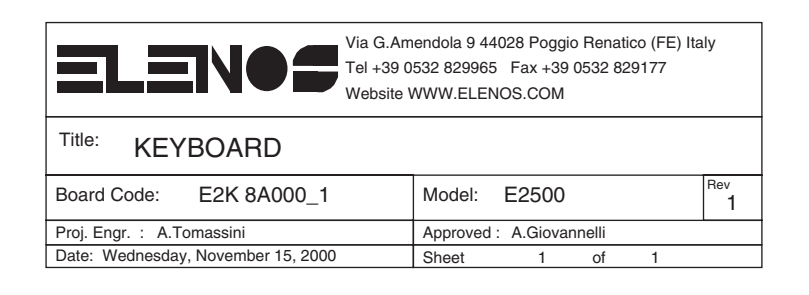

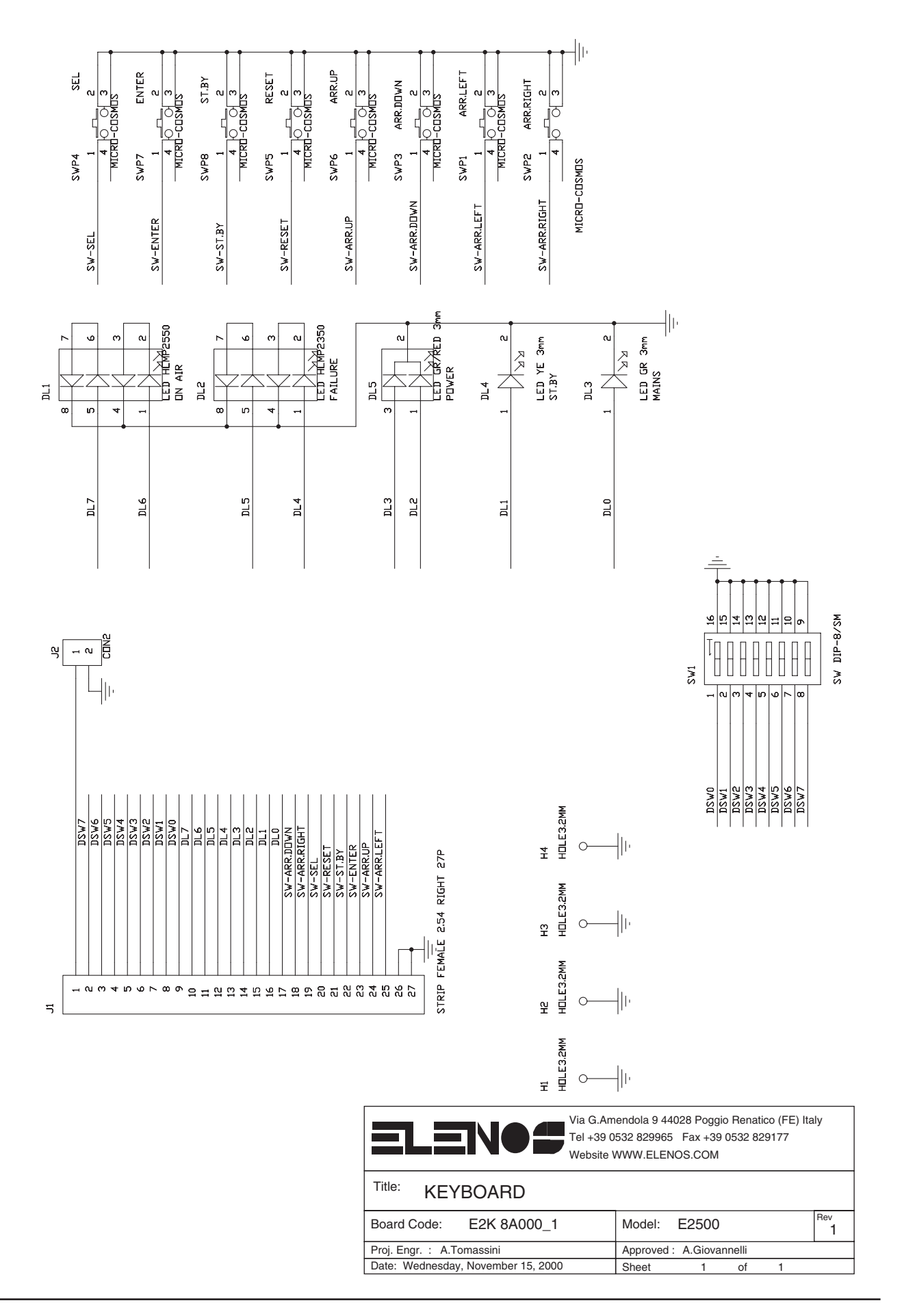

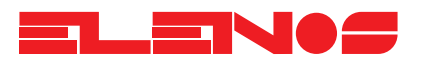

| Component list | Ref. | Description                 |  |
|----------------|------|-----------------------------|--|
|                |      |                             |  |
|                | DL1  | LED HLMP2550                |  |
|                | DL2  | LED HLMP2350                |  |
|                | DL3  | LED GR 3mm                  |  |
|                | DL4  | LED YE 3mm                  |  |
|                | DL5  | LED GR/RED 3mm              |  |
|                | H1   | HOLE3.2MM                   |  |
|                | H2   | HOLE3.2MM                   |  |
|                | H3   | HOLE3.2MM                   |  |
|                | H4   | HOLE3.2MM                   |  |
|                | J1   | STRIP FEMALE 2.54 RIGHT 27P |  |
|                | J2   | CON2                        |  |
|                | SWP1 | MICRO-COSMOS                |  |
|                | SWP2 | MICRO-COSMOS                |  |
|                | SWP3 | MICRO-COSMOS                |  |
|                | SWP4 | MICRO-COSMOS                |  |
|                | SWP5 | MICRO-COSMOS                |  |
|                | SWP6 | MICRO-COSMOS                |  |
|                | SWP7 | MICRO-COSMOS                |  |
|                | SWP8 | MICRO-COSMOS                |  |
|                | SW1  | SW DIP-8/SM                 |  |
|                |      |                             |  |

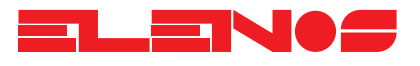
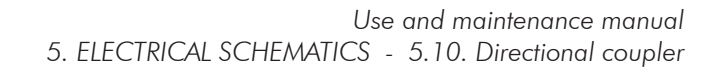

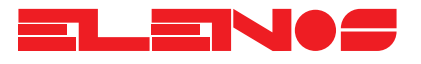

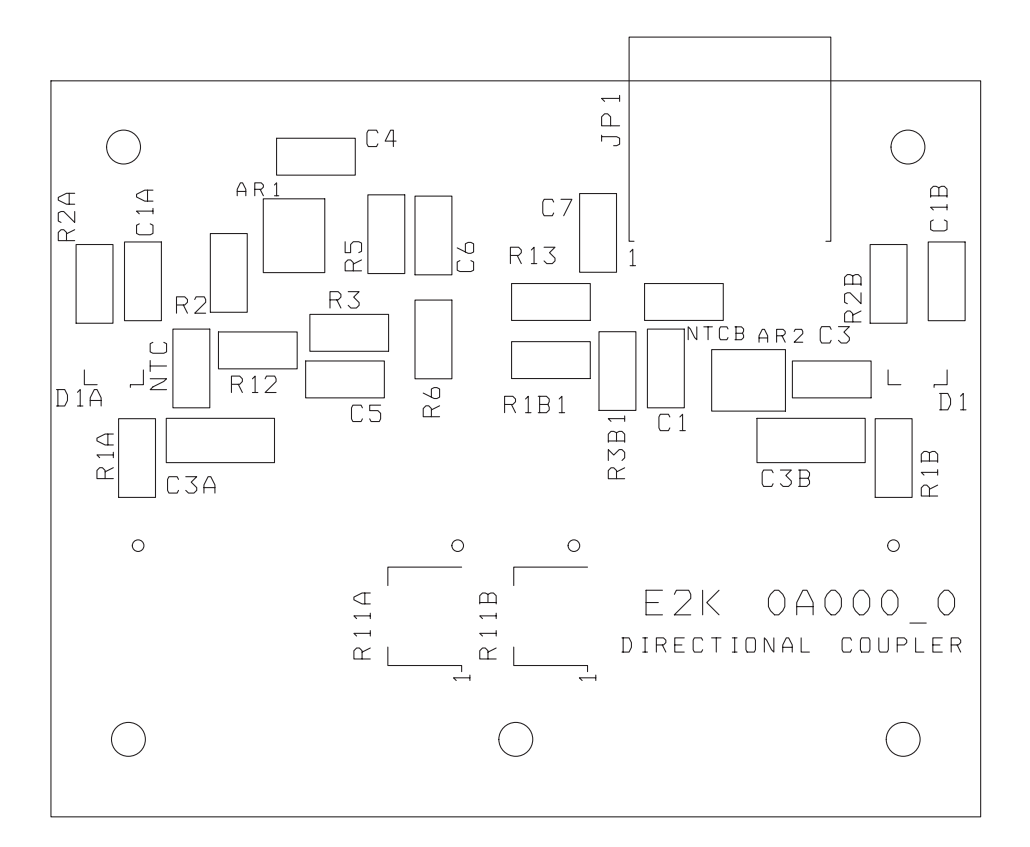

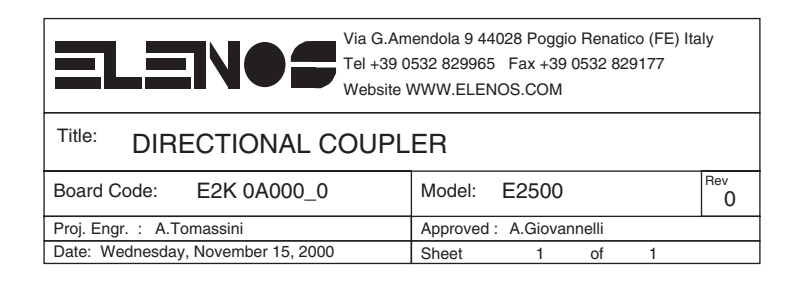

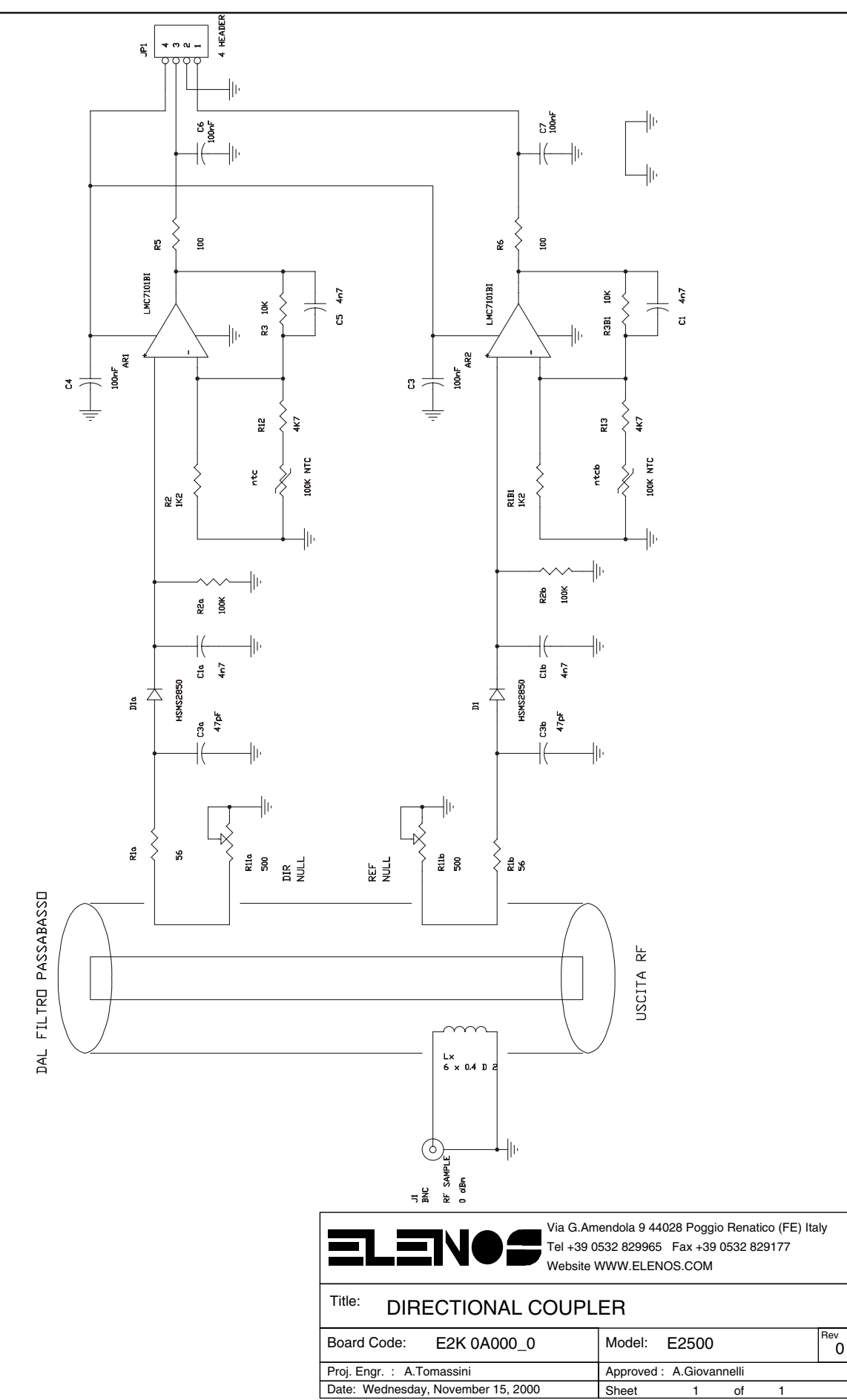

Engineering Department PHONE: +39 0532 829 965 - FAX: +39 0532 829 177 E-Mail: support@elenos.com

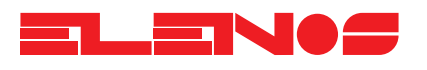

| Component list | Ref.      | Description |
|----------------|-----------|-------------|
| ·              |           |             |
|                | AR2       | LMC7101BI   |
|                | AR1       | LMC7101BI   |
|                | C1b       | 4n7         |
|                | C1a       | 4n7         |
|                | C1        | 4n7         |
|                | C5        | 4n7         |
|                | C3        | 100nF       |
|                | C4        | 100nF       |
|                | C6        | 100nF       |
|                | C7        | 100nF       |
|                | C3b       | 47pF        |
|                | C3a       | 47pF        |
|                | D1        | HSMS2850    |
|                | Dla       | HSMS2850    |
|                | JP1       | 4 HEADER    |
|                | J1        | BNC         |
|                | Lx        | 6 x 0.4 D 2 |
|                | R2b       | 100K        |
|                | R2a       | 100K        |
|                | R1B1      | 1K2         |
|                | R2        | 1K2         |
|                | <u>R3</u> | l OK        |
|                | R3B1      | 10K         |
|                | R5        | 100         |
|                |           | 100         |
|                | RIb       | 56          |
|                |           | 56          |
|                | RIID      | 500         |
|                | RIIa      | 500         |
|                | R12       | 4K/         |
|                | KI3       | 4K/         |
|                | ntcb      |             |
|                | ntc       | TUUK NIC    |

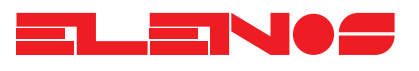

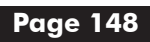

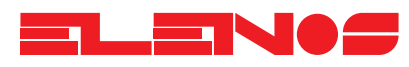

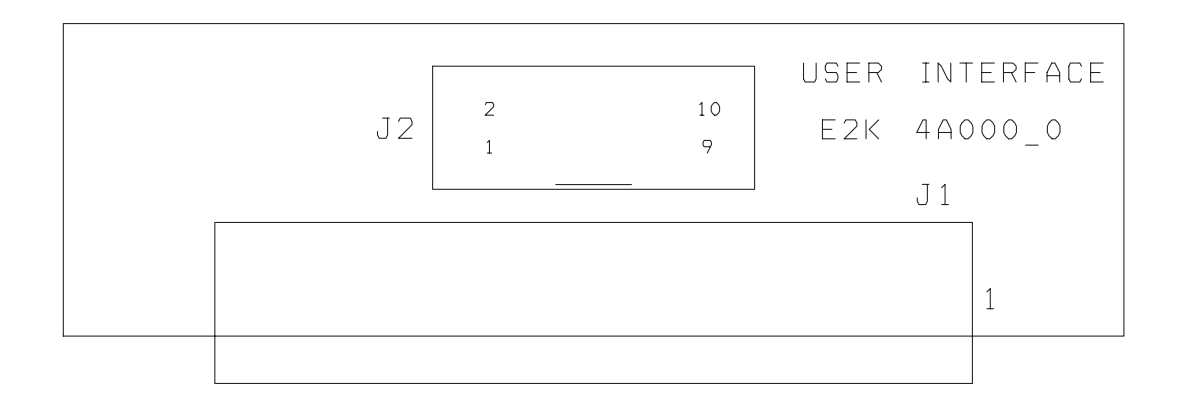

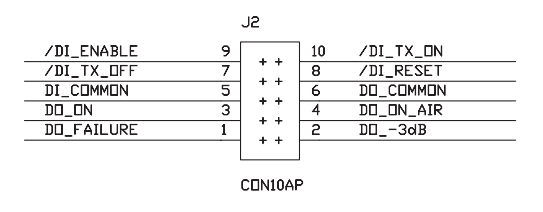

| J1 |    |            |
|----|----|------------|
|    | 1  | /DI_TX_ON  |
|    | 2  | /DI_TX_DFF |
| 2  | 3  | /DI_RESET  |
| 3  | 4  | /DI_ENABLE |
| 4  | 5  | DI_COMMON  |
| 5  | 6  | DO_ON      |
| 5  | 7  | DD_DN_AIR  |
|    | 8  | DD_FAILURE |
| 8  | 9  | DD3dB      |
| 10 | 10 | DO_COMMON  |
|    |    |            |

CONN PCB 10

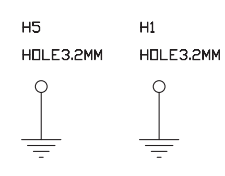

| Via G.Arr<br>Tel +39 0<br>Website  | nendola 9 44028 Poggio Renatico (FE) Italy<br>1532 829965 Fax +39 0532 829177<br>WWW.ELENOS.COM |
|------------------------------------|-------------------------------------------------------------------------------------------------|
| Title: USER INTERFACE              |                                                                                                 |
| Board Code: E2K 4A000_0            | Model: E2500                                                                                    |
| Proj. Engr. : A.Tomassini          | Approved : A.Giovannelli                                                                        |
| Date: Wednesday, November 15, 2000 | Sheet 1 of 1                                                                                    |

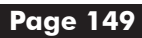

Ref.

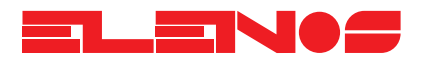

# Component list

Description

| H5 HC  | LE3.2MM   |
|--------|-----------|
| J1 CON | IN PCB 10 |
| J2 C0  | ON10AP    |

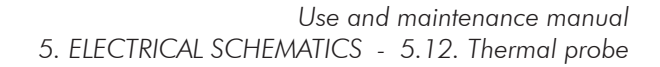

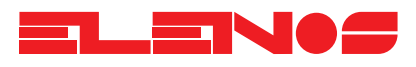

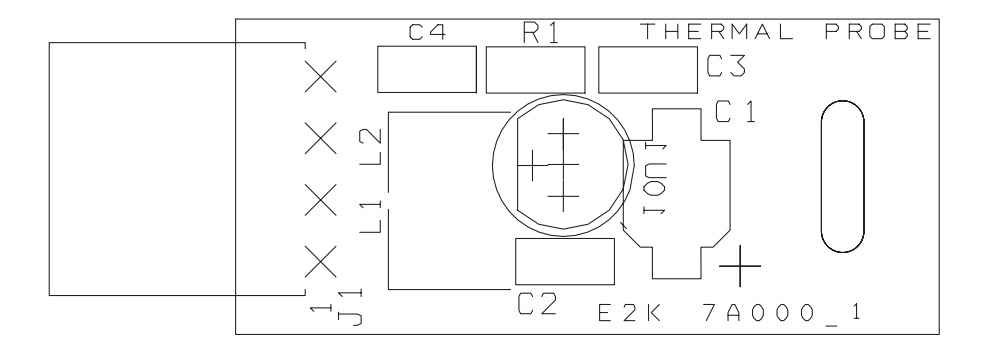

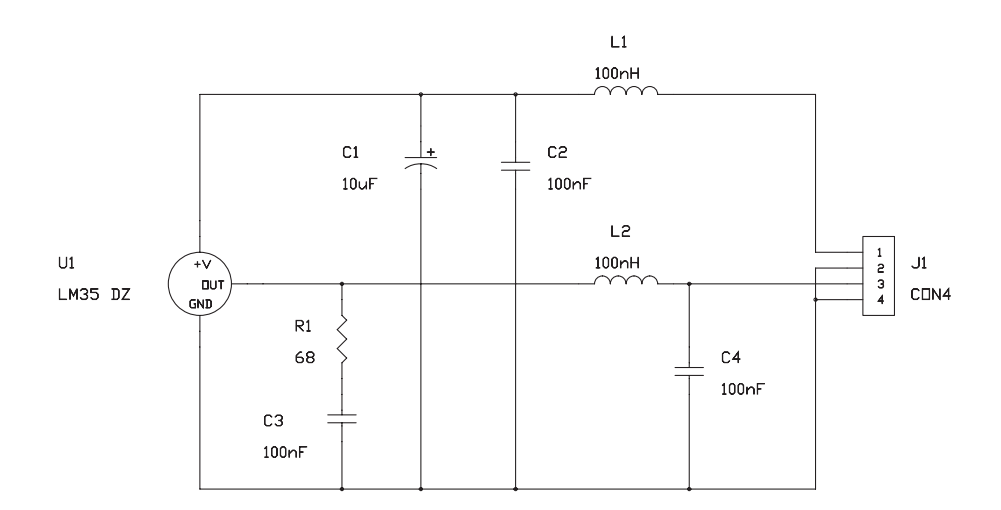

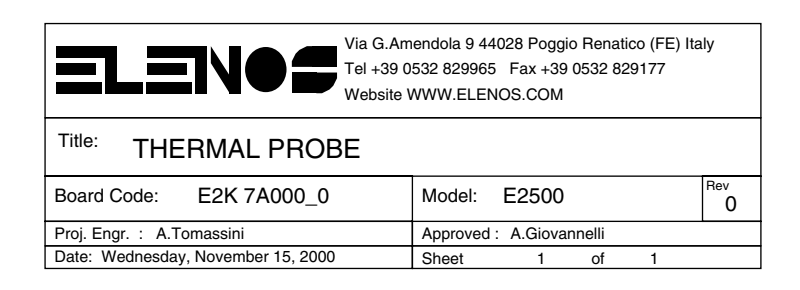

Ref.

# Component list

Description

| C1 | 10uF    |  |
|----|---------|--|
| C3 | 100nF   |  |
| C2 | 100nF   |  |
| J1 | CON4    |  |
| L2 | 100nH   |  |
| L1 | 100nH   |  |
| R1 | 68      |  |
| U1 | LM35 DZ |  |

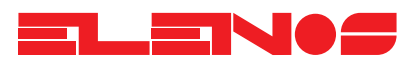

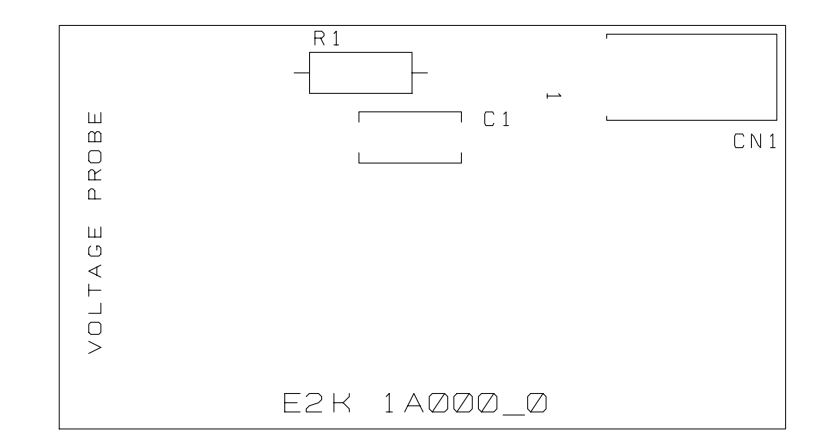

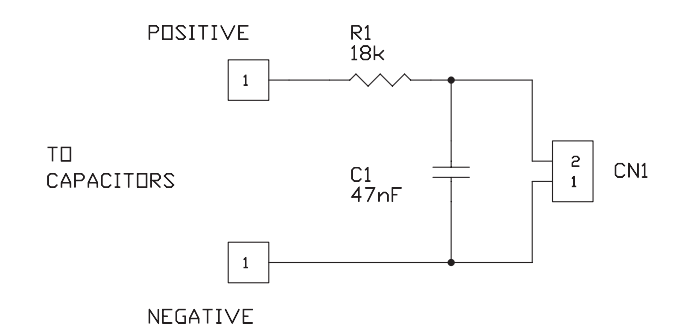

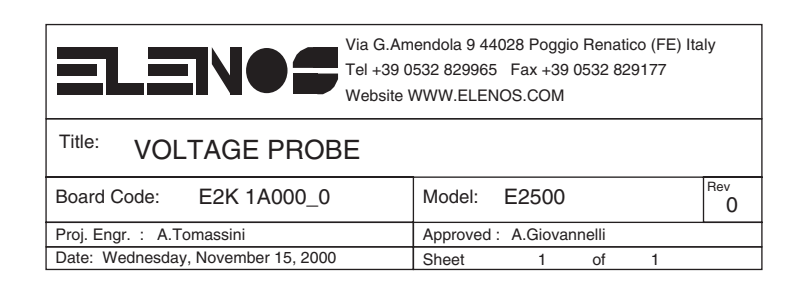

Ref.

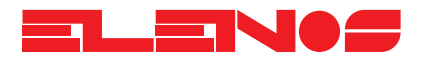

# Component list

Description

| C1  | 47nF     |  |
|-----|----------|--|
| J22 | CN1      |  |
| J22 | POSITIVE |  |
| J23 | NEGATIVE |  |
| R1  | 18k      |  |

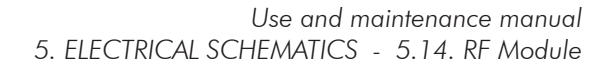

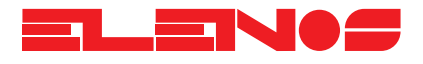

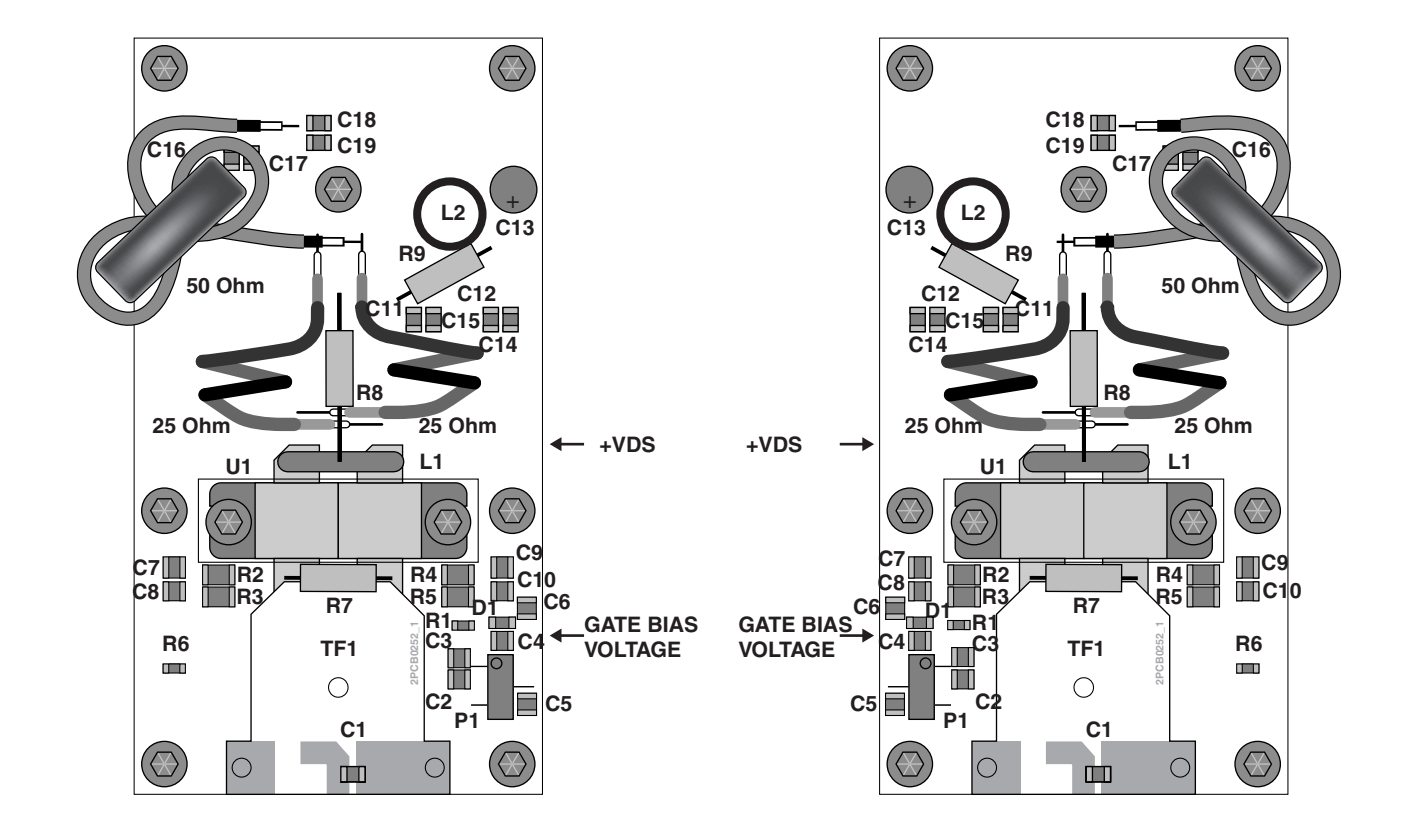

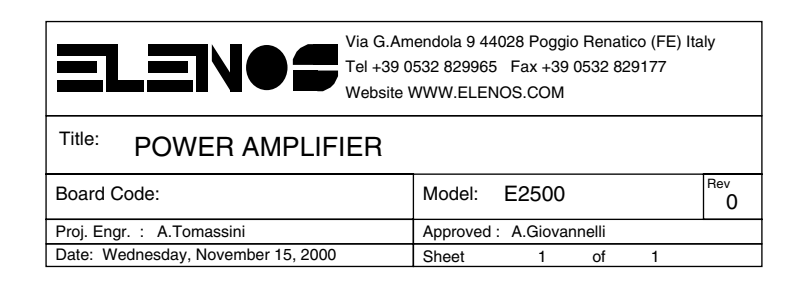

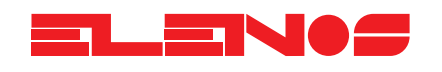

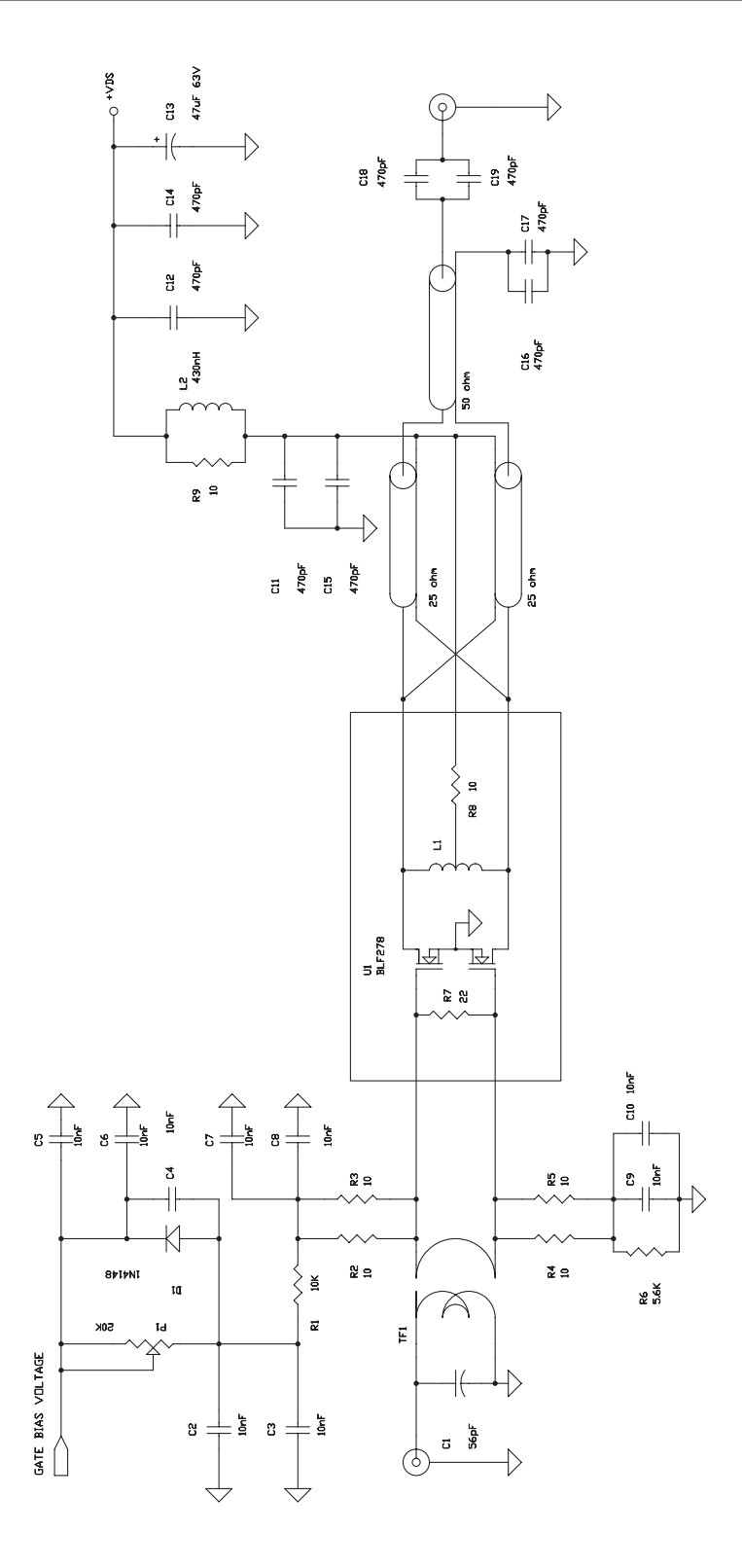

| Tel +39 C<br>Website               | nendola 9 44028 Poggio Renatico (FE) Italy<br>1532 829965 Fax +39 0532 829177<br>WWW.ELENOS.COM |
|------------------------------------|-------------------------------------------------------------------------------------------------|
| Title: POWER AMPLIFIER             |                                                                                                 |
| Board Code:                        | Model: E2500                                                                                    |
| Proj. Engr. : A.Tomassini          | Approved : A.Giovannelli                                                                        |
| Date: Wednesday, November 15, 2000 | Sheet 1 of 1                                                                                    |

Engineering Department PHONE: +39 0532 829 965 - FAX: +39 0532 829 177 E-Mail: support@elenos.com

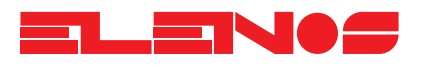

| Component list | Ref.      | Description |  |
|----------------|-----------|-------------|--|
|                |           |             |  |
|                | <u>CI</u> | 56pF        |  |
|                | <u>C2</u> | IOnF        |  |
|                | C3        | 10nF        |  |
|                | C4        | 10nF        |  |
|                | C5        | 10nF        |  |
|                | C6        | 10nF        |  |
|                | C7        | 10nF        |  |
|                | C8        | 10nF        |  |
|                | C9        | 10nF        |  |
|                | C10       | 10nF        |  |
|                | C14       | 470pF       |  |
|                | C11       | 470pF       |  |
|                | C12       | 470pF       |  |
|                | C15       | 470pF       |  |
|                | C16       | 470pF       |  |
|                | C17       | 470pF       |  |
|                | C18       | 470pF       |  |
|                | C19       | 470pF       |  |
|                | C13       | 47uF 63V    |  |
|                | D1        | 1N4148      |  |
|                | Jl        | SMA CS VERT |  |
|                | J2        | BNC         |  |
|                | L1        | IND         |  |
|                | L2        | 430nH       |  |
|                | P1        | 20K         |  |
|                | R1        | 10K         |  |
|                | R2        | 10          |  |
|                | R3        | 10          |  |
|                | R4        | 10          |  |
|                | R5        | 10          |  |
|                | R8        | 10          |  |
|                | R9        | 10          |  |
|                | R6        | 5.6K        |  |
|                | R7        | 22          |  |
|                | TF1       |             |  |
|                | TF2       | 25 ohm      |  |
|                | TF3       | 25 ohm      |  |
|                | TF4       | 50 ohm      |  |
|                | U1        | BLF278      |  |

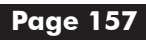

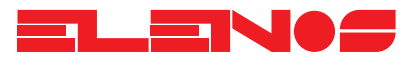

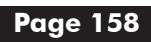

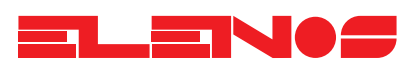

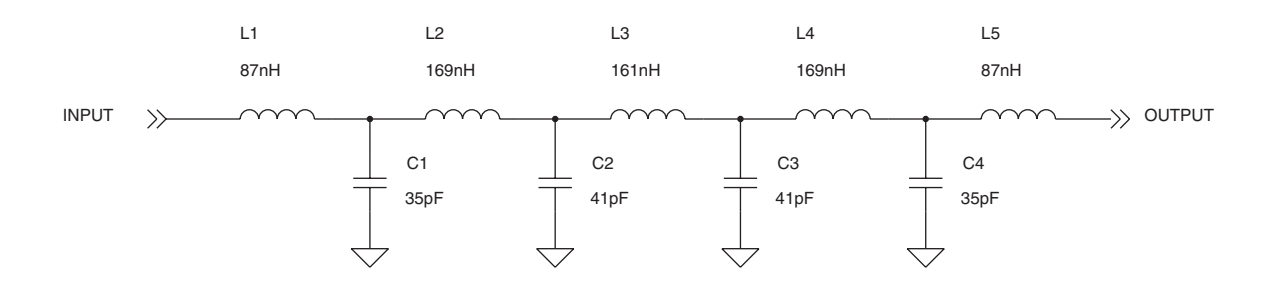

| Via G.Arr<br>Tel +39 0<br>Website  | nendola 9 44028 Poggio Renatico (FE) Italy<br>1532 829965 Fax +39 0532 829177<br>WWW.ELENOS.COM |
|------------------------------------|-------------------------------------------------------------------------------------------------|
| Title: LOW PASS FILTER             |                                                                                                 |
| Board Code:                        | Model: E2500                                                                                    |
| Proj. Engr. : A.Tomassini          | Approved : A.Giovannelli                                                                        |
| Date: Wednesday, November 15, 2000 | Sheet 1 of 1                                                                                    |

## Component list

#### Ref. Description

| C1 | 38pF |  |
|----|------|--|
| C4 | 38pF |  |
| C3 | 70pF |  |
| C2 | 70pF |  |
| L1 | 20nH |  |
| L5 | 20nH |  |
| L2 | 80nH |  |
| L4 | 80nH |  |
| L3 | 74nH |  |

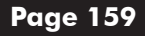

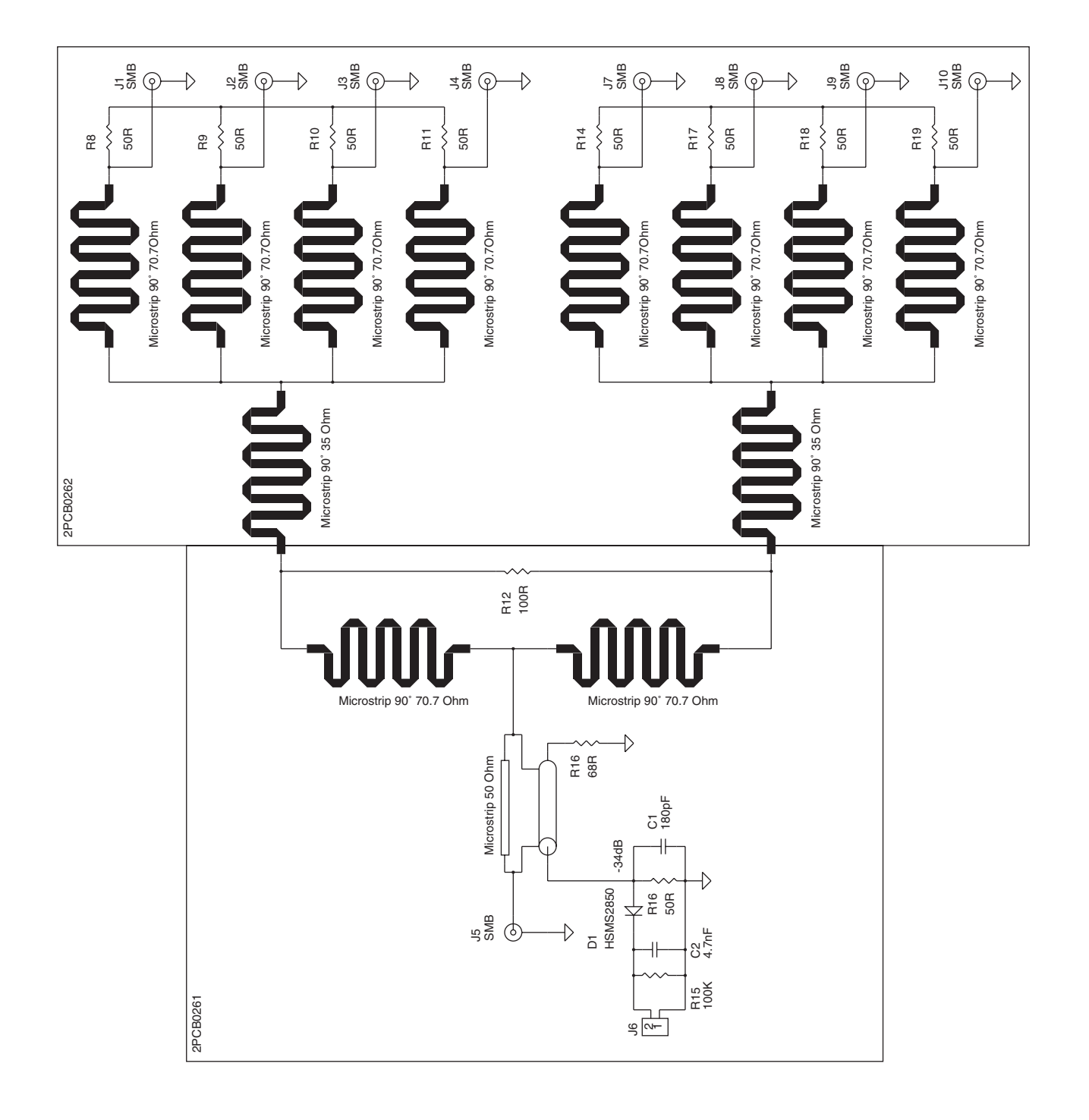

| Via G.An<br>Tel +39 0<br>Website   | endola 9 44028 Poggio Renatico (FE) Italy<br>1532 829965 Fax +39 0532 829177<br>WWW.ELENOS.COM |   |
|------------------------------------|------------------------------------------------------------------------------------------------|---|
| Title: SPLITTER INPUT              |                                                                                                |   |
| Board Code:                        | Model: E2500                                                                                   | 0 |
| Proj. Engr. : A.Tomassini          | Approved : A.Giovannelli                                                                       |   |
| Date: Wednesday, November 15, 2000 | Sheet 1 of 1                                                                                   |   |

Engineering Department PHONE: +39 0532 829 965 - FAX: +39 0532 829 177 E-Mail: support@elenos.com

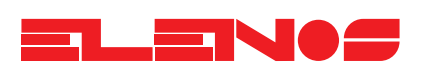

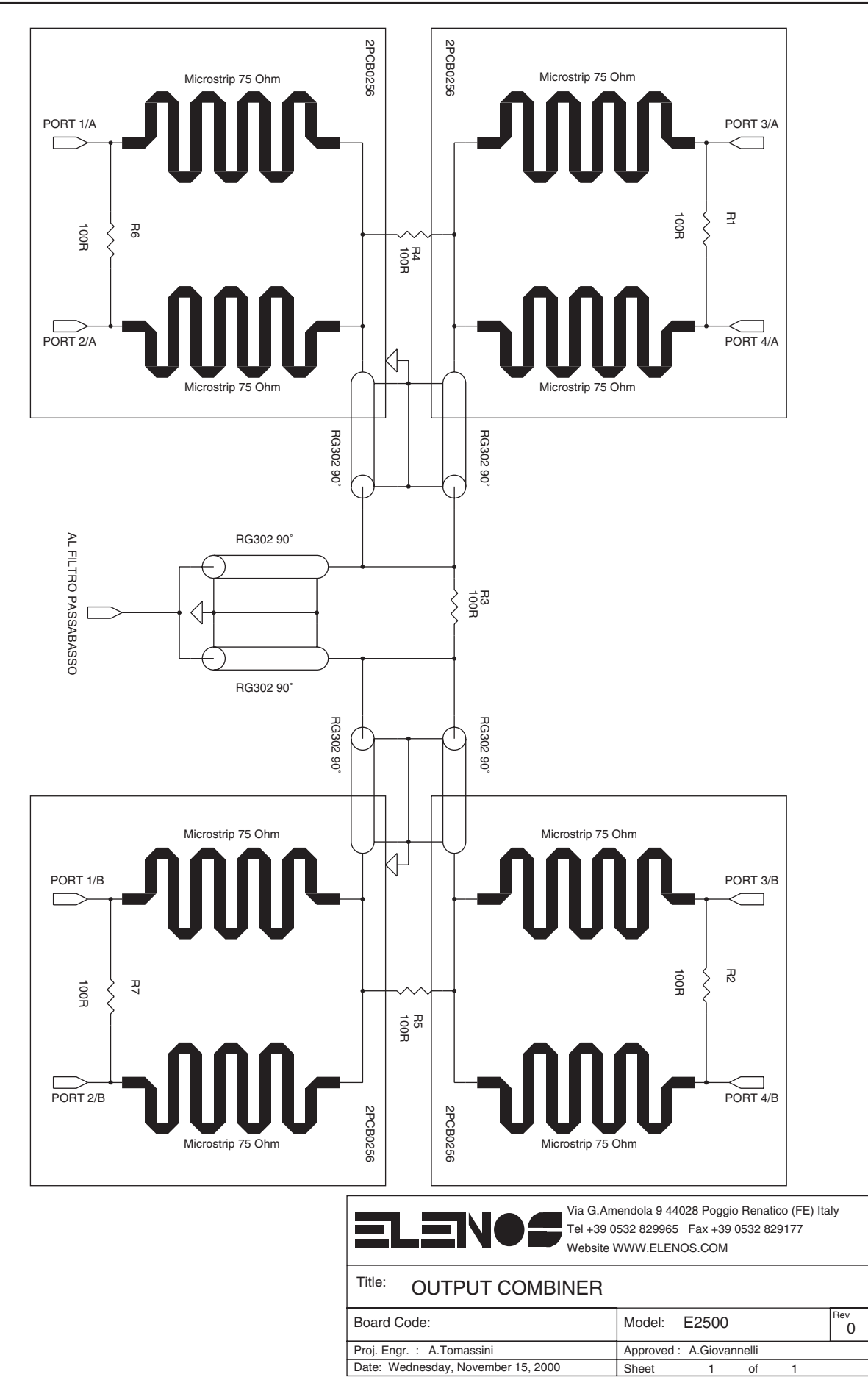

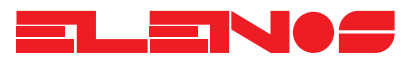

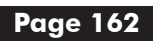

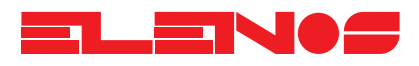

6.1. Air filter replacement The equipment features a filter placed in front of the air intake of the fans to prevent the ingress of dust, small insects or other foreign bodies which could be damaging to the operation of the equipment.

The air filter should be replaced at least once a year in normal operating conditions.

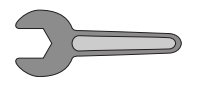

### REPLACING THE AIR FILTER

- Isconnect the equipment from the electrical supply
- Remove the front panel (see the fixing points in the diagram below)
- ${f \mathbb{R}}$  Replace the dirty air filter with a clean one
- $\mathbb{R}$  Replace the front panel

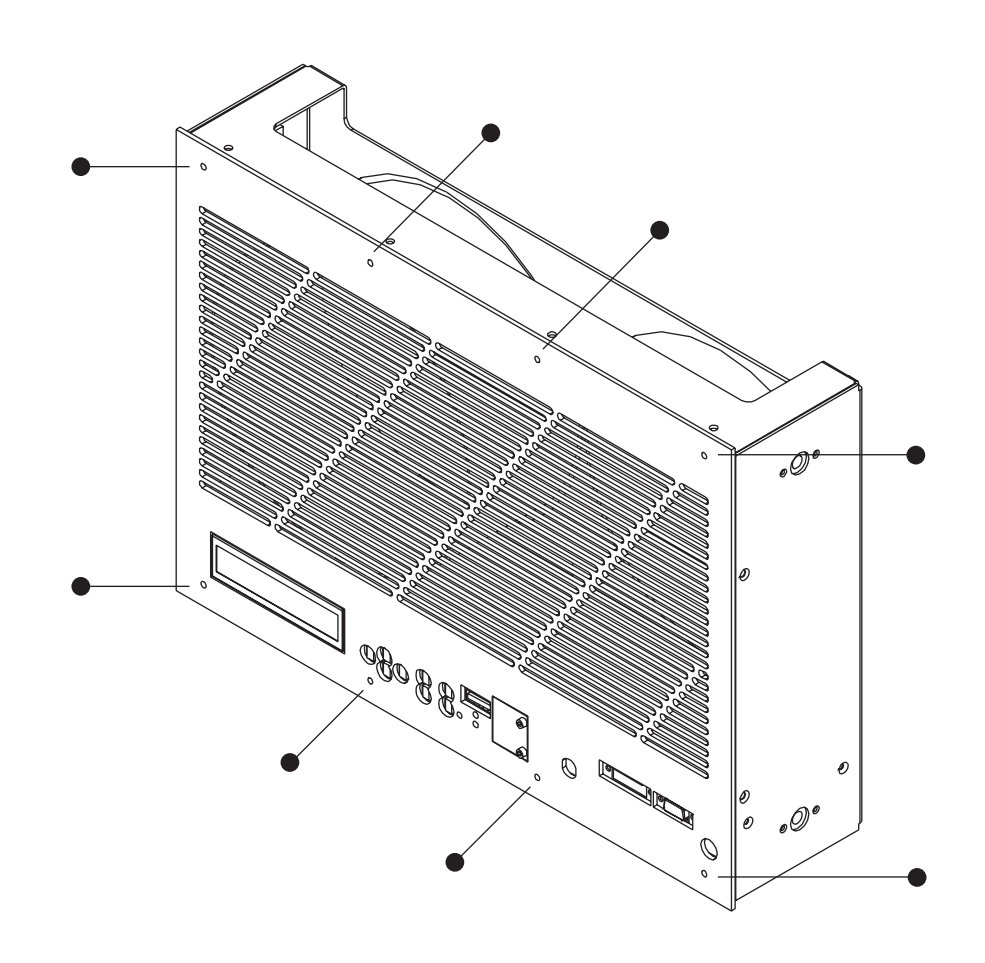

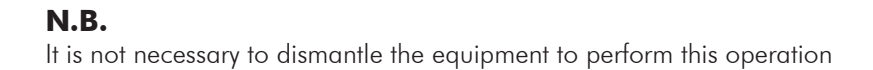

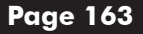

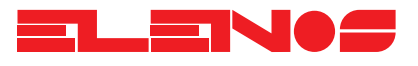

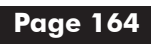

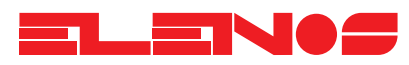

## POWER SUPPLY

| Supply voltage (DR version): |
|------------------------------|
| Efficiency                   |
| Supply voltage (TR version): |
| Efficiency                   |

110V, 220V, 380V three-phase-single phase 50-60Hz >90% 220V, 380V three-phase 50-60Hz 88%

## **RF SECTION**

| Operating band:                          | 87.5 -108 MHz         |
|------------------------------------------|-----------------------|
| Output power:                            | nom. 2500W max >2700W |
| Driver power:                            | < 70W                 |
| Gain:                                    | 16 dB                 |
| Level of harmonics and spurious signals: | less than -80dBc      |
| Asynchronous AM:                         | 0.1%                  |
| Fast SWR intervention threshold:         | 300W                  |
| SWR limiter threshold:                   | 200W                  |
| Efficiency:                              | >65%                  |

## **GENERAL CHARACTERISTICS**

| Temperature: | (operating) 0 ÷ +45 °C                   |
|--------------|------------------------------------------|
|              | (storage) -20 ÷ +50 °C                   |
| Humidity:    | (operating) 95% @ 40°C                   |
|              | (storage) 90% @ 65°C                     |
| Altitude:    | (operating) > 4600 m s.l.m.              |
|              | (storage) > 15000 m s.l.m.               |
| Weight:      | 55Kg DR version (switching power supply) |
|              | 103Kg TR version (linear power supply)   |
| Dimensions:  | 31 x 41.3 x 79 cm                        |
| Rack units:  | 7                                        |
| Cooling:     | forced ventilation                       |
|              |                                          |

"IEE485, Analog monitor, RF output monitor and RF input connecting cables must be less than 1 m. long, while AC power input/output port cable must be less than 3 m. long.

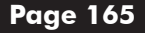